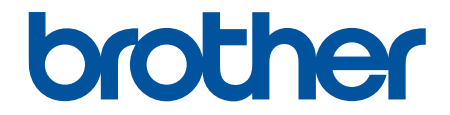

# Guide de l'utilisateur

PT-E310BT PT-E510 PT-E560BT

## Accueil > Table des matières

## Table des matières

| Avant d'utiliser votre système d'étiquetage                                        | 1  |
|------------------------------------------------------------------------------------|----|
| Définition des remarques                                                           | 2  |
| Mesures préventives générales                                                      | 3  |
| Marques de commerce et licences                                                    | 4  |
| Remarques concernant la licence Open Source                                        | 5  |
| Remarque importante                                                                | 6  |
| Configurer votre système d'étiquetage                                              | 7  |
| Description des pièces                                                             | 8  |
| Aperçu de l'écran ACL                                                              |    |
| Aperçu du clavier                                                                  | 14 |
| Attacher la sangle de support                                                      |    |
| Installation de la pile Li-ion rechargeable                                        |    |
| Retirer la pile Li-ion rechargeable                                                |    |
| Connecter le système d'étiquetage à une source d'alimentation externe              |    |
| Charger la pile Li-ion rechargeable                                                |    |
| Insertion de la cassette de ruban                                                  |    |
| Allumer et éteindre le système d'étiquetage                                        |    |
| Définir la langue                                                                  |    |
| Définir les unités de mesure                                                       |    |
| Définir le délai de mise hors tension automatique                                  |    |
| Activer ou désactiver le Bluetooth                                                 |    |
| Ruban d'alimentation                                                               | 41 |
| Régler le contraste de l'écran ACL                                                 |    |
| Allumer et éteindre le rétroéclairage                                              |    |
| Installation de logiciels                                                          | 44 |
| Installation de pilotes d'imprimante et de logiciels sur un ordinateur (Windows)   |    |
| Applications disponibles                                                           |    |
| Connecter le système d'étiquetage à un ordinateur                                  |    |
| Branchement du système d'étiquetage à un ordinateur à l'aide d'un câble USB Type-C |    |
| Modifier les étiquettes                                                            | 49 |
| Ajouter du texte à votre étiquette                                                 |    |
| Ajouter une nouvelle ligne de texte à votre étiquette                              |    |
| Ajouter un nouveau bloc de texte à votre étiquette                                 |    |
| Déplacement du curseur                                                             |    |
| Supprimer du texte                                                                 |    |
| Entrer les symboles                                                                |    |
| Saisir des symboles à l'aide de la fonction de symbole                             |    |
| Définir l'historique des symboles                                                  |    |
| Saisissez une image de caractères définie par l'utilisateur dans votre étiquette   |    |
| Options de symboles                                                                | 60 |
| Saisir des caractères accentués                                                    | 63 |
| Options de caractères accentués                                                    | 64 |
| Définir les attributs des caractères                                               |    |
| Appliquer les attributs des caractères                                             | 67 |
| Appliquer des attributs de caractères à une ligne de texte                         |    |

| ▲ Accueil > Table des matières                                                       |     |
|--------------------------------------------------------------------------------------|-----|
| Options de paramétrage des attributs                                                 |     |
| Définir le style auto                                                                | 72  |
| Définir les cadres                                                                   | 73  |
| Options du cadre                                                                     | 74  |
| Créer des étiquettes à l'aide de type d'application d'étiquetage                     | 75  |
| Mode Général                                                                         | 76  |
| Mode Plaque frontale                                                                 | 77  |
| Mode Enroulement de câble                                                            | 78  |
| Mode Drapeau de câble                                                                | 80  |
| Mode Tableau de connexion                                                            | 81  |
| Mode Bloc de raccordement                                                            |     |
| Créer des étiquettes à l'aide de rubans spéciaux à enrouler autour des câbles        |     |
| Créer une étiquette Cross-ID                                                         |     |
| Création d'étiquettes de code à barres                                               |     |
| Créer et imprimer des codes à barres                                                 |     |
| Modifier ou supprimer un code à barres et des données de code à barres               |     |
| Créer des étiquettes sérialisées                                                     | 94  |
| Options de sérialisation                                                             | 95  |
| Créer des étiquettes avec une seule plage sérialisée                                 | 96  |
| Créer des étiquettes avec deux plages sérialisées                                    |     |
| Créer des étiquettes sérialisées avancées                                            | 100 |
| Imprimer les étiquettes                                                              | 103 |
| Prévisualiser des étiquettes                                                         |     |
| Impression d'étiquettes                                                              |     |
| Options d'impression                                                                 |     |
| Sélectionner une option de coupe (PT-E310BT)                                         | 107 |
| Sélectionner une option de coupe (PT-E510/PT-E560BT)                                 | 109 |
| Imprimer les modèles transférés                                                      |     |
| Modifier et imprimer les modèles transférés                                          | 112 |
| Imprimer les modèles transférés d'une base de données                                | 113 |
| Supprimer un modèle transféré                                                        | 115 |
| Imprimer les données de la base de données transférée                                | 116 |
| Modifier une base de données transférée                                              | 118 |
| Supprimer une base de données transférée                                             |     |
| Utiliser la mémoire de fichiers                                                      | 122 |
| Enreaistrer un fichier d'étiquette                                                   |     |
| Imprimer, ouvrir ou supprimer un fichier d'étiquettes enregistré                     |     |
| Créer et imprimer des étiquettes à l'aide de votre ordinateur                        | 125 |
| Créer et imprimer des étiquettes à l'aide de P-touch Editor (Windows)                |     |
| Fenêtre principale de P-touch Editor (Windows)                                       | 127 |
| Créer des étiquettes et les imprimer avec P-touch Editor (Mac)                       | 128 |
| Eenêtre principale de P-touch Editor (Mac)                                           |     |
| Impression d'étiquettes à l'aide du pilote d'imprimante (Windows)                    |     |
| Transfert de modèles vers l'imprimante à l'aide de votre ordinateur (Windows)        | 131 |
| Notes sur l'utilisation des fonctions de transfert (Windows)                         | 132 |
| Transfert d'un modèle ou d'autres données de l'ordinateur sur l'imprimante (Windows) | 133 |
| Transfert de plusieurs éléments de l'ordinateur vers l'imprimante (Windows)          |     |
|                                                                                      |     |

Accueil > Table des matières

| Sauvegarde de modèles ou d'autres données enregistrés dans l'imprimante sur votre ordinateur | 100 |
|----------------------------------------------------------------------------------------------|-----|
| (Windows)                                                                                    |     |
| Supprimer les données de l'imprimante de votre ordinateur (Windows)                          | 137 |
| Création de fichiers de transfert ou de fichiers de package de transfert (Windows)           | 139 |
| Imprimer des étiquettes à l'aide d'appareils mobiles                                         | 141 |
| Installation d'applications mobiles                                                          | 142 |
| Création d'étiquettes et impression à l'aide d'un appareil mobile                            | 143 |
| Transfert de modèles créés sur un ordinateur vers l'imprimante à l'aide d'un appareil mobile | 144 |
| Mise à jour                                                                                  | 145 |
| Mettre à jour de P-touch Editor                                                              | 146 |
| Mise à jour du microprogramme                                                                | 147 |
| Maintenance de routine                                                                       | 148 |
| Entretien                                                                                    | 149 |
| Dépistage des pannes                                                                         | 151 |
| Si vous avez des difficultés avec votre système d'étiquetage                                 | 152 |
| Messages d'erreur et d'entretien                                                             | 155 |
| Régler la longueur de l'étiquette                                                            | 156 |
| Vérifier les informations sur la version                                                     | 157 |
| Réinitialiser le système d'étiquetage                                                        | 158 |
| Réinitialiser à l'aide de l'écran ACL                                                        | 159 |
| Annexe                                                                                       | 160 |
| Spécifications                                                                               |     |
| Aide et support client de Brother                                                            |     |

Accueil > Avant d'utiliser votre système d'étiquetage

- Définition des remarques
- Mesures préventives générales
- Marques de commerce et licences
- Remarques concernant la licence Open Source
- Remarque importante

▲ Accueil > Avant d'utiliser votre système d'étiquetage > Définition des remarques

# Définition des remarques

Le présent guide de l'utilisateur utilise les symboles et conventions suivants :

|                      | DANGER signale une situation particulièrement dangereuse qui, si elle n'est pas évitée, provoquera des blessures physiques graves, voire mortelles.                        |
|----------------------|----------------------------------------------------------------------------------------------------|
| A                    | AVERTISSEMENT signale une situation potentiellement dangereuse susceptible de provoquer des blessures physiques graves, voire mortelles.                                   |
| AVERTISSEMENT        |                                                                                                    |
|                      | ATTENTION indique une situation potentiellement dangereuse qui, si elle n'est pas évitée, peut provoquer des blessures mineures ou modérées.                               |
| IMPORTANT            | IMPORTANT indique une situation potentiellement dangereuse qui, si elle n'est pas évitée, peut provoquer des dommages matériels ou une perte de fonctionnalité du produit. |
| REMARQUE             | REMARQUE précise l'environnement d'exploitation, les conditions d'installation ou des conditions d'utilisation spéciales.                                                  |
|                      | L'icône de conseils offre des conseils pratiques et des informations supplémentaires.                                                                                      |
| Caractères gras      | Les caractères gras identifient les boutons sur le panneau de commande de l'appareil ou sur l'écran de l'ordinateur.                                                       |
| Caractères italiques | Les caractères italiques mettent en valeur un point important ou signalent un sujet connexe.                                                                               |
| Courier New          | La police Courier New sert à identifier les messages présentés sur l'écran LCD de l'appareil.                                                                              |

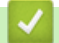

**Renseignements connexes** 

Accueil > Avant d'utiliser votre système d'étiquetage > Mesures préventives générales

# Mesures préventives générales

## Batterie Li-ion rechargeable

- Au moment de l'achat, la pile Li-ion rechargeable est légèrement chargée. Avant d'utiliser le système d'étiquetage pour la première fois, vous devez charger complètement la pile Li-ion rechargeable.
- Si le système d'étiquetage n'est pas utilisé pendant une longue période, retirez la pile et débranchez le cordon avant de le ranger.
- Si vous remarquez quelque chose d'inhabituel sur la pile Li-ion rechargeable lors de sa première utilisation, par exemple une surchauffe ou de la rouille, arrêtez immédiatement d'utiliser cette pile. Contactez le service à la clientèle Brother.

## Système d'étiquetage

- Selon l'endroit, les matériaux et les conditions environnementales, l'étiquette peut se décoller ou devenir indécollable; la couleur de l'étiquette peut également changer ou déteindre sur d'autres objets. Avant d'apposer l'étiquette, vérifiez les conditions environnantes et le matériau. Testez l'étiquette en apposant une petite partie de celle-ci à un endroit moins visible de la surface désirée.
- N'utilisez PAS l'appareil, ses composants ou ses fournitures de quelque manière que ce soit ou à des fins non indiquées dans ce guide. Cela pourrait entraîner des accidents ou des dommages.
- Utilisez uniquement le ruban TZe, le ruban HGe ou le tube HSe de Brother avec ce système d'étiquetage. N'utilisez PAS de rubans *ne portant* pas le logo TZO / HGO / HSO. Pour plus d'informations sur le tube thermorétractable, visitez le site Web local de Brother. Vous ne pouvez pas imprimer de cadres ou utiliser certains paramètres de police lorsque vous utilisez le tube thermorétractable. Les caractères imprimés peuvent également être plus petits qu'avec un ruban TZe.
- (PT-E310BT) N'appliquez PAS de pression excessive sur le levier du coupe-ruban.
- Utilisez un chiffon doux pour nettoyer la tête d'impression; ne touchez jamais la tête d'impression.
- N'essayez PAS d'imprimer si la cassette est vide; cela endommagerait la tête d'impression.
- NE PAS tirer sur le ruban pendant l'impression ou l'alimentation; cela endommagerait le ruban et l'étiqueteuse.
- Toutes les données stockées dans la mémoire de l'imprimante seront perdues en cas de panne, de réparation de l'imprimante ou si les piles se déchargent complètement.
- Les caractères imprimés peuvent avoir un aspect différent de celui de l'aperçu, car l'écran de votre appareil ou de votre ordinateur peut avoir une résolution supérieure à celle de l'imprimante.
- La longueur de l'étiquette imprimée peut différer de celle de l'étiquette affichée.
- Veillez à lire les instructions fournies avec les rubans pour tissu thermocollants, les rubans adhésifs extraforts ou d'autres rubans spéciaux et à respecter toutes les précautions indiquées dans les instructions.
- Un film de protection en plastique transparent est placé sur l'écran ACL pendant la fabrication et l'expédition. Retirez ce film avant toute utilisation.
- NE laissez PAS de produits en caoutchouc ou en vinyle sur le système d'étiquetage pendant une période prolongée. Dans le cas contraire, ils pourraient laisser des marques ou des résidus sur le système d'étiquetage.
- NE transportez PAS le système d'étiquetage lorsqu'un câble USB Type-C ou l'adaptateur secteur est connecté au port USB. Le port pourrait être endommagé.

## Renseignements connexes

Accueil > Avant d'utiliser votre système d'étiquetage > Marques de commerce et licences

# Marques de commerce et licences

- App Store, Mac, Macintosh, iPad, iPhone, iPod touch sont des marques de commerce d'Apple Inc. déposées aux États-Unis et dans d'autres pays.
- Android est une marque de commerce de Google Inc.
- Les logos et la marque de mot Bluetooth<sup>®/MD</sup> sont des marques commerciales déposées appartenant à Bluetooth SIG, Inc. et toute utilisation de ces marques par Brother Industries, Ltd. se fait sous licence. Les autres marques de commerce et noms de commerce appartiennent à leurs propriétaires respectifs.
- QR Code est une marque de commerce déposée de DENSO WAVE INCORPORATED.
- USB Type-C<sup>®</sup> est une marque déposée de l'USB Implementers Forum.
- Wi-Fi<sup>®</sup> est une marque déposée de Wi-Fi Alliance<sup>®</sup>.
- Adobe<sup>®</sup> et Reader<sup>®</sup> sont des marques déposées ou des marques de commerce d'Adobe Systems Incorporated aux États-Unis et/ou dans d'autres pays.
- Bibliothèque d'encodage BarStar Pro (PDF417, Micro PDF417, DataMatrix, MaxiCode, AztecCode, GS1 Composite, GS1 Databar, Code93, MSI / Plessey, POSTNET, Intelligent Mail Barcode)

Droits d'auteur © 2007 AINIX Corporation. Tous droits réservés.

• QR Code Generating Program Droits d'auteur © 2008 DENSO WAVE INCORPORATED.

Toutes les sociétés dont le logiciel est cité dans le présent manuel disposent d'un contrat de licence de logiciel spécifique à leurs programmes propriétaires.

Tous les noms de marque et de produit de compagnies apparaissant sur les produits Brother, dans les documents connexes et la documentation sont tous des marques de commerce ou des marques déposées de ces compagnies respectives.

#### Renseignements connexes

Accueil > Avant d'utiliser votre système d'étiquetage > Remarques concernant la licence Open Source

# Remarques concernant la licence Open Source

Ce produit comprend des logiciels en code source libre.

Pour afficher les remarques concernant les licences Open Source, accédez à la page **Manuels** de votre modèle sur le site Web de soutien de Brother à l'adresse <u>support.brother.com/manuals</u>.

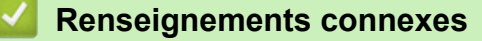

Accueil > Avant d'utiliser votre système d'étiquetage > Remarque importante

# **Remarque importante**

- Le contenu de ce document et les spécifications de ce système d'étiquetage peuvent être modifiés sans préavis.
- Brother se réserve le droit d'apporter, à tout moment et sans préavis, des modifications aux spécifications et renseignements contenus dans ce document. Brother ne saurait être tenu responsable de tout dommage (y compris les dommages indirects) causé par la confiance portée aux renseignements présentés, y compris, mais sans s'y limiter, les erreurs typographiques ou autres liées aux publications.
- Ce système d'étiquetage ne prend pas en charge la connexion Wi-Fi.
- Les images d'écran contenues dans ce document peuvent différer selon le système d'exploitation de l'ordinateur, votre modèle de produit et version logicielle.
- Avant d'utiliser le système d'étiquetage, veillez à lire tous les documents qui l'accompagnent pour obtenir de plus amples informations sur la sécurité et le fonctionnement.
- · Le système d'étiquetage présenté dans les illustrations peut être différent du vôtre.
- Les fournitures disponibles peuvent varier en fonction de votre pays ou de votre région.
- Il est recommandé d'utiliser la dernière version de P-touch Editor. Pour obtenir la dernière version, consultez la page **Téléchargements** de votre modèle à l'adresse suivante <u>support.brother.com/downloads</u>.
- Pour maintenir les performances de votre système d'étiquetage à jour, visitez <u>support.brother.com/downloads</u> pour vérifier les dernières mises à jour du micrologiciel. Sinon, certaines fonctions de votre système d'étiquetage ne seront pas disponibles.
- Avant de donner votre système d'étiquetage à quelqu'un d'autre, de le remplacer ou de le mettre au rebut, nous vous recommandons vivement de le réinitialiser à ses paramètres d'usine afin de supprimer toutes les informations personnelles.

#### Renseignements connexes

Accueil > Configurer votre système d'étiquetage

# Configurer votre système d'étiquetage

- Description des pièces
- Aperçu de l'écran ACL
- Aperçu du clavier
- Attacher la sangle de support
- Installation de la pile Li-ion rechargeable
- Connecter le système d'étiquetage à une source d'alimentation externe
- Charger la pile Li-ion rechargeable
- Insertion de la cassette de ruban
- Allumer et éteindre le système d'étiquetage
- Définir la langue
- Définir les unités de mesure
- Définir le délai de mise hors tension automatique
- Activer ou désactiver le Bluetooth
- Ruban d'alimentation
- Régler le contraste de l'écran ACL
- Allumer et éteindre le rétroéclairage

▲ Accueil > Configurer votre système d'étiquetage > Description des pièces

# Description des pièces

#### >> PT-E310BT >> PT-E510/PT-E560BT

## PT-E310BT

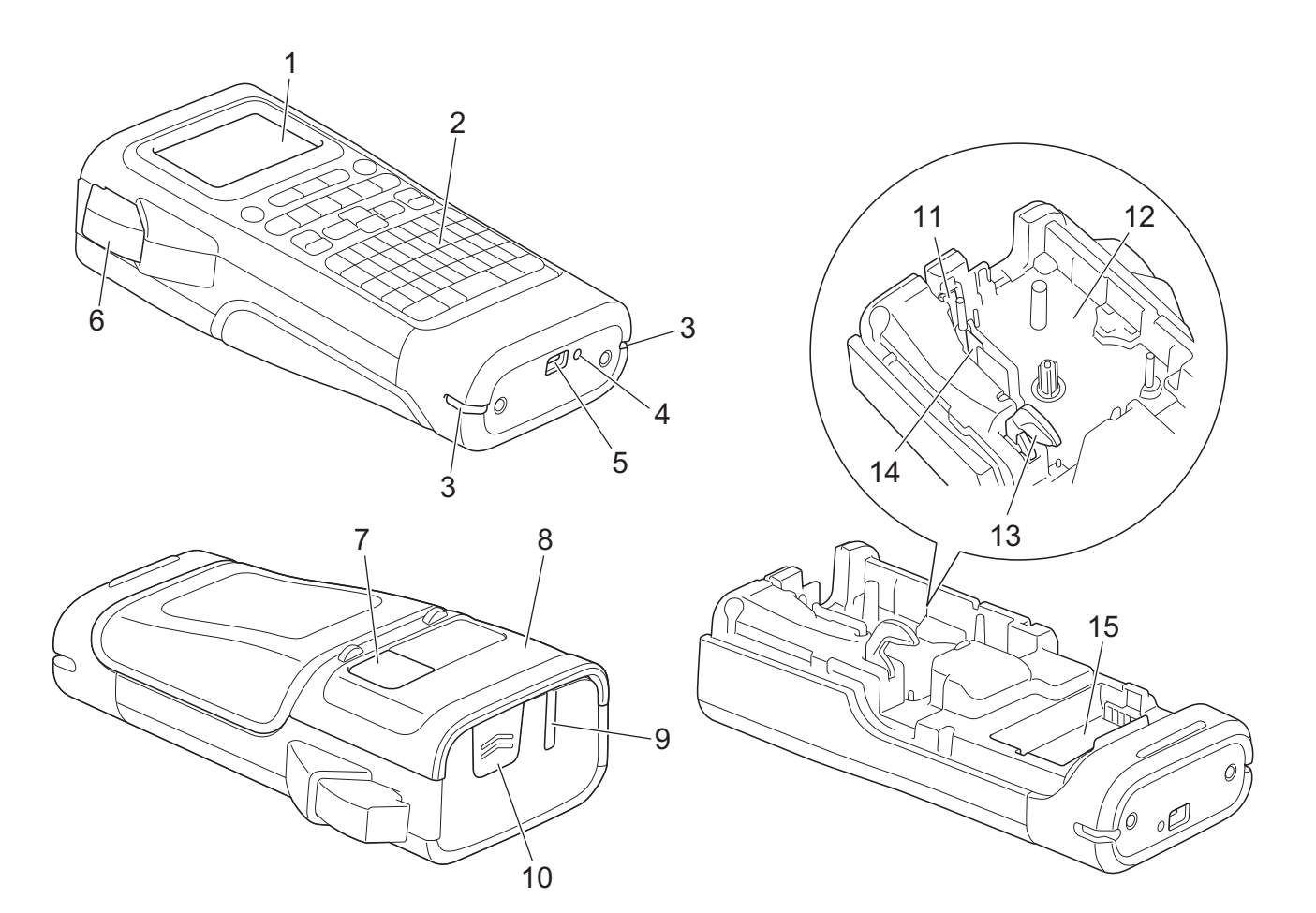

- 1. Écran à cristaux liquides (ACL)
- 2. Clavier
- 3. Trou de sangle
- 4. Témoin DEL
- 5. Port USB Type-C
- 6. Levier du coupe-ruban
- 7. Visualiseur de ruban
- 8. Couvercle arrière
- 9. Fente de sortie du ruban
- 10. Fermoir du couvercle
- 11. Coupe-ruban
- 12. Compartiment de la cassette de ruban
- 13. Levier de déverrouillage
- 14. Tête d'impression
- 15. Compartiment des piles

## PT-E510/PT-E560BT

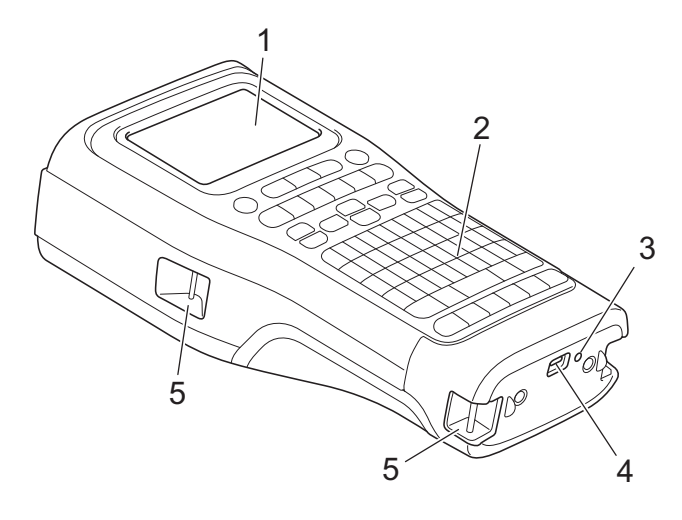

6

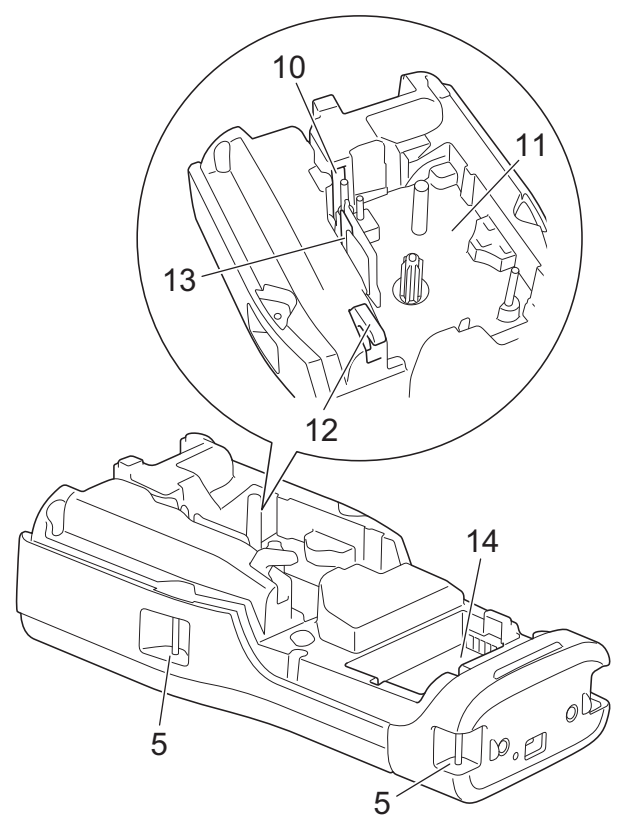

8

9

- 1. Écran à cristaux liquides (ACL)
- 2. Clavier
- 3. Témoin DEL
- 4. Port USB Type-C
- 5. Trou de sangle
- 6. Visualiseur de ruban
- 7. Couvercle arrière
- 8. Fente de sortie du ruban
- 9. Fermoir du couvercle
- 10. Coupe-ruban
- 11. Compartiment de la cassette de ruban
- 12. Levier de déverrouillage
- 13. Tête d'impression
- 14. Compartiment des piles

## Renseignements connexes

• Configurer votre système d'étiquetage

Accueil > Configurer votre système d'étiquetage > Aperçu de l'écran ACL

# Aperçu de l'écran ACL

#### >> PT-E310BT >> PT-E510/PT-E560BT

## PT-E310BT

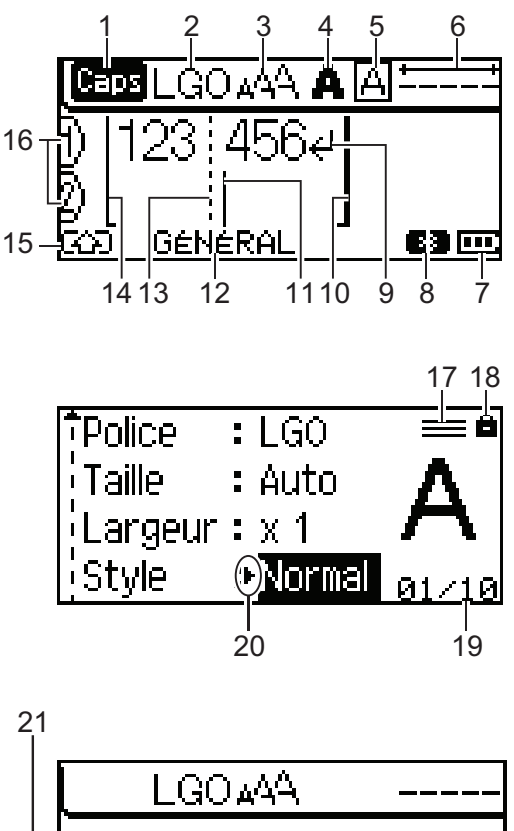

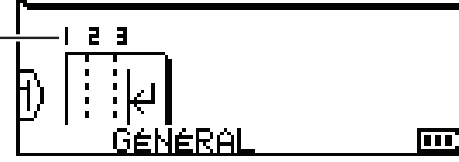

#### 1. Mode majuscules

Indique si le mode de verrouillage des majuscules est activé. (Pour le Canada, **L** apparaît.)

#### 2. Police actuelle

Indique la police actuelle.

#### 3. Taille des caractères

Indique la taille actuelle des caractères.

#### 4. Style de caractère

Indique le style de caractère actuel.

5. Cadre

Indique si un cadre est défini.

#### 6. Longueur du ruban

Indique la longueur du ruban pour le texte saisi.

#### 7. Niveau de la batterie

Indique le niveau de charge restante de la pile. S'affiche uniquement en cas d'utilisation d'une pile Li-ion rechargeable.

| Icône | Description                       |
|-------|-----------------------------------|
|       | La pile est complètement chargée. |
|       | La pile est à moitié chargée.     |
|       | La pile est faible.               |

#### 8. Bluetooth

Indique la connexion Bluetooth. Il clignote lorsque le système d'étiquetage attend la connexion Bluetooth. Il reste allumé une fois que la connexion Bluetooth est terminée.

#### 9. Marquage de retour

Indique la fin d'une ligne de texte.

#### 10. Ligne de fin

Indique la ligne de fin.

La zone comprise entre la ligne de départ et la ligne de fin sera imprimée.

#### 11. Curseur

Indique la position actuelle de la saisie de données.

Les nouveaux caractères apparaissent à gauche du curseur.

#### 12. Type d'application de l'étiquetage

Indique le type d'application d'étiquetage en cours.

#### 13. Ligne de séparation des blocs

Indique la fin d'un bloc de texte.

#### 14. Ligne de départ

Indique la ligne de départ.

La zone comprise entre la ligne de départ et la ligne de fin sera imprimée.

#### 15. Mode Shift

Indique que le mode Shift est activé.

#### 16. Numéro de ligne

Indique les numéros de ligne dans la mise en page de l'étiquette.

#### 17. Marque de ligne spécifiée

Indique que des réglages distincts sont effectués pour chaque ligne.

#### 18. Marque de verrouillage

Indique que certains paramètres ne peuvent pas être modifiés.

#### 19. Compteur

Indique le numéro sélectionné/le numéro sélectionnable.

#### 20. Sélection du curseur

Indique la position actuelle du curseur.

Appuyez sur ▲ ou ▼ pour sélectionner les éléments du menu, puis appuyez sur ◀ ou ▶ pour modifier les paramètres.

#### 21. Numéro de bloc

Indique le numéro de bloc.

## PT-E510/PT-E560BT

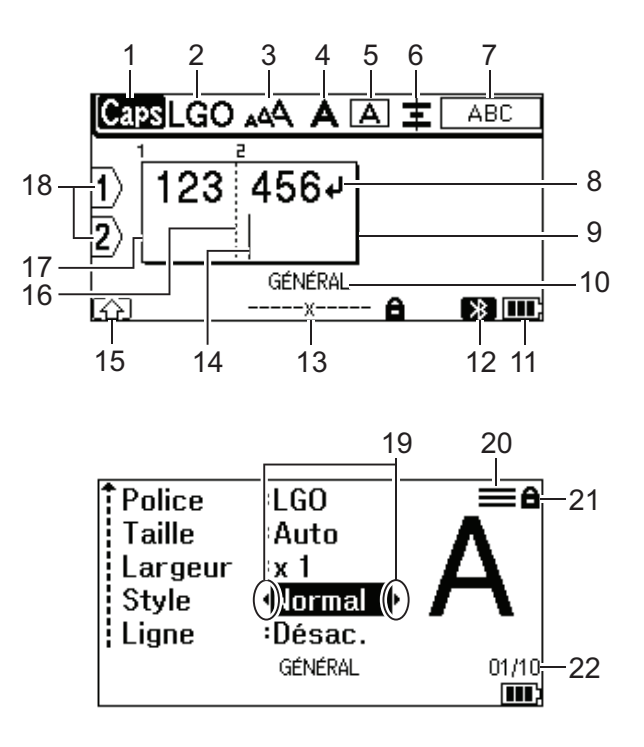

23

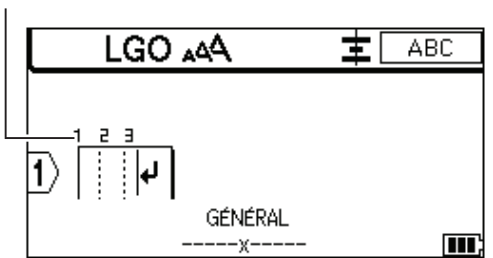

#### 1. Mode majuscules

Indique si le mode de verrouillage des majuscules est activé. (Pour le Canada, paraît.)

#### 2. Police actuelle

Indique la police actuelle.

#### 3. Taille des caractères

Indique la taille actuelle des caractères.

#### 4. Style de caractère

Indique le style de caractère actuel.

#### 5. Cadre

Indique si un cadre est défini.

#### 6. Aligner

Indique l'alignement du texte.

Le guide d'alignement peut ne pas s'afficher en fonction du type d'application d'étiquetage sélectionné.

#### 7. Guide de mise en page

Indique les paramètres d'orientation, de mise en page, de séparateur, d'inversion et de texte répété. Les éléments affichés varient en fonction du type d'application d'étiquetage sélectionné.

#### 8. Marquage de retour

Indique la fin d'une ligne de texte.

#### 9. Ligne de fin

Indique la ligne de fin.

La zone comprise entre la ligne de départ et la ligne de fin sera imprimée.

#### 10. Type d'application de l'étiquetage

Indique le type d'application d'étiquetage en cours.

#### 11. Niveau de la batterie

Indique le niveau de charge restante de la pile. S'affiche uniquement en cas d'utilisation d'une pile Li-ion rechargeable.

| Icône | Description                       |
|-------|-----------------------------------|
|       | La pile est complètement chargée. |
|       | La pile est à moitié chargée.     |
|       | La pile est faible.               |

#### 12. Bluetooth (PT-E560BT)

Indique la connexion Bluetooth. Il clignote lorsque le système d'étiquetage attend la connexion Bluetooth. Il reste allumé une fois que la connexion Bluetooth est terminée.

#### 13. Largeur du ruban x longueur de l'étiquette

Indique la largeur du ruban et la longueur de l'étiquette.

La longueur de l'étiquette affichée peut différer légèrement de la longueur réelle de l'étiquette imprimée en raison de la tolérance d'impression.

Si la longueur de l'étiquette a été spécifiée, **en apparaît**.

#### 14. Curseur

Indique la position actuelle de la saisie de données.

Les nouveaux caractères apparaissent à gauche du curseur.

#### 15. Mode Shift

Indique que le mode Shift est activé.

#### 16. Ligne de séparation des blocs

Indique la fin d'un bloc de texte.

#### 17. Ligne de départ

Indique la ligne de départ.

La zone comprise entre la ligne de départ et la ligne de fin sera imprimée.

#### 18. Numéro de ligne

Indique les numéros de ligne dans la mise en page de l'étiquette.

#### 19. Sélection du curseur

Indique la position actuelle du curseur.

Appuyez sur ▲ ou ▼ pour sélectionner les éléments du menu, puis appuyez sur ◀ ou ▶ pour modifier les paramètres.

#### 20. Marque de ligne spécifiée

Indique que des réglages distincts sont effectués pour chaque ligne.

#### 21. Marque de verrouillage

Indique que certains paramètres ne peuvent pas être modifiés.

#### 22. Compteur

Indique le numéro sélectionné/le numéro sélectionnable.

#### 23. Numéro de bloc

Indique le numéro de bloc.

#### Renseignements connexes

Configurer votre système d'étiquetage

Accueil > Configurer votre système d'étiquetage > Aperçu du clavier

# Aperçu du clavier

- >> PT-E310BT (Pour les États-Unis) >> PT-E310BT (Pour le Canada) >> PT-E510/PT-E560BT (Pour les États-Unis)
- >> PT-E510/PT-E560BT (Pour le Canada)

# PT-E310BT (Pour les États-Unis)

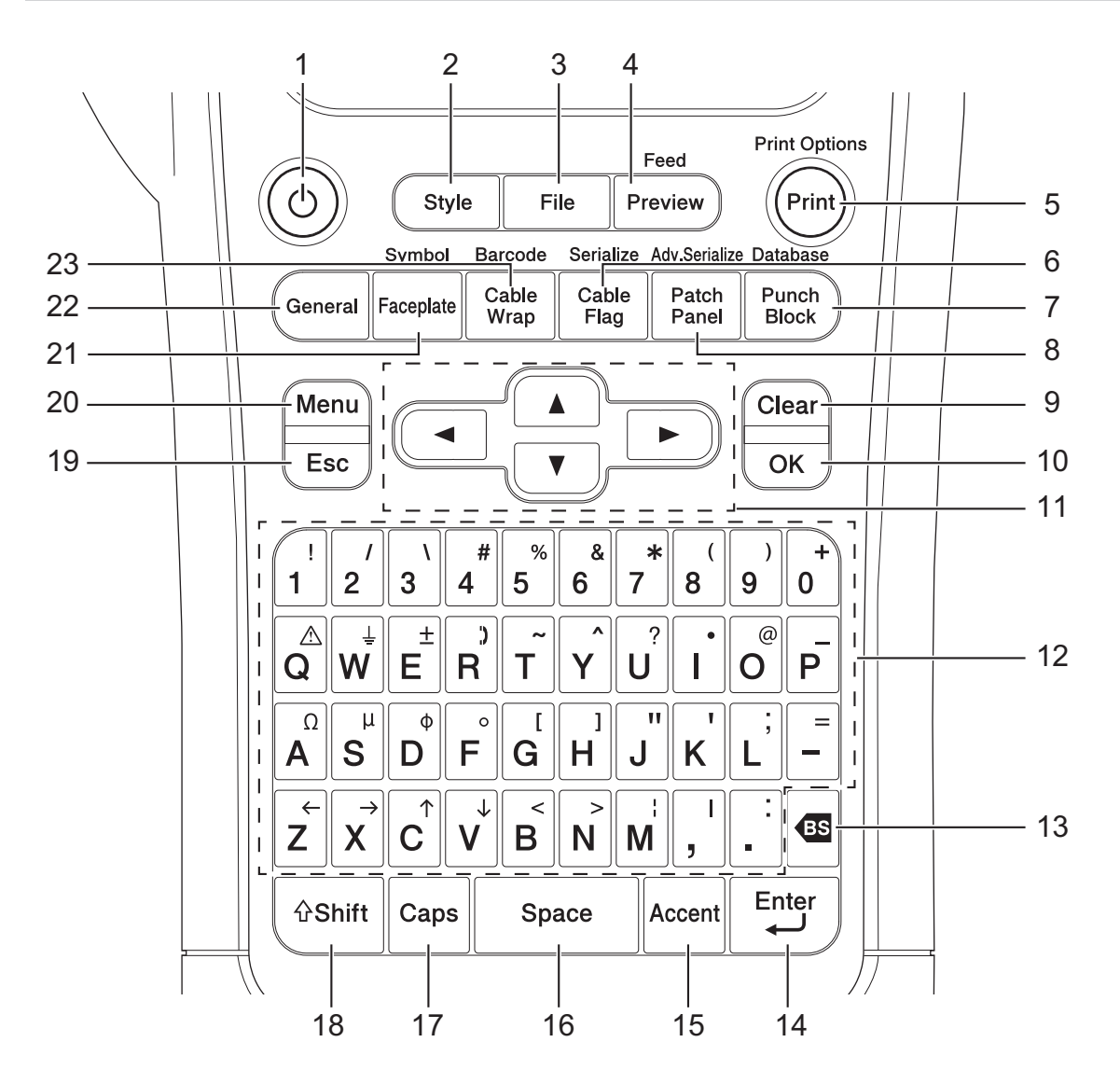

#### 1. Alimentation

Appuyez pour allumer ou éteindre le système d'étiquetage.

2. Style

Appuyez pour définir les attributs des caractères et des étiquettes.

3. Fichier

Appuyez pour récupérer les données enregistrées dans la mémoire de l'imprimante.

## 4. Aperçu/Avance

Appuyez pour visualiser une image de l'étiquette avant l'impression.

Pour faire avancer le ruban, appuyez une fois sur la touche Maj, puis sur la touche Aperçu/Avance.

5. Imprimer/Options d'impression

Appuyez pour imprimer.

Pour définir les Options d'impression, appuyez une fois sur la touche **Maj**, puis sur la touche **Imprimer**/ **Options d'impression**.

#### 6. Drapeau de câble/Sérialiser

Appuyez pour créer des étiquettes Drapeau de câble.

Pour créer des étiquettessérialisées, appuyez une fois sur la touche **Maj**, puis sur la touche **Drapeau de câble/Sérialiser**.

#### 7. Bloc de raccordement/Base de données

Appuyez pour créer des étiquettes pour les blocs de raccordement avec jusqu'à deux lignes dessinées.

Pour créer des étiquettes en utilisant la plage d'enregistrements sélectionnée dans la base de données téléchargée, appuyez une fois sur la touche **Maj**, puis sur la touche **Bloc de raccordement/Base de données**.

#### 8. Tableau de connexion/Sérialisation avancée

Appuyez pour créer une ou plusieurs étiquettes de ligne pour un groupe de ports sur un tableau de connexion.

Pour créer des étiquettes sérialisées avancées, appuyez une fois sur la touche **Maj**, puis sur la touche **Tableau de connexion/Sérialisation avancée**.

#### 9. Effacer

Appuyez sur cette touche pour effacer tous les paramètres de texte et de formatage.

#### 10. OK

Appuyez pour sélectionner l'option affichée.

#### 11. Curseur

Appuyez pour déplacer le curseur dans la direction de la flèche.

#### 12. Lettre

Appuyez pour saisir des lettres ou des chiffres.

Vous pouvez saisir des lettres majuscules et des symboles en utilisant ces touches en combinaison avec la touche **Verr.Maj**.

#### 13. Retour arrière

Appuyez pour supprimer tout caractère à gauche du curseur.

#### 14. Entrée

Appuyez sur cette touche pour ouvrir une nouvelle ligne lors de la saisie de texte.

Si vous sélectionnez le mode général pour le type d'application d'étiquette et que vous souhaitez saisir un nouveau bloc de texte, appuyez sur la touche **Maj**, puis sur la touche **Entrée**.

#### 15. Accent

Appuyez pour sélectionner un caractère accentué.

#### 16. Espace

Appuyez pour insérer un espace blanc.

Appuyez pour revenir à la valeur par défaut.

#### 17. Verr.Maj

Appuyez pour activer ou désactiver le mode majuscules.

#### 18. Maj

Appuyez pour saisir le symbole marqué sur la touche.

#### 19. Échap

Appuyez pour annuler l'opération actuelle.

#### 20. Menu (Barre de menus)

Appuyez pour sélectionner un menu de fonctions.

#### 21. Plaque frontale/Symbole

Appuyez pour créer des étiquettes pour les plaques frontales, les plaques signalétiques et les applications à port unique.

Pour sélectionner un symbole dans le menu des symboles, appuyez une fois sur la touche **Maj**, puis sur la touche **Plaque frontale/Symbole**.

#### 22. Général

Appuyez pour créer des étiquettes à usage général.

#### 23. Enroulement de câble/Code-barres

Appuyez pour créer des étiquettes qui s'enroulent autour d'un câble ou d'un fil.

Pour ouvrir l'écran de configuration du code à barres, appuyez une fois sur la touche **Maj**, puis sur la touche **Enroulement de câble/Code-barres**.

## PT-E310BT (Pour le Canada)

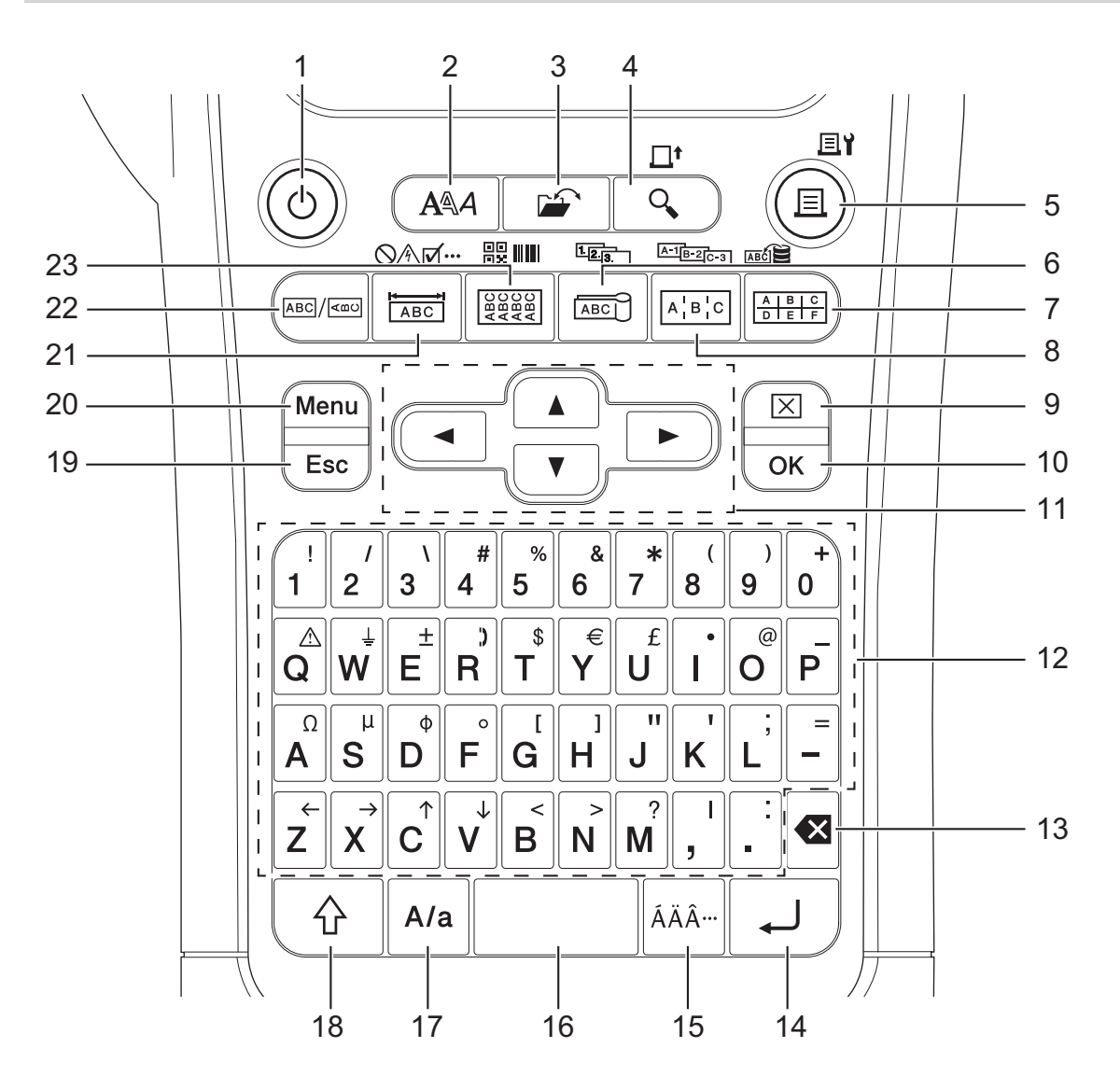

#### 1. Alimentation

Appuyez pour allumer ou éteindre le système d'étiquetage.

#### 2. Style

Appuyez pour définir les attributs des caractères et des étiquettes.

#### 3. Fichier

Appuyez pour récupérer les données enregistrées dans la mémoire de l'imprimante.

#### 4. Aperçu/Avance

Appuyez pour visualiser une image de l'étiquette avant l'impression.

Pour faire avancer le ruban, appuyez une fois sur la touche Maj, puis sur la touche Aperçu/Avance.

#### 5. Imprimer/Options d'impression

Appuyez pour imprimer.

Pour définir les Options d'impression, appuyez une fois sur la touche **Maj**, puis sur la touche **Imprimer**/ **Options d'impression**.

#### 6. Drapeau de câble/Sérialiser

Appuyez pour créer des étiquettes Drapeau de câble.

Pour créer des étiquettessérialisées, appuyez une fois sur la touche **Maj**, puis sur la touche **Drapeau de câble/Sérialiser**.

#### 7. Bloc de raccordement/Base de données

Appuyez pour créer des étiquettes pour les blocs de raccordement avec jusqu'à deux lignes dessinées.

Pour créer des étiquettes en utilisant la plage d'enregistrements sélectionnée dans la base de données téléchargée, appuyez une fois sur la touche **Maj**, puis sur la touche **Bloc de raccordement/Base de données**.

#### 8. Tableau de connexion/Sérialisation avancée

Appuyez pour créer une ou plusieurs étiquettes de ligne pour un groupe de ports sur un tableau de connexion.

Pour créer des étiquettes sérialisées avancées, appuyez une fois sur la touche **Maj**, puis sur la touche **Tableau de connexion/Sérialisation avancée**.

#### 9. Effacer

Appuyez sur cette touche pour effacer tous les paramètres de texte et de formatage.

#### 10. OK

Appuyez pour sélectionner l'option affichée.

#### 11. Curseur

Appuyez pour déplacer le curseur dans la direction de la flèche.

#### 12. Lettre

Appuyez pour saisir des lettres ou des chiffres.

Vous pouvez saisir des lettres majuscules et des symboles en utilisant ces touches en combinaison avec la touche **Verr.Maj**.

#### 13. Retour arrière

Appuyez pour supprimer tout caractère à gauche du curseur.

#### 14. Entrée

Appuyez sur cette touche pour ouvrir une nouvelle ligne lors de la saisie de texte.

Si vous sélectionnez le mode général pour le type d'application d'étiquette et que vous souhaitez saisir un nouveau bloc de texte, appuyez sur la touche **Maj**, puis sur la touche **Entrée**.

#### 15. Accent

Appuyez pour sélectionner un caractère accentué.

#### 16. Espace

Appuyez pour insérer un espace blanc.

Appuyez pour revenir à la valeur par défaut.

#### 17. Verr.Maj

Appuyez pour activer ou désactiver le mode majuscules.

#### 18. Maj

Appuyez pour saisir le symbole marqué sur la touche.

#### 19. Échap

Appuyez pour annuler l'opération actuelle.

#### 20. Menu (Barre de menus)

Appuyez pour sélectionner un menu de fonctions.

#### 21. Plaque frontale/Symbole

Appuyez pour créer des étiquettes pour les plaques frontales, les plaques signalétiques et les applications à port unique.

Pour sélectionner un symbole dans le menu des symboles, appuyez une fois sur la touche **Maj**, puis sur la touche **Plaque frontale/Symbole**.

#### 22. Général

Appuyez pour créer des étiquettes à usage général.

#### 23. Enroulement de câble/Code-barres

Appuyez pour créer des étiquettes qui s'enroulent autour d'un câble ou d'un fil.

Pour ouvrir l'écran de configuration du code à barres, appuyez une fois sur la touche **Maj**, puis sur la touche **Enroulement de câble/Code-barres**.

# PT-E510/PT-E560BT (Pour les États-Unis)

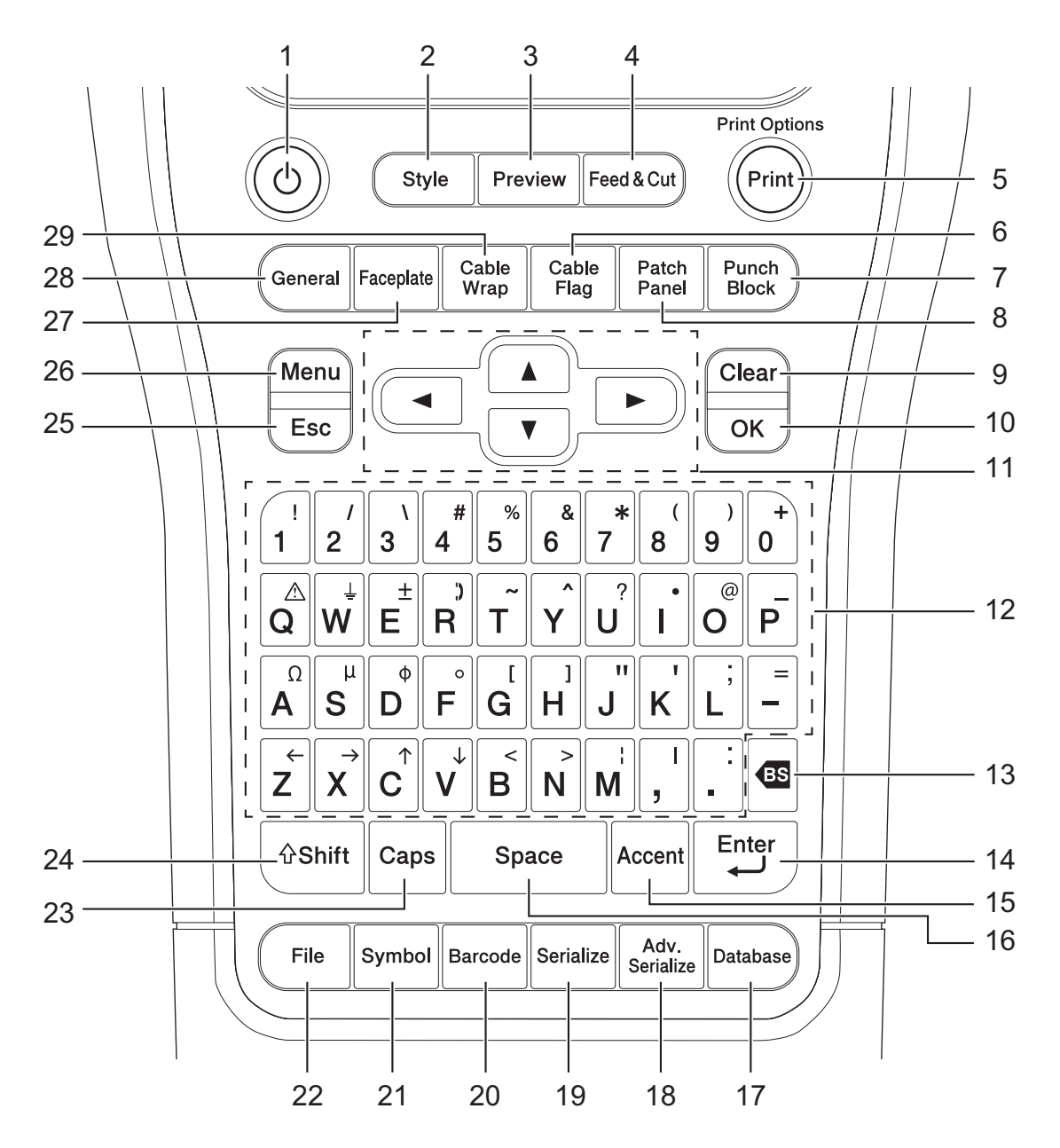

#### 1. Alimentation

Appuyez pour allumer ou éteindre le système d'étiquetage.

#### 2. Style

Appuyez pour définir les attributs des caractères et des étiquettes.

#### 3. Aperçu

Appuyez pour visualiser une image de l'étiquette avant l'impression.

#### 4. Alimentation et Coupe

Appuyez pour faire avancer le ruban vierge de 22,7 mm (0,89 po), puis coupez le ruban.

#### 5. Imprimer/Options d'impression

Appuyez pour imprimer.

Pour définir les Options d'impression, appuyez une fois sur la touche **Maj**, puis sur la touche **Imprimer**/ **Options d'impression**.

#### 6. Drapeau de câble

Appuyez pour créer des étiquettes Drapeau de câble.

#### 7. Bloc de raccordement

Appuyez pour créer des étiquettes pour les blocs de raccordement avec jusqu'à trois lignes dessinées.

#### 8. Tableau de connexion

Appuyez pour créer une ou plusieurs étiquettes de ligne pour un groupe de ports sur un tableau de connexion.

#### 9. Effacer

Appuyez sur cette touche pour effacer tous les paramètres de texte et de formatage.

#### 10. OK

Appuyez pour sélectionner l'option affichée.

#### 11. Curseur

Appuyez pour déplacer le curseur dans la direction de la flèche.

#### 12. Lettre

Appuyez pour saisir des lettres ou des chiffres.

Vous pouvez saisir des lettres majuscules et des symboles en utilisant ces touches en combinaison avec la touche **Verr.Maj**.

#### 13. Retour arrière

Appuyez pour supprimer tout caractère à gauche du curseur.

#### 14. Entrée

Appuyez sur cette touche pour ouvrir une nouvelle ligne lors de la saisie de texte.

Si vous sélectionnez le mode général pour le type d'application d'étiquette et que vous souhaitez saisir un nouveau bloc de texte, appuyez sur la touche **Maj**, puis sur la touche **Entrée**.

#### 15. Accent

Appuyez pour sélectionner un caractère accentué.

#### 16. Espace

Appuyez pour insérer un espace blanc.

Appuyez pour revenir à la valeur par défaut.

#### 17. Base de données

Appuyez pour créer des étiquettes en utilisant la plage d'enregistrements sélectionnée dans la base de données téléchargée.

#### 18. Sérialisation avancée

Appuyez pour créer des étiquettes sérialisées avancées.

#### 19. Sérialiser

Appuyez pour créer des étiquettes sérialisées.

#### 20. Code-barres

Appuyez pour ouvrir l'écran de configuration du code à barres.

#### 21. Symbole

Appuyez pour sélectionner et insérer un symbole dans les menus de symboles.

#### 22. Fichier

Appuyez pour récupérer les données enregistrées dans la mémoire de l'imprimante.

#### 23. Verr.Maj

Appuyez pour activer ou désactiver le mode majuscules.

#### 24. Maj

Appuyez pour saisir le symbole marqué sur la touche.

#### 25. Échap

Appuyez pour annuler l'opération actuelle.

#### 26. Menu (Barre de menus)

Appuyez pour sélectionner un menu de fonctions.

#### 27. Plaque frontale

Appuyez pour créer des étiquettes pour les plaques frontales, les plaques signalétiques et les applications à port unique.

#### 28. Général

Appuyez pour créer des étiquettes à usage général.

#### 29. Enroulement de câble

Appuyez pour créer des étiquettes qui s'enroulent autour d'un câble ou d'un fil.

## PT-E510/PT-E560BT (Pour le Canada)

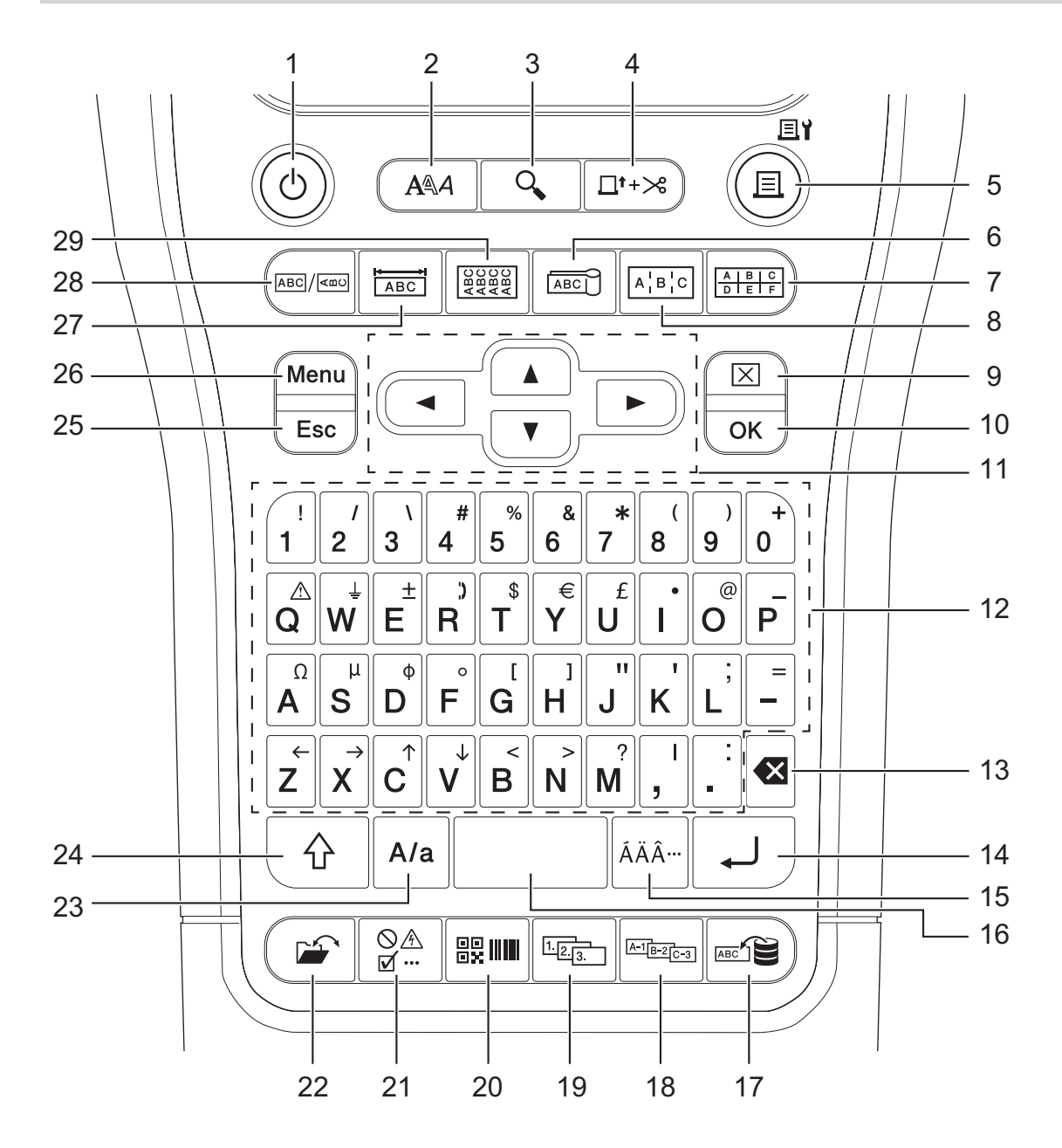

#### 1. Alimentation

Appuyez pour allumer ou éteindre le système d'étiquetage.

#### 2. Style

Appuyez pour définir les attributs des caractères et des étiquettes.

#### 3. Aperçu

Appuyez pour visualiser une image de l'étiquette avant l'impression.

#### 4. Alimentation et Coupe

Appuyez pour faire avancer le ruban vierge de 22,7 mm (0,89 po), puis coupez le ruban.

#### 5. Imprimer/Options d'impression

Appuyez pour imprimer.

Pour définir les Options d'impression, appuyez une fois sur la touche **Maj**, puis sur la touche **Imprimer**/ **Options d'impression**.

#### 6. Drapeau de câble

Appuyez pour créer des étiquettes Drapeau de câble.

#### 7. Bloc de raccordement

Appuyez pour créer des étiquettes pour les blocs de raccordement avec jusqu'à trois lignes dessinées.

#### 8. Tableau de connexion

Appuyez pour créer une ou plusieurs étiquettes de ligne pour un groupe de ports sur un tableau de connexion.

#### 9. Effacer

Appuyez sur cette touche pour effacer tous les paramètres de texte et de formatage.

#### 10. OK

Appuyez pour sélectionner l'option affichée.

#### 11. Curseur

Appuyez pour déplacer le curseur dans la direction de la flèche.

#### 12. Lettre

Appuyez pour saisir des lettres ou des chiffres.

Vous pouvez saisir des lettres majuscules et des symboles en utilisant ces touches en combinaison avec la touche **Verr.Maj**.

#### 13. Retour arrière

Appuyez pour supprimer tout caractère à gauche du curseur.

#### 14. Entrée

Appuyez sur cette touche pour ouvrir une nouvelle ligne lors de la saisie de texte.

Si vous sélectionnez le mode général pour le type d'application d'étiquette et que vous souhaitez saisir un nouveau bloc de texte, appuyez sur la touche **Maj**, puis sur la touche **Entrée**.

#### 15. Accent

Appuyez pour sélectionner un caractère accentué.

#### 16. Espace

Appuyez pour insérer un espace blanc.

Appuyez pour revenir à la valeur par défaut.

#### 17. Base de données

Appuyez pour créer des étiquettes en utilisant la plage d'enregistrements sélectionnée dans la base de données téléchargée.

#### 18. Sérialisation avancée

Appuyez pour créer des étiquettes sérialisées avancées.

#### 19. Sérialiser

Appuyez pour créer des étiquettes sérialisées.

#### 20. Code-barres

Appuyez pour ouvrir l'écran de configuration du code à barres.

#### 21. Symbole

Appuyez pour sélectionner et insérer un symbole dans les menus de symboles.

#### 22. Fichier

Appuyez pour récupérer les données enregistrées dans la mémoire de l'imprimante.

#### 23. Verr.Maj

Appuyez pour activer ou désactiver le mode majuscules.

#### 24. Maj

Appuyez pour saisir le symbole marqué sur la touche.

#### 25. Échap

Appuyez pour annuler l'opération actuelle.

#### 26. Menu (Barre de menus)

Appuyez pour sélectionner un menu de fonctions.

#### 27. Plaque frontale

Appuyez pour créer des étiquettes pour les plaques frontales, les plaques signalétiques et les applications à port unique.

#### 28. Général

Appuyez pour créer des étiquettes à usage général.

#### 29. Enroulement de câble

Appuyez pour créer des étiquettes qui s'enroulent autour d'un câble ou d'un fil.

### Renseignements connexes

Configurer votre système d'étiquetage

Accueil > Configurer votre système d'étiquetage > Attacher la sangle de support

# Attacher la sangle de support

#### >> PT-E310BT >> PT-E510/PT-E560BT

# PT-E310BT

Ces instructions décrivent comment attacher la sangle de support à la base du côté gauche ou droit du système d'étiquetage.

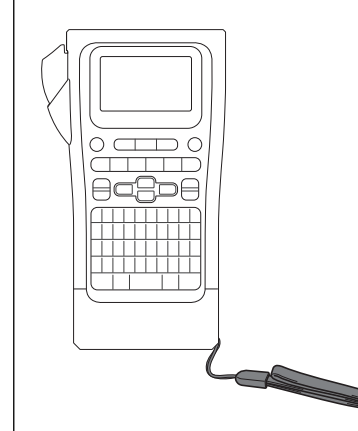

1. Assurez-vous d'avoir la sangle de support fournie avec votre système d'étiquetage.

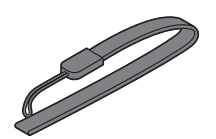

2. Fixez la sangle de support au trou de sangle gauche ou droit à la base de votre imprimante, comme indiqué.

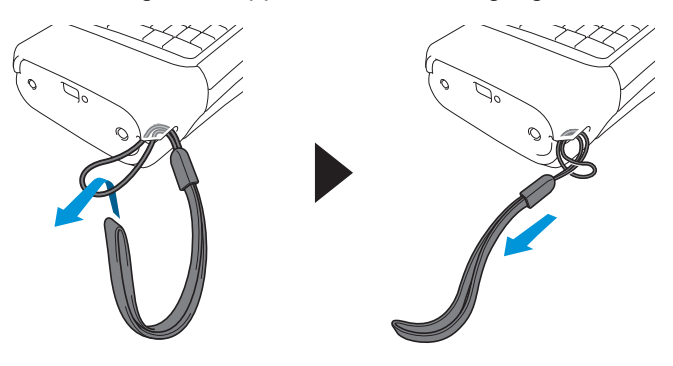

# PT-E510/PT-E560BT

Ces instructions décrivent comment attacher la sangle de support au côté droit du système d'étiquetage afin de pouvoir la tenir de la main droite. Vous pouvez également attacher la sangle de support au côté gauche du système d'étiquetage et la tenir de la main gauche.

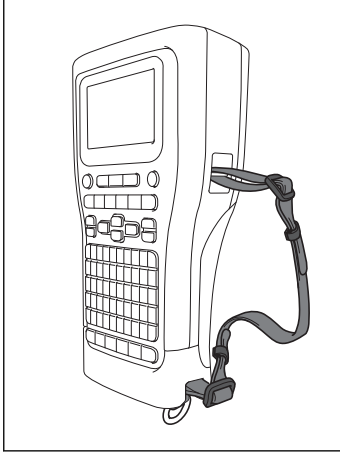

1. Assurez-vous que vous disposez de la sangle de support, des boucles et des clips fournis avec votre système d'étiquetage.

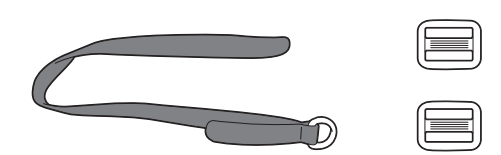

2. Faites passer la sangle de support dans le trou situé à la base du système d'étiquetage, comme indiqué.

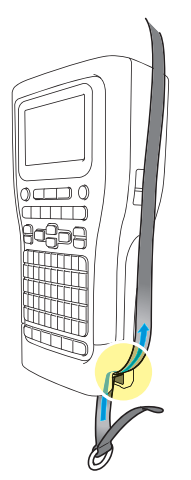

3. Fixez les boucles (1) à la sangle de support à deux endroits, comme indiqué.

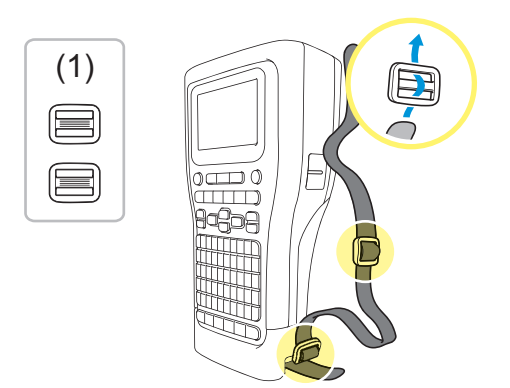

4. Faites passer la sangle de support par le trou situé sur le côté du système d'étiquetage, comme indiqué.

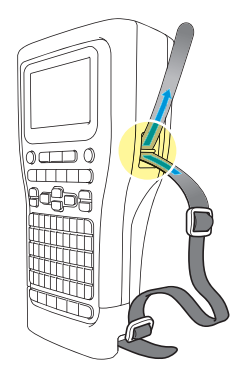

5. Enfilez les extrémités de la sangle de support dans chaque boucle (1) que vous avez fixée à l'étape 3.

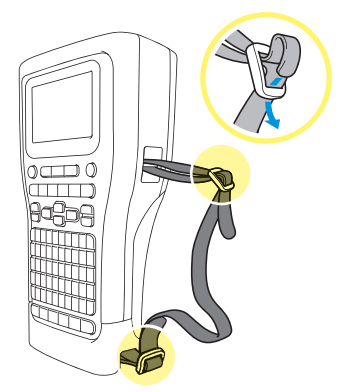

6. Fixez les clips de sangle (2) près des extrémités de la sangle de support comme indiqué, puis appuyez fermement sur les côtés des clips pour les fermer.

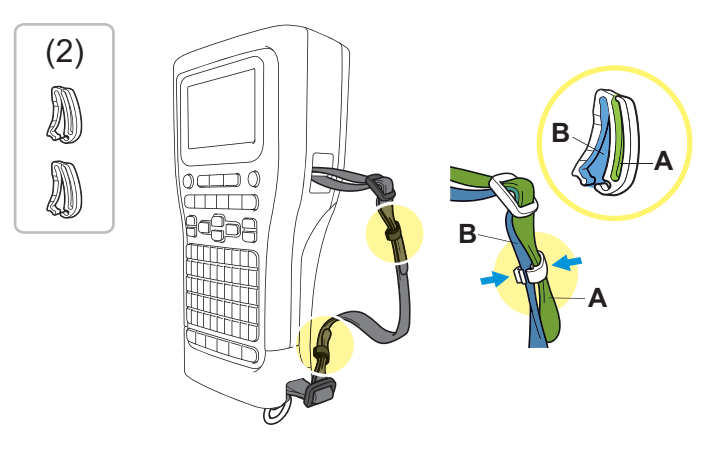

## Renseignements connexes

Configurer votre système d'étiquetage

Accueil > Configurer votre système d'étiquetage > Installation de la pile Li-ion rechargeable

# Installation de la pile Li-ion rechargeable

## IMPORTANT

Pour protéger vos fichiers et sauvegarder la mémoire du système d'étiquetage lorsque celui-ci est déconnecté d'une source d'alimentation externe, nous vous recommandons de conserver la pile Li-ion rechargeable installée dans le système d'étiquetage.

- 1. Assurez-vous que le système d'étiquetage est éteint.
- 2. Posez l'imprimante face vers le bas sur une surface plane. Appuyez sur le fermoir du couvercle (1) et retirez le couvercle arrière (2).

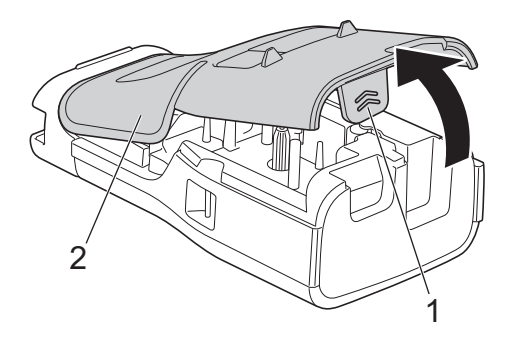

3. Installez la pile Li-ion rechargeable, comme indiqué par la flèche.

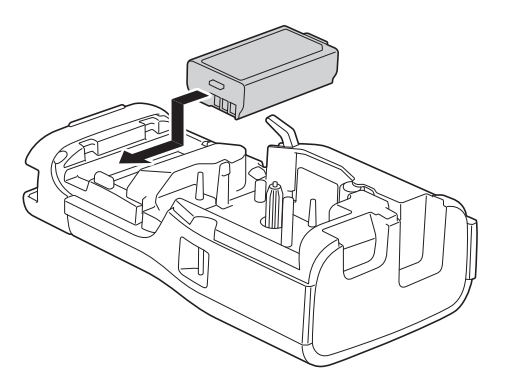

4. Assurez-vous que le levier de dégagement (1) est en position relevée, comme illustré.

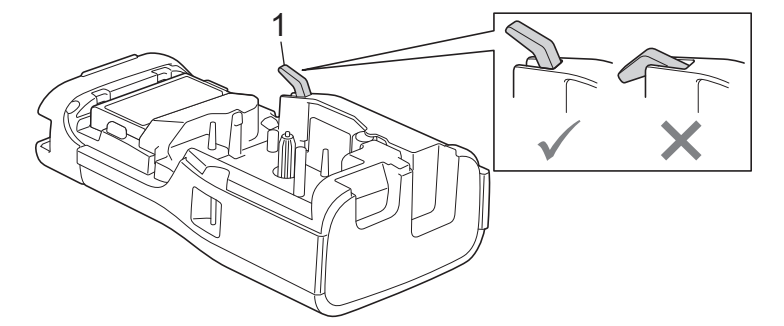

5. Assurez-vous que les crochets du couvercle arrière (1) sont correctement insérés, puis refermez le couvercle arrière.

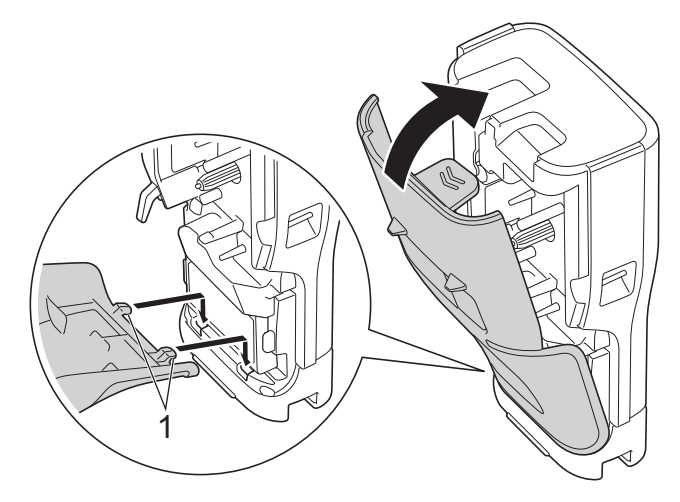

# Renseignements connexes

- Configurer votre système d'étiquetage
  - Retirer la pile Li-ion rechargeable

▲ Accueil > Configurer votre système d'étiquetage > Installation de la pile Li-ion rechargeable > Retirer la pile Li-ion rechargeable

# Retirer la pile Li-ion rechargeable

- Assurez-vous que le système d'étiquetage est éteint. Si le système d'étiquetage est allumé, appuyez sur la touche () et maintenez-la enfoncée pour l'éteindre.
- 2. Posez l'imprimante face vers le bas sur une surface plane. Appuyez sur le fermoir du couvercle (1) et retirez le couvercle arrière (2).

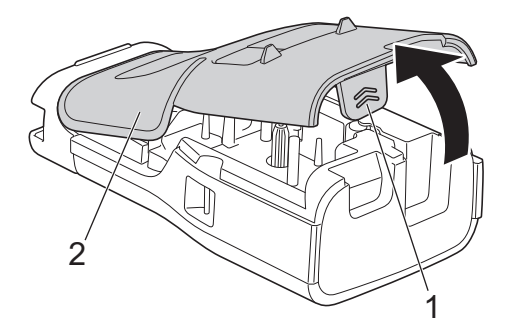

3. Retirez la pile Li-ion rechargeable, comme indiqué par la flèche.

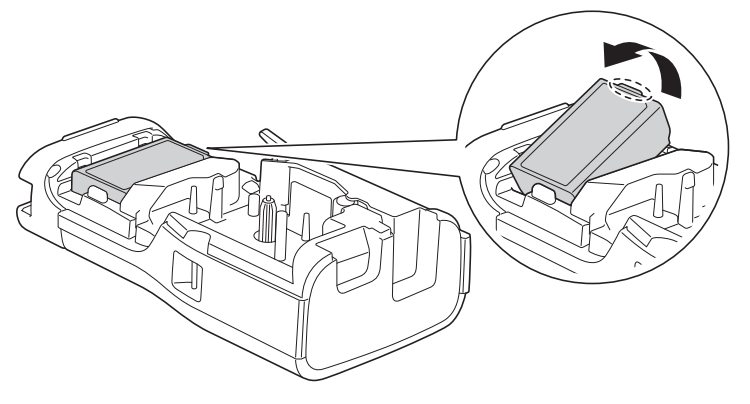

4. Assurez-vous que le levier de dégagement (1) est en position relevée, comme illustré.

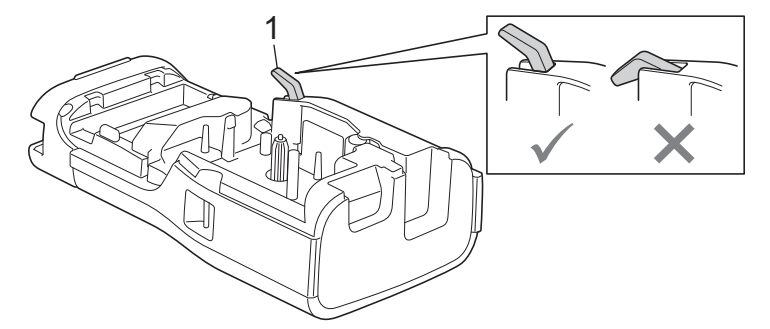

5. Assurez-vous que les crochets du couvercle arrière (1) sont correctement insérés, puis refermez le couvercle arrière.

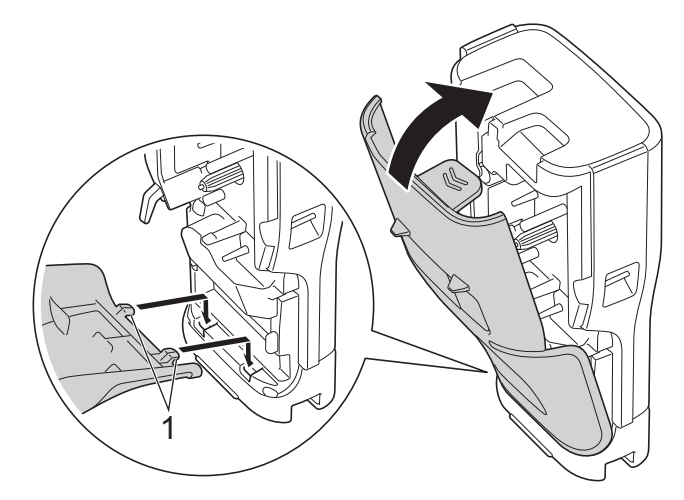

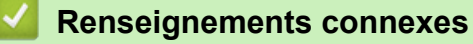

• Installation de la pile Li-ion rechargeable

▲ Accueil > Configurer votre système d'étiquetage > Connecter le système d'étiquetage à une source d'alimentation externe

# Connecter le système d'étiquetage à une source d'alimentation externe

## IMPORTANT

Pour protéger la mémoire du système d'étiquetage, NE déconnectez PAS le système d'étiquetage de la source d'alimentation externe si vous l'utilisez sans pile.

>> Connexion à une prise de courant alternatif à l'aide de l'adaptateur secteur pour USB Type-C (en option) >> Connexion à un ordinateur à l'aide d'un câble USB Type-C

>> Connexion à un chargeur USB à l'aide d'un câble USB Type-C

Connexion à une prise de courant alternatif à l'aide de l'adaptateur secteur pour USB Type-C (en option)

- L'adaptateur secteur pour USB Type-C est un accessoire optionnel.
- Nous recommandons d'utiliser l'adaptateur secteur pour USB Type-C Brother afin de garantir des performances élevées. Cet adaptateur secteur est configuré pour répondre exactement aux exigences de tension et de courant de cet appareil Brother.
- 1. Connectez l'adaptateur secteur pour USB Type-C au système d'étiquetage.
- Branchez la fiche de l'adaptateur secteur sur une prise de courant alternatif à proximité (100 à 240 V c.a., 50/60 Hz).

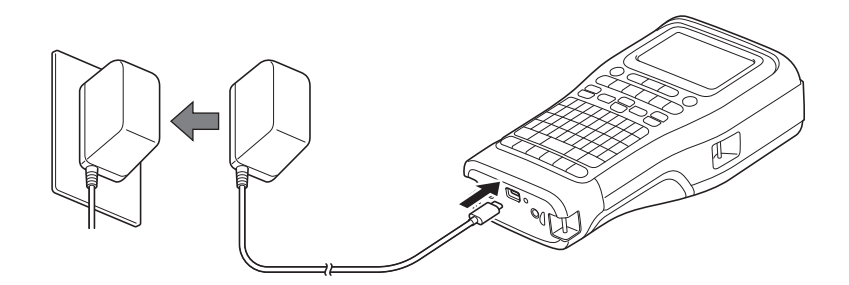

## Connexion à un ordinateur à l'aide d'un câble USB Type-C

- 1. Vérifiez que l'ordinateur est sous tension.
- 2. Connectez le système d'étiquetage à l'ordinateur à l'aide du câble USB Type-C (fourni).

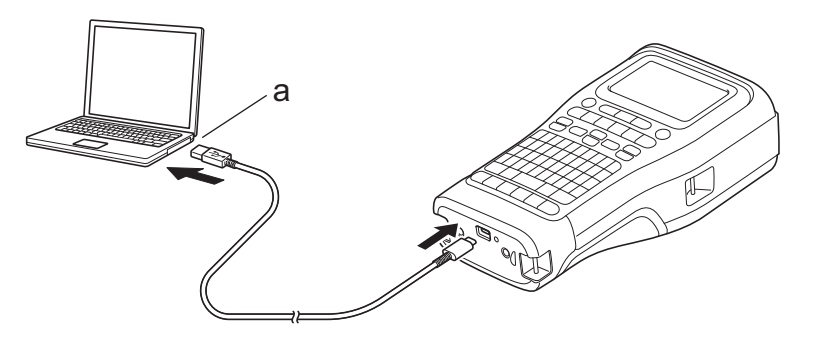

- a. Port USB de l'ordinateur
  - 5 V c.c., 0,5 A ou plus

Pour imprimer des étiquettes, une pile Li-ion rechargeable doit être installée et l'imprimante doit être connectée à une source d'alimentation externe.

# Connexion à un chargeur USB à l'aide d'un câble USB Type-C

- 1. Connectez le câble USB au système d'étiquetage.
- 2. Connectez le câble USB à un chargeur USB (non fourni) et branchez le chargeur sur une source d'alimentation.

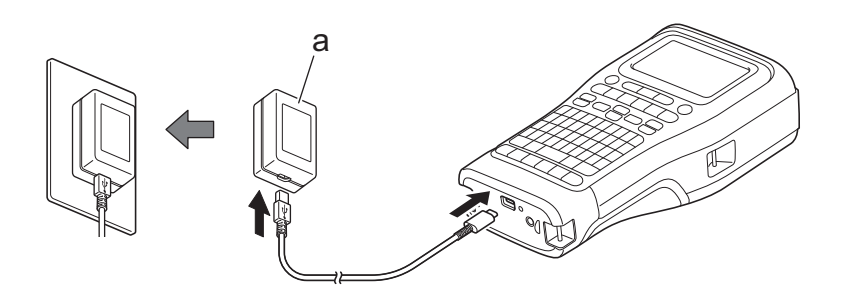

a. Chargeur USB (non fourni) 5 V c.c., 0,5 A ou plus

Ø

Pour imprimer des étiquettes, une pile Li-ion rechargeable doit être installée et l'imprimante doit être connectée à une source d'alimentation externe.

# Renseignements connexes

Configurer votre système d'étiquetage

Accueil > Configurer votre système d'étiquetage > Charger la pile Li-ion rechargeable

# Charger la pile Li-ion rechargeable

- >> Conseils d'utilisation de la batterie Li-ion rechargeable
- >> Charger la pile Li-ion rechargeable
- >> Arrêter la charge de la pile Li-ion rechargeable

## Conseils d'utilisation de la batterie Li-ion rechargeable

Chargez complètement la pile Li-ion rechargeable avant de l'utiliser.

- Chargez la pile Li-ion rechargeable dans un environnement dont la température est comprise entre 10°C et 35°C (50°F et 95°F), sinon la pile ne se chargera pas.
- Pour éviter la détérioration de la pile Li-ion rechargeable, la charge ne s'effectue pas lorsque la charge restante de la pile est suffisante, même si une source d'alimentation externe est connectée.

Pour garantir les meilleures performances et la plus longue durée de vie de la pile Li-ion rechargeable :

- N'utilisez pas ou ne stockez pas la pile Li-ion rechargeable dans un emplacement exposé à des températures extrêmement élevées ou basses, car elle pourrait se détériorer beaucoup plus vite.
- Retirez la pile Li-ion rechargeable du système d'étiquetage avant de le ranger pour une longue période.
- Conservez les piles Li-ion rechargeables dans un endroit frais et sec, à l'abri de la lumière directe du soleil.
- Rechargez la pile Li-ion rechargeable tous les six mois si elle est stockée pendant de longues périodes.

## Charger la pile Li-ion rechargeable

Chargez la pile Li-ion rechargeable dès que vous installez votre système d'étiquetage.

- 1. Mettez le système d'étiquetage hors tension.
- 2. Assurez-vous que la pile Li-ion rechargeable est installée correctement.
- 3. Effectuez l'une des opérations suivantes :
  - Utilisez l'adaptateur secteur pour USB Type-C pour connecter le système d'étiquetage à une prise de courant alternatif.
  - Utilisez un câble USB Type-C pour relier le système d'étiquetage à votre ordinateur ou un chargeur USB compatible.

• L'adaptateur secteur pour USB Type-C n'est pas inclus.

- La charge à l'aide d'un câble USB Type-C prendra plus de temps qu'avec l'adaptateur secteur pour USB Type-C.
- Le chargeur USB doit être de 5 V, 0,5 A ou supérieur.

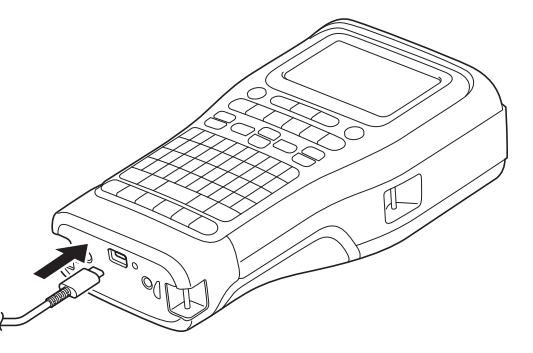

Lorsque la pile est complètement chargée, la DEL s'éteint.

4. Débranchez l'imprimante de la source d'alimentation.
- Lorsque vous utilisez l'adaptateur dédié, chargez la pile Li-ion rechargeable pendant trois heures pour qu'elle soit complètement chargée.
  - NE retirez PAS la pile Li-ion rechargeable lorsque vous utilisez le système d'étiquetage avec une connexion USB (câble USB Type-C ou l'adaptateur secteur pour USB Type-C). Cela pourrait entraîner l'arrêt inattendu du système d'étiquetage.

## Arrêter la charge de la pile Li-ion rechargeable

Pour arrêter la charge de la pile Li-ion rechargeable, débranchez le système d'étiquetage de la source d'alimentation.

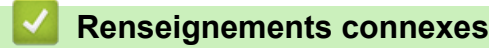

▲ Accueil > Configurer votre système d'étiquetage > Insertion de la cassette de ruban

## Insertion de la cassette de ruban

1. Posez l'imprimante face vers le bas sur une surface plane. Appuyez sur le fermoir du couvercle (1) et retirez le couvercle arrière (2).

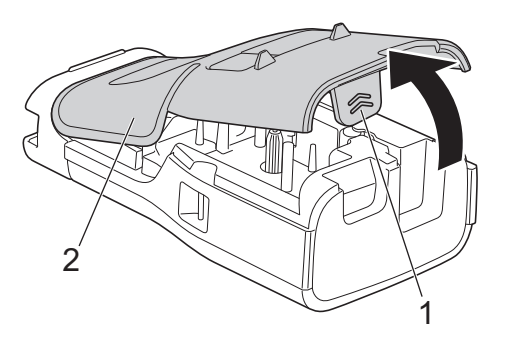

2. Insérez la cassette de ruban comme illustré.

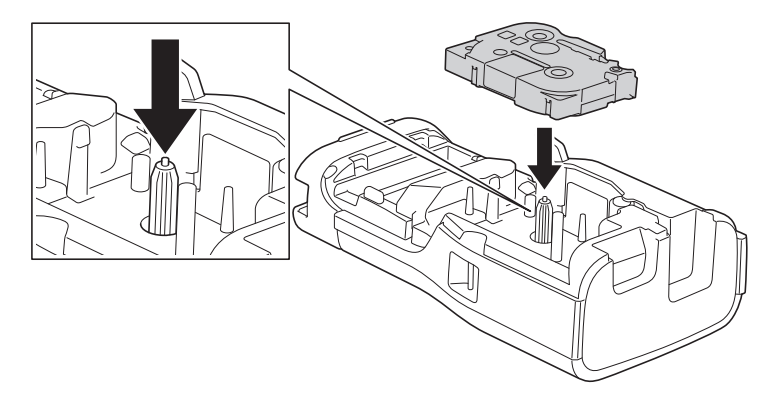

#### IMPORTANT

Lorsque vous insérez la cassette de ruban, assurez-vous que le ruban ne se coince pas dans la tête d'impression. Pour éviter d'endommager le ruban ou le ruban encreur, insérez la cassette de ruban horizontalement.

3. Assurez-vous que les crochets du couvercle arrière (1) sont correctement insérés, puis refermez le couvercle arrière.

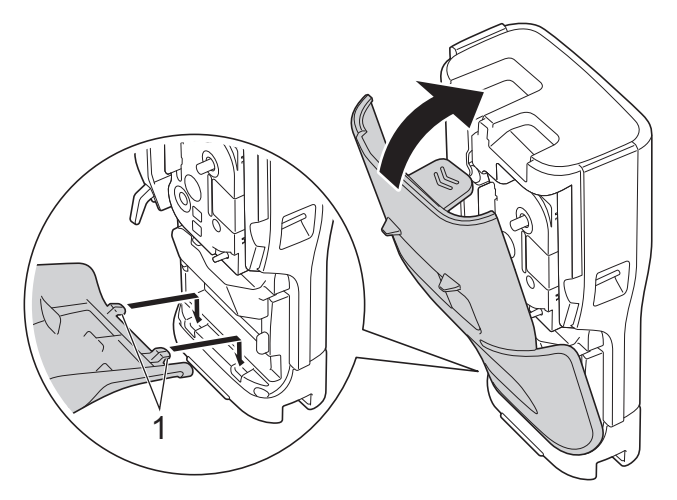

Si vous ne parvenez pas à fermer le couvercle arrière, assurez-vous que le levier de dégagement (1) est en position relevée, comme illustré. Si ce n'est pas le cas, soulevez le levier de dégagement, puis réessayez.

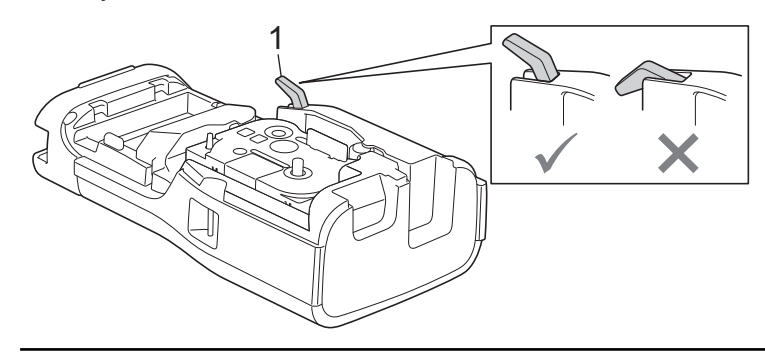

## Renseignements connexes

Accueil > Configurer votre système d'étiquetage > Allumer et éteindre le système d'étiquetage

## Allumer et éteindre le système d'étiquetage

- 1. Pour allumer le système d'étiquetage, appuyez et maintenez enfoncée la touche ( 🕁
- 2. Pour éteindre le système d'étiquetage, appuyez et maintenez enfoncée la touche ( 也

Pour économiser de l'énergie et éteindre automatiquement le système d'étiquetage après un certain temps, utilisez la fonction de mise hors tension automatique.

#### Renseignements connexes

Configurer votre système d'étiquetage

#### Sujets connexes :

- Définir le délai de mise hors tension automatique
- Spécifications

Accueil > Configurer votre système d'étiquetage > Définir la langue

# Définir la langue

- 1. Appuyez sur Menu (Barre de menus).
- 2. Appuyez sur ▲ ou ▼ pour afficher [Langue], puis appuyez sur OK.
- 3. Appuyez sur ▲ ou sur ▼ pour sélectionner votre langue, puis appuyez sur OK.

### Renseignements connexes

▲ Accueil > Configurer votre système d'étiquetage > Définir les unités de mesure

## Définir les unités de mesure

- 1. Appuyez sur Menu (Barre de menus).
- 2. Appuyez sur ▲ ou ▼ pour afficher [Unité], puis appuyez sur OK.
- 3. Appuyez sur ▲ ou sur ▼ pour afficher [pouce] ou [mm], puis appuyez sur OK.

## Renseignements connexes

Accueil > Configurer votre système d'étiquetage > Définir le délai de mise hors tension automatique

## Définir le délai de mise hors tension automatique

Votre système d'étiquetage est doté d'une fonction d'économie d'énergie qui l'éteint automatiquement si aucune touche n'est pressée pendant un certain temps, dans certaines conditions de fonctionnement. Que vous utilisiez l'adaptateur secteur ou les piles, vous pouvez modifier le délai d'arrêt automatique.

- 1. Appuyez sur Menu (Barre de menus).
- 2. Appuyez sur ▲ ou ▼ pour afficher [Alim auto désactivée], puis appuyez sur OK.
- 3. Appuyez sur ▲, ▼, ◀, ou ▶ pour sélectionner les options souhaitées, puis appuyez sur OK.

| Option          | Description                                                             |
|-----------------|-------------------------------------------------------------------------|
| Chargeur USB    | Désac.,10 min,20 min,30 min,40 min,50 min,1hr.,2hr.,4hr.,8hr.,<br>12hr. |
| Batterie Li-ion | Désac., 10 min, 20 min, 30 min, 40 min, 50 min, 1hr.                    |

4. Appuyez sur OK.

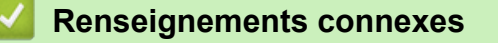

Accueil > Configurer votre système d'étiquetage > Activer ou désactiver le Bluetooth

## Activer ou désactiver le Bluetooth

Modèles associés : PT-E310BT/PT-E560BT

- 1. Appuyez sur Menu (Barre de menus).
- 2. Appuyez sur ▲ ou ▼ pour afficher [Bluetooth], puis appuyez sur OK.
- 3. Appuyez sur ▲ ou ▼ pour afficher [Bluetooth (Activé/Désactivé)], puis appuyez sur OK.
- 4. Appuyez sur ▲ ou sur ▼ pour sélectionner [Activé] ou [Désac.], puis appuyez sur OK.

Lorsque vous sélectionnez [Activé], l'icône Bluetooth apparaît sur l'écran ACL.

Réglez le mode de reconnexion automatique pour Bluetooth sur Activé lorsque vous connectez le système d'étiquetage à votre appareil mobile.

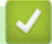

Ø

#### **Renseignements connexes**

▲ Accueil > Configurer votre système d'étiquetage > Ruban d'alimentation

## Ruban d'alimentation

#### >> PT-E310BT >> PT-E510/PT-E560BT

### PT-E310BT

1. Pour faire avancer le ruban, appuyez sur

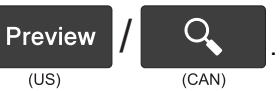

2. Pour couper le ruban, appuyez sur le levier du coupe-ruban comme indiqué par la flèche.

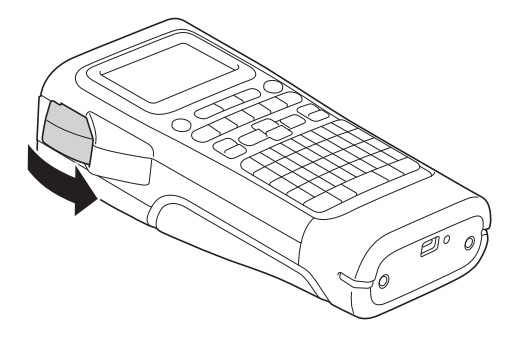

## PT-E510/PT-E560BT

1. Pour faire avancer le ruban, appuyez sur Feed & Cut

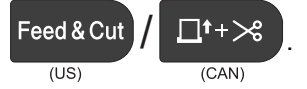

2. Appuyez sur ▲ ou sur ▼ pour sélectionner l'une des options suivantes :

| Option       | Description                                                                                                    |
|--------------|----------------------------------------------------------------------------------------------------|
| Avance&Coup  | Sélectionnez cette option pour alimenter et couper le ruban automatiquement.                                                                                                    |
| Avance Seule | Sélectionnez cette option pour faire avancer le ruban, mais sans le couper.<br>Recommandé lors de l'utilisation de rubans pour tissu thermocollants, qui doivent être coupés à l'aide de ciseaux. |

3. Appuyez sur OK.

#### Renseignements connexes

Accueil > Configurer votre système d'étiquetage > Régler le contraste de l'écran ACL

# Régler le contraste de l'écran ACL

Le paramètre par défaut du contraste de l'écran ACL est [0].

- 1. Appuyez sur Menu (Barre de menus).
- 2. Appuyez sur ▲ ou ▼ pour afficher [Contraste LCD], puis appuyez sur OK.
- 3. Appuyez sur ▲ ou ▼ pour sélectionner votre préférence, [-2 +2], puis appuyez sur OK.

## Renseignements connexes

Accueil > Configurer votre système d'étiquetage > Allumer et éteindre le rétroéclairage

## Allumer et éteindre le rétroéclairage

Économisez de l'énergie en éteignant le rétroéclairage.

- 1. Appuyez sur Menu (Barre de menus).
- 2. Appuyez sur ▲ ou ▼ pour afficher [Rétroéclairage], puis appuyez sur OK.
- 3. Appuyez sur ▲, ▼, ◀, ou ▶ pour sélectionner les options souhaitées, puis appuyez sur OK.

| Option          | Description                   |
|-----------------|-------------------------------|
| Chargeur USB    | 1 min,5 min,10 min,Désac.     |
| Batterie Li-ion | 10sec., 30sec., 1 min, Désac. |

## REMARQUE

- Le rétroéclairage s'éteint automatiquement si l'imprimante reste inactive pendant la durée spécifiée.
- Le rétroéclairage s'éteint lors de l'impression.

#### Renseignements connexes

Accueil > Installation de logiciels

# Installation de logiciels

- Installation de pilotes d'imprimante et de logiciels sur un ordinateur (Windows)
- Connecter le système d'étiquetage à un ordinateur

▲ Accueil > Installation de logiciels > Installation de pilotes d'imprimante et de logiciels sur un ordinateur (Windows)

# Installation de pilotes d'imprimante et de logiciels sur un ordinateur (Windows)

Pour imprimer à partir de votre ordinateur Windows, installez le pilote d'imprimante et le logiciel Brother P-touch Editor sur votre ordinateur.

1. Ouvrez votre navigateur Web préféré et saisissez install.brother dans la barre d'adresse.

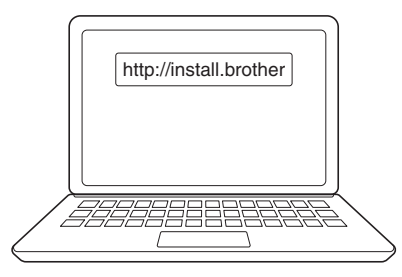

- 2. Cliquez sur le bouton Télécharger pour télécharger le programme d'installation du logiciel/documentation.
- 3. Parcourez le dossier **Téléchargements** de votre ordinateur, double-cliquez sur le fichier du programme d'installation téléchargé et suivez les instructions à l'écran.

# REMARQUE

(PT-E310BT/PT-E560BT)

- Assurez-vous d'avoir activé le Bluetooth sur votre ordinateur.
- Appuyez sur le bouton requis sur le système d'étiquetage pour l'appariement Bluetooth lorsque vous confirmez le code d'accès.

#### Renseignements connexes

- Installation de logiciels
  - · Applications disponibles

▲ Accueil > Installation de logiciels > Installation de pilotes d'imprimante et de logiciels sur un ordinateur (Windows) > Applications disponibles

# Applications disponibles

## Windows

| Application                              | Fonctionnalités                                                                                                    |
|------------------------------------------|----------------------------------------------------------------------------------------------------|
| P-touch Editor                           | Vous permet de concevoir et d'imprimer des étiquettes personnalisées à l'aide d'outils de dessin intégrés pour créer divers styles de police et de texte, importer des images et insérer des codes-barres. Vous pouvez également transférer des modèles et d'autres données vers le système d'étiquetage. |
| P-touch Transfer<br>Manager <sup>1</sup> | Vous permet de transférer des modèles et d'autres données vers le système d'étiquetage et<br>d'enregistrer les sauvegardes de vos données sur l'ordinateur.                                                                                                    |
|                                          | Cette application doit être installée à l'aide de P-touch Editor 5.4, qui peut être une version de P-touch Editor antérieure à celle que vous utilisez actuellement. Pour télécharger le P-touch Editor 5.4, recherchez l'astuce <b>FAQ et Diagnostic</b> correspondante sur <u>support.brother.com</u> . |
| P-touch Update<br>Software <sup>1</sup>  | Met à jour le logiciel et le micrologiciel à la dernière version, et vous permet de transférer des modèles au système d'étiquetage.                                                                                                    |

1 Disponible uniquement avec la connexion USB.

### Мас

| Application                   | Fonctionnalités                                                                                                    |
|-------------------------------|----------------------------------------------------------------------------------------------------|
| P-touch Editor                | Vous permet de concevoir et d'imprimer des étiquettes personnalisées à l'aide d'outils de dessin intégrés pour créer divers styles de police et de texte, importer des images et insérer des codes-barres. |
| Transfer Express <sup>1</sup> | Met à jour le micrologiciel vers la dernière version.                                                                                                    |

1 Disponible uniquement avec la connexion USB.

#### **Renseignements connexes**

• Installation de pilotes d'imprimante et de logiciels sur un ordinateur (Windows)

▲ Accueil > Installation de logiciels > Connecter le système d'étiquetage à un ordinateur

# Connecter le système d'étiquetage à un ordinateur

• Branchement du système d'étiquetage à un ordinateur à l'aide d'un câble USB Type-C

▲ Accueil > Installation de logiciels > Connecter le système d'étiquetage à un ordinateur > Branchement du système d'étiquetage à un ordinateur à l'aide d'un câble USB Type-C

# Branchement du système d'étiquetage à un ordinateur à l'aide d'un câble USB Type-C

- 1. Assurez-vous que le système d'étiquetage est éteint avant de brancher le câble USB Type-C.
- 2. Branchez le câble USB Type-C sur le port USB du système d'étiquetage, puis sur votre ordinateur.

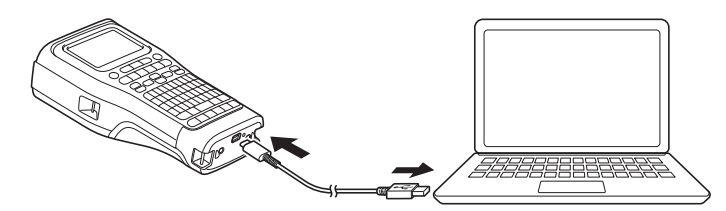

3. Mettez le système d'étiquetage sous tension.

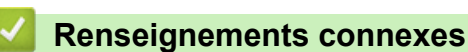

• Connecter le système d'étiquetage à un ordinateur

Accueil > Modifier les étiquettes

## Modifier les étiquettes

- Ajouter du texte à votre étiquette
- Ajouter une nouvelle ligne de texte à votre étiquette
- Ajouter un nouveau bloc de texte à votre étiquette
- Déplacement du curseur
- Supprimer du texte
- Entrer les symboles
- Saisir des caractères accentués
- Définir les attributs des caractères
- Définir les cadres
- Créer des étiquettes à l'aide de type d'application d'étiquetage
- Création d'étiquettes de code à barres
- Créer des étiquettes sérialisées

▲ Accueil > Modifier les étiquettes > Ajouter du texte à votre étiquette

## Ajouter du texte à votre étiquette

Saisissez le texte ou les symboles que vous souhaitez (caractères alphanumériques, espaces et signes de ponctuation compris).

# REMARQUE

Pour imprimer un zéro barré, procédez comme suit :

- 1. Appuyez sur Menu (Barre de menus).
- 2. Appuyez sur ▲ ou ▼ pour afficher [Utiliser le zéro barré], puis appuyez sur OK.
- 3. Appuyez sur ▲ ou ▼ pour sélectionner [Activé] ou [Désac.], puis appuyez sur OK.

Résultat de l'étiquette imprimée : [Activé]

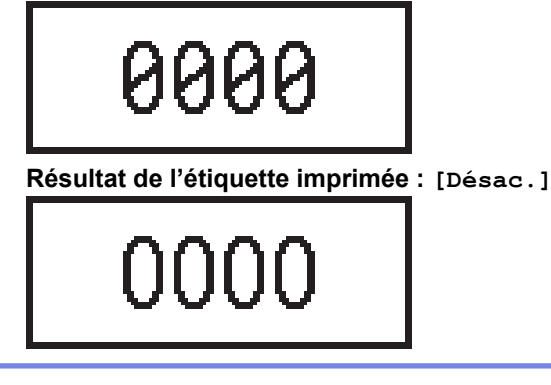

#### Renseignements connexes

Modifier les étiquettes

▲ Accueil > Modifier les étiquettes > Ajouter une nouvelle ligne de texte à votre étiquette

## Ajouter une nouvelle ligne de texte à votre étiquette

Vous pouvez ajouter plusieurs lignes à vos étiquettes, selon le ruban que vous utilisez. Pour plus d'information ➤> Sujets connexes

- 1. Lorsque vous avez fini de saisir la première ligne de texte, assurez-vous que le curseur se trouve à la fin de la ligne en cours.
- 2. Appuyez sur

Ligne 1

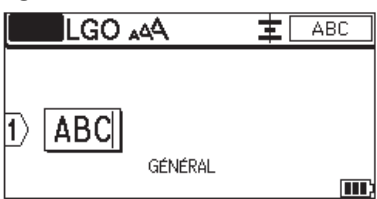

Ligne 2

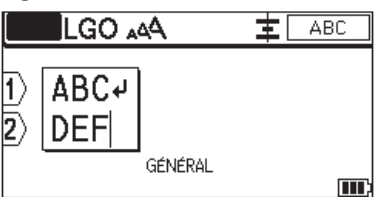

Résultat de l'étiquette imprimée

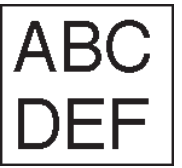

| Lignes maximales    | Largeur du ruban |
|---------------------|------------------|
| 7 lignes            | 24 mm (0,94 po)  |
| (PT-E510/PT-E560BT) |                  |
| 5 lignes            | 18 mm (0,70 po)  |
| 3 lignes            | 12 mm (0,47 po)  |
| 2 lignes            | 9 mm (0,35 po)   |
|                     | 6 mm (0,23 po)   |
| 1 ligne             | 3,5 mm (0,13 po) |

#### Renseignements connexes

· Modifier les étiquettes

Sujets connexes :

Spécifications

Accueil > Modifier les étiquettes > Ajouter un nouveau bloc de texte à votre étiquette

## Ajouter un nouveau bloc de texte à votre étiquette

Pour imprimer des étiquettes comportant plusieurs sections séparées de texte, vous pouvez insérer jusqu'à 99 blocs de texte différents dans la même étiquette.

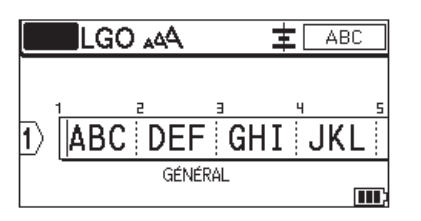

Cette fonction n'est disponible que pour le type d'application d'étiquette « GÉNÉRAL ».

Pour ajouter un nouveau bloc de texte ou des lignes vierges à droite de votre texte actuel, appuyez sur

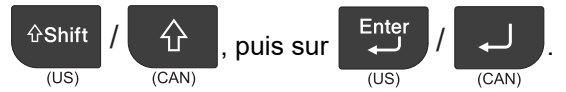

Le curseur se déplace au début du nouveau bloc.

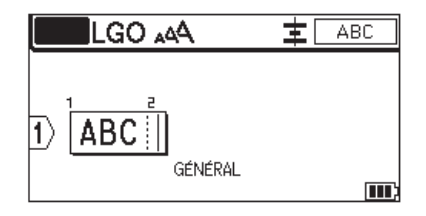

Pour modifier les attributs de caractères d'un bloc de texte, suivez les étapes de modification des attributs de caractères d'une ligne de texte. **>>** *Renseignements connexes* 

#### Renseignements connexes

• Modifier les étiquettes

- Sujets connexes :
- Appliquer des attributs de caractères à une ligne de texte

Accueil > Modifier les étiquettes > Déplacement du curseur

## Déplacement du curseur

Pour déplacer le curseur à l'intérieur de votre étiquette, effectuez l'une des opérations suivantes :

- Appuyez sur ▲, ▼, ◀, ou ▶ pour déplacer le curseur d'un espace ou d'une ligne.
- Pour positionner le curseur au début ou à la fin de la ligne ou du bloc actuel, appuyez sur

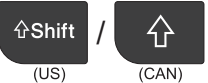

et ensuite sur ◀ ou ►.

- Pour positionner le curseur au début ou à la fin de l'étiquette, ou au début du bloc précédent ou suivant,

appuyez sur (US) / (CAN), puis sur  $\land$  ou  $\lor$ .

- Pour insérer du texte supplémentaire dans une ligne existante, positionnez le curseur à droite du caractère que vous souhaitez modifier, puis ajoutez le texte.

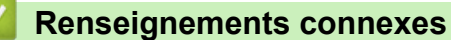

- Modifier les étiquettes
- Sujets connexes :
- Ajouter une nouvelle ligne de texte à votre étiquette
- Ajouter un nouveau bloc de texte à votre étiquette

#### Accueil > Modifier les étiquettes > Supprimer du texte

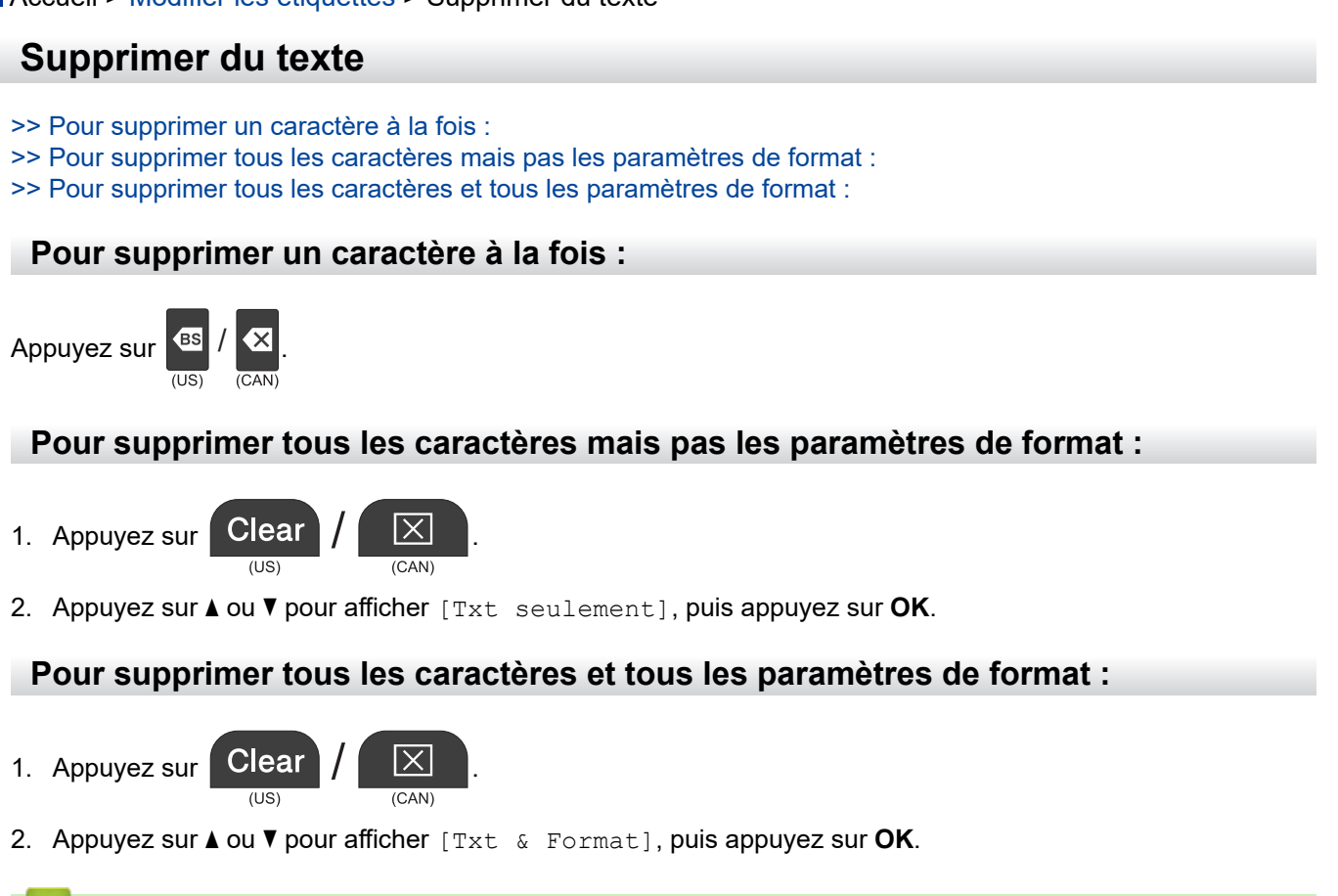

#### A Renseignements connexes

Modifier les étiquettes

▲ Accueil > Modifier les étiquettes > Entrer les symboles

## **Entrer les symboles**

- Saisir des symboles à l'aide de la fonction de symbole
- Définir l'historique des symboles
- Saisissez une image de caractères définie par l'utilisateur dans votre étiquette
- Options de symboles

▲ Accueil > Modifier les étiquettes > Entrer les symboles > Saisir des symboles à l'aide de la fonction de symbole

# Saisir des symboles à l'aide de la fonction de symbole

Pour une liste de tous les symboles >> Sujets connexes:Options de symboles.

>> PT-E310BT >> PT-E510/PT-E560BT

## PT-E310BT

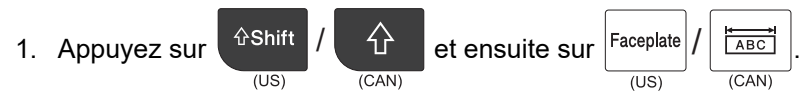

- 2. Appuyez sur ▲ ou sur ▼ pour sélectionner une catégorie, puis appuyez sur OK.
- 3. Appuyez sur ▲, ▼, ◀ ou ▶ pour sélectionner un symbole, puis appuyez sur OK.

## PT-E510/PT-E560BT

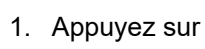

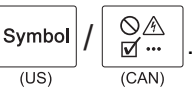

- 2. Appuyez sur ▲ ou sur ▼ pour sélectionner une catégorie, puis appuyez sur OK.
- 3. Appuyez sur ▲, ▼, ◀ ou ▶ pour sélectionner un symbole, puis appuyez sur OK.

#### Renseignements connexes

- Entrer les symboles
- Sujets connexes :
- Options de symboles

Accueil > Modifier les étiquettes > Entrer les symboles > Définir l'historique des symboles

## Définir l'historique des symboles

L'historique des symboles permet de stocker les symboles récemment utilisés. Par défaut, la fonction Historique des symboles est réglée sur [Activé].

- 1. Appuyez sur Menu (Barre de menus).
- 2. Appuyez sur ▲ ou ▼ pour afficher [Mise à jour symboles], puis appuyez sur OK.
- 3. Appuyez sur ▲ ou sur ▼ pour sélectionner [Activé] ou [Désac.], puis appuyez sur OK.

#### Renseignements connexes

• Entrer les symboles

Accueil > Modifier les étiquettes > Entrer les symboles > Saisissez une image de caractères définie par l'utilisateur dans votre étiquette

# Saisissez une image de caractères définie par l'utilisateur dans votre étiquette

Vous pouvez transférer des images de caractères définies par l'utilisateur et créées dans P-touch Editor vers votre système d'étiquetage, puis insérer ces images dans vos étiquettes.

>> PT-E310BT >> PT-E510/PT-E560BT

#### **PT-E310BT**

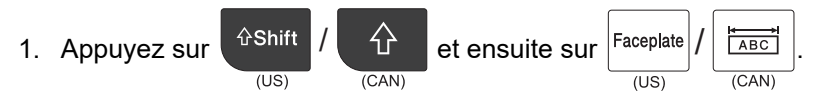

- 2. Appuyez sur ▲ ou ▼ pour sélectionner [Personnalisé], puis appuyez sur OK.
- 3. Appuyez sur ▲ ou ▼ pour sélectionner l'image de caractère définie par l'utilisateur que vous souhaitez utiliser, puis appuyez sur OK.

Si vous n'avez pas encore transféré l'image depuis P-touch Editor, [Personnalisé] n'apparaîtra pas dans la liste des options.

Pour plus d'information ➤> Sujets connexes

#### PT-E510/PT-E560BT

(US)

1. Appuyez sur

Ø

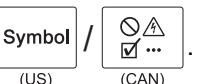

- 2. Appuyez sur ▲ ou ▼ pour sélectionner [Personnalisé], puis appuyez sur OK.
- 3. Appuyez sur ▲ ou ▼ pour sélectionner l'image de caractère définie par l'utilisateur que vous souhaitez utiliser, puis appuyez sur OK.

Ø Si vous n'avez pas encore transféré l'image depuis P-touch Editor, [Personnalisé] n'apparaîtra pas dans la liste des options.

Pour plus d'information >> Sujets connexes

#### Renseignements connexes

- · Entrer les symboles
  - Supprimer une image de caractère définie par l'utilisateur de l'imprimante

#### Sujets connexes :

- Transfert d'un modèle ou d'autres données de l'ordinateur sur l'imprimante (Windows)
- Transfert de plusieurs éléments de l'ordinateur vers l'imprimante (Windows)

▲ Accueil > Modifier les étiquettes > Entrer les symboles > Saisissez une image de caractères définie par l'utilisateur dans votre étiquette > Supprimer une image de caractère définie par l'utilisateur de l'imprimante

# Supprimer une image de caractère définie par l'utilisateur de l'imprimante

>> PT-E310BT >> PT-E510/PT-E560BT **PT-E310BT** et ensuite sur  $|^{Faceplate}$ **公Shift** 分 ABC 1. Appuyez sur (US) (CAN) (US) (CAN) 2. Appuyez sur ▲ ou ▼ pour sélectionner [Personnalisé], puis appuyez sur OK. 3. Appuyez sur ▲ ou ▼ pour sélectionner l'image de caractère définie par l'utilisateur que vous souhaitez Clear  $|\times|$ supprimer, puis appuyez sur (CAN) Le message [Supprimer?] apparaît.

4. Appuyez sur OK.

## PT-E510/PT-E560BT

1. Appuyez sur

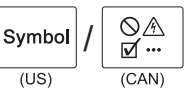

2. Appuyez sur ▲ ou ▼ pour sélectionner [Personnalisé], puis appuyez sur OK.

Clear

(US)

3. Appuyez sur ▲ ou ▼ pour sélectionner l'image de caractère définie par l'utilisateur que vous souhaitez

supprimer, puis appuyez sur

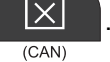

Le message [Supprimer?] apparaît.

4. Appuyez sur **OK**.

#### Renseignements connexes

· Saisissez une image de caractères définie par l'utilisateur dans votre étiquette

▲ Accueil > Modifier les étiquettes > Entrer les symboles > Options de symboles

# Options de symboles

| Catégorie           | Symb            | Symboles                                                             |        |              |        |             |                   |                |            |        |      |
|---------------------|-----------------|----------------------------------------------------------------------|--------|--------------|--------|-------------|-------------------|----------------|------------|--------|------|
| Histoire            | Jusqu           | Jusqu'à 30 symboles récemment utilisés sont mémorisés dans Histoire. |        |              |        |             |                   |                |            |        |      |
| Ponctuation         | •               | ,                                                                    | ?      | !            | 11     | I           | •                 | ;              | _          | _      |      |
|                     | ١               | 7                                                                    | &      | ż            | i      | ~           | ٠                 | *              | 0          | #      |      |
|                     | %               | I<br>I                                                               |        | ^            | %      |             | †                 | ‡              |            |        |      |
| Parenthèses         | (               | )                                                                    | [      | ]            | <      | >           | «                 | >>             | {          | }      |      |
| Flèches             | -               | •                                                                    | • 1    | ļ            | - 2    |             | 17                |                |            |        |      |
|                     | T<br>  <b>↓</b> | • <b>↓</b>                                                           |        | к<br>Х       | : 2    | - TS        | 、 ←<br>आ <u>छ</u> | ≯∓<br>∮⊡≩      |            |        |      |
| Mathématique        | +               | _                                                                    | ×      | ÷            | ±      | =           | ≧                 | ≦              | ≠          | ≥      |      |
|                     | ≤               | >                                                                    | <      | •••          |        | 4           | 羟                 | %              | 肾          | 26     |      |
|                     | k               | ž                                                                    | ž      | *            | *      | 2           | 18                | %              | *          | ~      |      |
| Grec                | α               | β                                                                    | Y      | δ            | φ      | λ           | μ                 | Ω              | Σ          | Φ      |      |
| Exposant/<br>Indice | 0               | ً                                                                    | 0      | ТМ           |        |             |                   |                |            |        |      |
|                     | 0<br>0          | 1<br>1                                                               | 2<br>2 | 3<br>3       | 4<br>4 | 5<br>5      | 6<br>6            | 7<br>7         | 8<br>8     | 9<br>9 |      |
| Devise              | \$              | ¢                                                                    | €      | £            | ¥      | Ł           |                   |                |            |        | <br> |
| Électronique        |                 | L 🖵                                                                  |        | ]   )        |        |             | ∍ 🖷               | - <b>S</b>     | <b>,</b> ( | • =    |      |
|                     |                 | ]                                                                    |        | e e e        | ) ត    |             |                   | ) <sup>0</sup> |            | ۳÷     |      |
|                     | 1               |                                                                      | ) 🎽    | י י          |        | ] 2         | £ (Ē              |                |            |        |      |
|                     |                 | <u>م</u>                                                             | ) 📜    | ک <b>ا</b> ا |        | <b>9</b> D2 | ŵ É               | 10             |            | - +0   |      |
|                     | ×               | l 년                                                                  |        |              | 비 막실   |             | •                 | )<br>3         | <u>ب</u>   | 8      |      |
|                     | Æ               | ) Œ                                                                  | ) PP   |              |        | -           | H                 |                |            |        |      |

| Catégorie    | Symbo       | oles      |              |                |                |              |              |     |                  |                |  |
|--------------|-------------|-----------|--------------|----------------|----------------|--------------|--------------|-----|------------------|----------------|--|
| Électrique 1 | С           | I         | Ο            | $\bigcirc$     | $\oplus$       | $\bigcirc$   | $\sim$       | Ø   | Ð                | Ø              |  |
|              |             | Ŧ         | €            | ¢              | ${\vdash}$     | ⊣⊢           | ⊝⊛⊕          | ♦€♦ | ⊕€⊝              | \$•®           |  |
|              | $\otimes$   | Т         |              | -ሺ-            | Ą              | ₽            | ₽            |     | -y#              | ⊣⊢             |  |
|              | <i>z</i> ‡ż | $\pm$     | - <b>അ</b> - | 36             | -\$-           | $\heartsuit$ | Ø            | -⊄  | <b>@</b>         |                |  |
| Électrique 2 |             | ∽         | Ø            | ¢              |                | 0            | •            | 0   | 0                | 0              |  |
|              | Ο           | $\otimes$ | $\bigotimes$ | $\bullet$      | $oldsymbol{O}$ | ۲            |              | ⊗   | €                | $\odot$        |  |
|              | $\odot$     | ₩         | ٦ŀ           | $\oslash$      |                | $\square$    |              | •   | $\otimes$        |                |  |
|              |             | Q         | $\boxtimes$  |                |                | Q            | $\mathbf{O}$ | Θ   | $\bigcirc$       |                |  |
|              | Ð           | $\odot$   | Ø            | $\Theta$       | 0              | ð            | P            |     | Б                | J              |  |
|              | Θ           |           | S            | $\oslash$      | Χ              | Ж            | ⊞            | Ħ   | o⊲               | *              |  |
|              | Ħ           | ®         | Ν            | G              | $\square$      |              | $\boxtimes$  |     | 占                | 占              |  |
| Sécurité     | ◬           | Ó         | ◬            | 6              | <u>۳</u>       | ۴6           | ÷            | ا   |                  | ◬              |  |
|              | ×           | 1         | 2            | 發              | $\triangle$    |              | ◬            |     | A                |                |  |
|              | ₩           | ≙         | <b>"</b>     | ◬              | ×              | 凎            | $\mathbf{X}$ | ×   | X                | 1              |  |
|              | A           | **        | ģ            | A              | Ŕ              | <u> </u>     | A            | ര   | A                | Ē              |  |
|              | À           |           | A            | <u>. o</u>     | Ą              | ņ            | Ŵ            | 業   | æ                | Ö              |  |
|              |             | (010)     | <u>ه</u> ا   | <b>.</b>       | À              | . <b>É</b> g | Å            | A   | <u>م</u> ،       | . <del>6</del> |  |
|              | A           | - 27      | A            | 2              | Â              | <u>5555</u>  |              | EX  | 益                | , <b>*</b> ¢   |  |
|              | 盃           | Ō         |              | . 3 <b>9</b> 6 | 飍              | ža           | <u>52</u>    | 5   |                  |                |  |
| Interdit     | $\bigcirc$  | $\otimes$ | ۲            | 9              | $\odot$        | ً            | ۲            | ۲   | ۲                | $\otimes$      |  |
|              | 3           | $\odot$   | $\otimes$    | $\odot$        | ٩              | ۹            | $\odot$      | ۲   | $(\mathfrak{A})$ | •              |  |
|              | $\odot$     | 3         | 9            | 9              | <b>(</b>       | (            |              |     |                  |                |  |

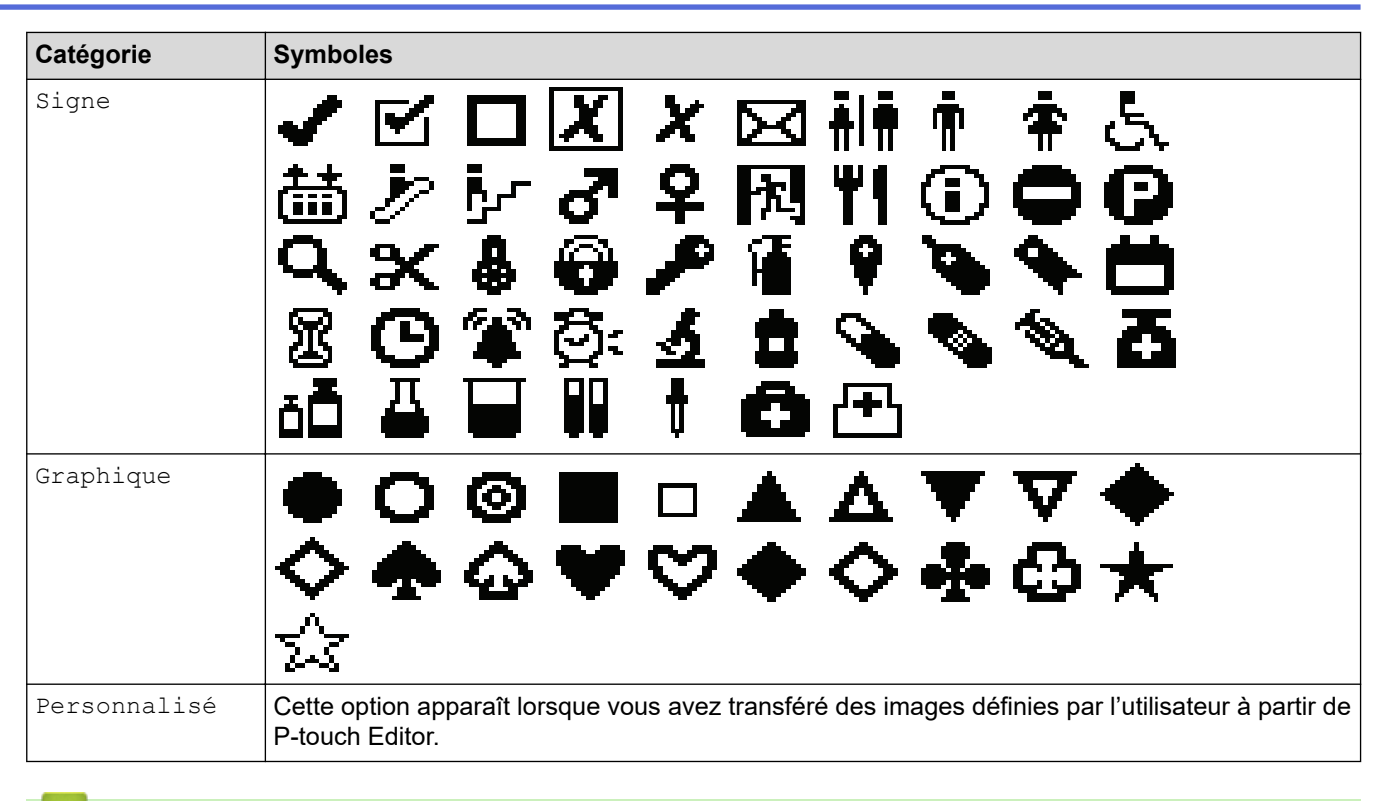

## Renseignements connexes

• Entrer les symboles

Accueil > Modifier les étiquettes > Saisir des caractères accentués

# Saisir des caractères accentués

1. Saisissez le caractère que vous voulez.

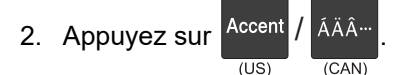

3. Appuyez sur ◀ ou sur ► pour sélectionner un caractère accentué, puis appuyez sur OK.

## Anseignements connexes

- Modifier les étiquettes
  - Options de caractères accentués

▲ Accueil > Modifier les étiquettes > Saisir des caractères accentués > Options de caractères accentués

# Options de caractères accentués

Les caractères accentués affichés sur l'écran ACL dépendent de votre langue.

| Caractère | Caractères accentués |
|-----------|----------------------|
| а         | áàâäæãąåāă           |
| A         | Á À Â Ä Æ Ã Ą Å Ā Ă  |
| с         | ÇČĆ                  |
| С         | ÇČĆ                  |
| d         | d'ðđ                 |
| D         | ĎÐ                   |
| e         | éèêëęěėē             |
| E         | ÉÈÊËĘĚĖĒ             |
| g         | ģğ                   |
| G         | ĢĞ                   |
| i         | ÍÌÎÏĮĪI              |
| I         | ÍÌÎÏĮĪİ              |
| k         | ķ                    |
| К         | Ķ                    |
| I         | łíļľ                 |
| L         | ŁĹĻĽ                 |
| n         | ñňńņ                 |
| N         | ÑŇŃŅ                 |
| 0         | óòôøöõœő             |
| 0         | ÓÒÔØÖÕŒŐ             |
| r         | řŕŗ                  |
| R         | ŘŔŖ                  |
| s         | šśşşβ                |
| S         | šśŞŞβ                |
| t         | ťţþ                  |
| Т         | ŤŢÞ                  |

| Caractère | Caractères accentués |
|-----------|----------------------|
| u         | ú ù û ü ų ů ū ű      |
| U         | ÚÙÛŲŮŪŰ              |
| У         | ýÿ                   |
| Y         | ÝΫ                   |
| Z         | žźż                  |
| Z         | ŽŹŻ                  |

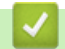

# **Renseignements connexes**

Saisir des caractères accentués

Accueil > Modifier les étiquettes > Définir les attributs des caractères

## Définir les attributs des caractères

- Appliquer les attributs des caractères
- Appliquer des attributs de caractères à une ligne de texte
- Options de paramétrage des attributs
- Définir le style auto

▲ Accueil > Modifier les étiquettes > Définir les attributs des caractères > Appliquer les attributs des caractères

# Appliquer les attributs des caractères

Lorsque vous mettez en forme votre texte, vous pouvez prévisualiser vos sélections d'attributs de caractères sur l'écran ACL.

1. Saisissez le texte que vous voulez.

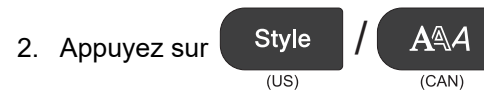

- 3. Appuyez sur ▲ ou sur ▼ pour sélectionner un attribut.
- 4. Appuyez sur ◀ ou sur ▶ pour définir une valeur pour cet attribut, puis appuyez sur OK.

#### Renseignements connexes

- Définir les attributs des caractères
- Sujets connexes :
- Options de paramétrage des attributs

▲ Accueil > Modifier les étiquettes > Définir les attributs des caractères > Appliquer des attributs de caractères à une ligne de texte

# Appliquer des attributs de caractères à une ligne de texte

Si vous ajoutez plusieurs lignes dans votre étiquette, vous pouvez formater chaque ligne de texte pour qu'elle ait un aspect différent.

1. Saisissez les lignes de caractères ou le texte que vous voulez sur votre étiquette.

puis sur

- 2. Appuyez sur ▲ ou sur ▼ pour déplacer le curseur sur la ligne dont vous souhaitez modifier les attributs de caractères.
- 3. Appuyez sur

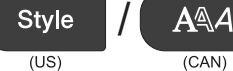

pour afficher les attributs de mise en page

disponibles.

Trois lignes noires dans le coin supérieur droit de l'écran ACL indiquent que vous appliquez maintenant l'attribut à cette ligne spécifique uniquement.

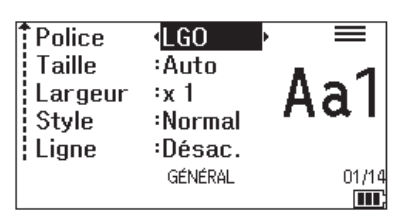

**∂Shift** 

4. Appuyez sur ▲ ou sur ▼ pour sélectionner un attribut.

公

(CAN)

5. Appuyez sur ◀ ou sur ▶ pour définir une valeur pour cet attribut, puis appuyez sur OK.

Lorsque des valeurs d'attributs différentes sont définies pour chaque ligne, la valeur apparaît sous la forme

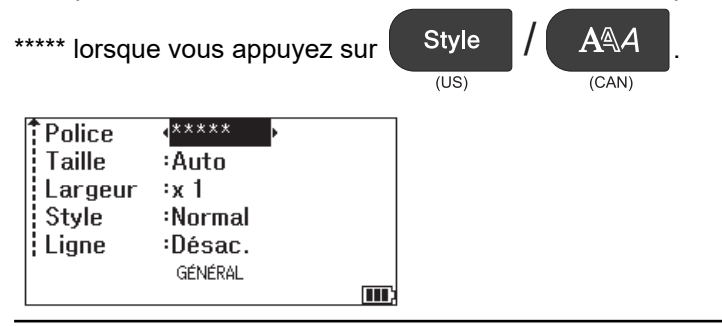

#### Renseignements connexes

Définir les attributs des caractères

#### Sujets connexes :

Options de paramétrage des attributs
▲ Accueil > Modifier les étiquettes > Définir les attributs des caractères > Options de paramétrage des attributs

# Options de paramétrage des attributs

#### Police

## PT-E310BT

| Valeur        | Message à l'écran ACL | Résultat |
|---------------|-----------------------|----------|
| Letter Gothic | LGO                   | A1       |
| Helsinki      | HEL                   | A1       |
| Brussels      | BRU                   | A1       |
| Los Angeles   | LA                    | A1       |
| Atlanta       | ATL                   | A1       |
| Adams         | ADM                   | A1       |
| Sofia         | SOF                   | A1       |

## PT-E510/PT-E560BT

| Valeur        | Message à l'écran ACL | Résultat |
|---------------|-----------------------|----------|
| Letter Gothic | LGO                   | A1       |
| Helsinki      | HEL                   | A1       |
| Brussels      | BRU                   | A1       |
| US            | US                    | A1       |
| Los Angeles   | LA                    | A1       |
| San Diego     | SGO                   | A1       |
| Florida       | FLO                   | A1       |
| Calgary       | CAL                   | A1       |
| Belgium       | BEL                   | Al       |
| Atlanta       | ATL                   | A1       |
| Adams         | ADM                   | A1       |
| Brunei        | BRN                   | A1       |
| Sofia         | SOF                   | A1       |
| Germany       | GER                   | Al       |

## Taille de la police

#### Tailles disponibles :

Auto, 6 pt, 9 pt, 12 pt, 18 pt, 24 pt, 36 pt, 42 pt, (PT-E510/PT-E560BT) 48 pt

Lorsque le mode Auto est sélectionné, le texte est automatiquement ajusté pour s'imprimer dans la plus grande taille disponible dans les paramètres de police pour chaque largeur de ruban.

## Largeur

| Valeur | Résultat |
|--------|----------|
| x 1    | A        |
| x 3/2  | Α        |
| x 2    | Α        |
| x 1/2  | A        |
| x 2/3  | A        |

## Style de police

| Valeur           | Message à l'écran ACL | Résultat     |
|------------------|-----------------------|--------------|
| Normal           | Normal                | А            |
| Gras             | Gras                  | Α            |
| Contour          | Contour               | A            |
| Ombre            | Ombre                 | $\mathbb{A}$ |
| Solide           | Solide                | Α            |
| Italique         | Italique              | A            |
| Italique Gras    | I+Gras                | A            |
| Italique Contour | I+Cont                | A            |
| Italique Ombre   | I+Omb                 | A            |
| Italique Solide  | I+Solid               | A            |

## Ligne

| Valeur                  | Message à l'écran ACL | Résultat |
|-------------------------|-----------------------|----------|
| Désactivé               | Désac.                | ABC      |
| Souligné                | Soulig                | ABC      |
| Barré (une seule ligne) | Barré                 | ABC      |
| Barré (double ligne)    | Bar.Dbl               | ABC      |

# Alignement

| Valeur | Message à l'écran ACL | Résultat |
|--------|-----------------------|----------|
| Centre | Centre                | ABC      |
| Gauche | Gauche                | ABC      |
| Droite | Droite                | ABC      |
| Justif | Justif                | ABC      |

# Renseignements connexes

• Définir les attributs des caractères

Accueil > Modifier les étiquettes > Définir les attributs des caractères > Définir le style auto

# Définir le style auto

Vous pouvez réduire la taille du texte pour l'adapter à la longueur de votre étiquette.

| Assurez-vous      | que [Taille] dans         | Style       | / A&A   | est réglé sur [Auto] et que la longueur de |
|-------------------|---------------------------|-------------|---------|--------------------------------------------|
|                   |                           | (US)        | (CAN)   |                                            |
| l'étiquette est s | spécifiée avant d'utilise | er cette fo | nction. |                                            |

1. Appuyez sur Menu (Barre de menus).

- 2. Appuyez sur ▲ ou ▼ pour afficher [Style auto], puis appuyez sur OK.
- 3. Appuyez sur ▲ ou sur ▼ pour sélectionner l'une des options suivantes :

| Option              | Description                                                                                                    |
|---------------------|----------------------------------------------------------------------------------------------------|
| Taille du texte     | La taille totale du texte est réduite pour s'adapter à l'étiquette.                                                                                  |
| Largeur du<br>texte | La largeur du texte est réduite à la taille du paramètre x $1/2$ ou x $2/3$ pour tenir dans l'étiquette. Pour le résultat attendu >> Sujets connexes |

#### 4. Appuyez sur OK.

#### Renseignements connexes

• Définir les attributs des caractères

#### Sujets connexes :

Options de paramétrage des attributs

Accueil > Modifier les étiquettes > Définir les cadres

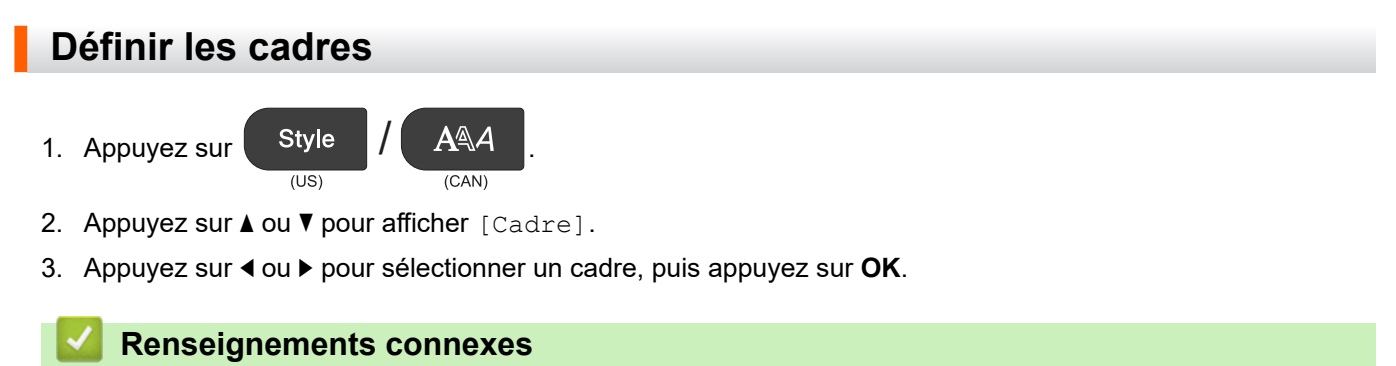

#### Modifier les étiquettes

Options du cadre

Accueil > Modifier les étiquettes > Définir les cadres > Options du cadre

# Options du cadre

| Valeur                   | Message à l'écran<br>ACL | Résultat                    |
|--------------------------|--------------------------|-----------------------------|
| Désactivé                | Désac.                   | ABCabc                      |
| Rectangle                | 1                        | ABCabc                      |
| Rectangle gras           | 2                        | ABCabc                      |
| Rectangle arrondi        | 3                        | ABCabc                      |
| Rectangle arrondi gras   | 4                        | ABCabc                      |
| Rectangle arrondi 2      | 5                        | ABCabc                      |
| Rectangle arrondi gras 2 | 6                        | ABCabc                      |
| Tableau                  | 7                        | ABCabcABCABCabcABCABCabcABC |

# Renseignements connexes

Définir les cadres

Accueil > Modifier les étiquettes > Créer des étiquettes à l'aide de type d'application d'étiquetage

## Créer des étiquettes à l'aide de type d'application d'étiquetage

- Mode Général
- Mode Plaque frontale
- Mode Enroulement de câble
- Mode Drapeau de câble
- Mode Tableau de connexion
- Mode Bloc de raccordement
- Créer des étiquettes à l'aide de rubans spéciaux à enrouler autour des câbles
- Créer une étiquette Cross-ID

Accueil > Modifier les étiquettes > Créer des étiquettes à l'aide de type d'application d'étiquetage > Mode Général

# Mode Général

Créez des étiquettes à des fins générales à l'aide du mode Général.

#### Horizontal

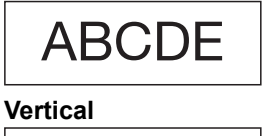

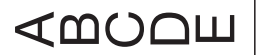

- 1. Appuyez sur (US) / (IABC)/(CAN)
- 2. Appuyez sur ▲, ▼, ◀, ou ▶ pour sélectionner les options souhaitées, puis appuyez sur OK.

| Option              | Description                                                           |
|---------------------|-----------------------------------------------------------------------|
| Long. étiquet       | Sélectionnez la longueur de l'étiquette imprimée.                     |
| (PT-E310BT)         | Auto, 25 mm (1,0 po) à 999 mm (39,0 po)                               |
| Long. étiquette     | Sélectionnez la longueur de l'étiquette imprimée.                     |
| (PT-E510/PT-E560BT) | Auto, 10 mm (0,4 po) à 999 mm (39,0 po)                               |
| Orientation         | Sélectionnez l'orientation (horizontale ou verticale) de votre texte. |

3. Saisissez le texte que vous voulez.

Print 圁 4. Appuyez sur (CAN) (US)

# Renseignements connexes

• Créer des étiquettes à l'aide de type d'application d'étiquetage

▲ Accueil > Modifier les étiquettes > Créer des étiquettes à l'aide de type d'application d'étiquetage > Mode Plaque frontale

# Mode Plaque frontale

Créez des étiquettes d'identification pour diverses plaques frontales à l'aide du mode Plaque frontale. Lors de l'impression dans ce mode, chaque bloc de texte est de la même taille et espacé de manière régulière.

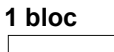

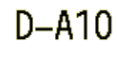

3 blocs

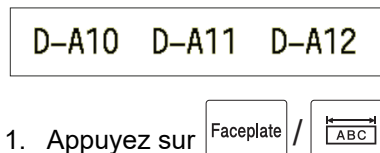

(US)

(CAN)

2. Appuyez sur ▲, ▼, ◀, ou ▶ pour sélectionner les options souhaitées, puis appuyez sur OK.

| Option                                 | Description                                                                            |
|----------------------------------------|----------------------------------------------------------------------------------------|
| Long. étiquet<br>(PT-E310BT)           | Sélectionnez la longueur de l'étiquette imprimée.<br>25 mm (1,0 po) à 999 mm (39,0 po) |
| Long. étiquette<br>(PT-E510/PT-E560BT) | Sélectionnez la longueur de l'étiquette imprimée.<br>10 mm (0,4 po) à 999 mm (39,0 po) |
| N° de blocs                            | Sélectionnez le nombre de blocs (jusqu'à 5 blocs).                                     |
| Orientation                            | Sélectionnez l'orientation (horizontale ou verticale) de votre texte.                  |

- 3. Saisissez le texte que vous voulez.
- 4. Appuyez sur

$$\frac{\text{Print}}{(CAN)}$$

#### Renseignements connexes

Créer des étiquettes à l'aide de type d'application d'étiquetage

▲ Accueil > Modifier les étiquettes > Créer des étiquettes à l'aide de type d'application d'étiquetage > Mode Enroulement de câble

# Mode Enroulement de câble

Créez des étiquettes à enrouler autour d'un câble ou d'un fil à l'aide du mode Enroulement de câble. En mode Enroulement de câble, le texte est imprimé comme indiqué, de sorte que l'étiquette puisse être lue sous tous les angles lorsqu'elle est enroulée.

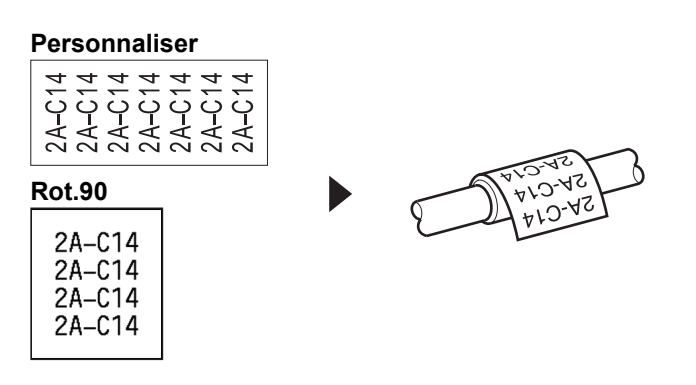

(PT-E310BT) Nous recommandons l'utilisation d'un ruban d'identification flexible pour les étiquettes Enroulement de câbles.

(PT-E510/PT-E560BT) Nous recommandons l'utilisation du ruban d'identification flexible ou un ruban autolaminant pour les étiquettes Enroulement de câbles.

• Le ruban d'identification flexible n'est pas conçu pour être utilisé comme isolation électrique. Lorsque vous enroulez des étiquettes de ruban d'identification flexible autour d'objets, le diamètre de l'objet (1) doit être supérieur ou égal à 3 mm (0,12 po). Le chevauchement des extrémités de l'étiquette ou du drapeau de l'étiquette (2) doit être supérieur ou égal à 5 mm (0,2 po).

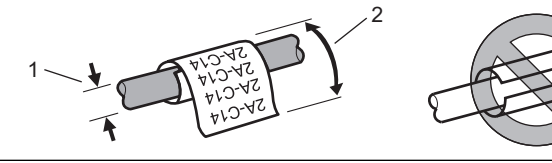

(US)

1. Appuyez sur

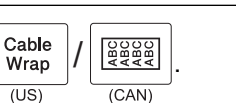

2. Appuyez sur ▲, ▼, ◄, ou ▶ pour sélectionner les options souhaitées, puis appuyez sur OK.

| Option   | Description                                                                                                    |
|----------|----------------------------------------------------------------------------------------------------|
| UdM      | Sélectionnez l'une des unités de mesure suivantes :                                                                                           |
|          | Dia (Ø) <b>(Diamètre personnalisé)</b> , Longr <b>(Longueur personnalisée)</b> , CAT5/6,<br>CAT6A, COAX, AWG, Rot.90 <b>(Rotation de 90°)</b> |
| Valeur   | Les valeurs disponibles diffèrent selon les unités de mesure sélectionnées.                                                                   |
| Répéter  | Répétez le texte que vous saisissez pour qu'il s'imprime autant de fois que nécessaire.                                                       |
| Cross-ID | Sélectionnez ce paramètre lorsque vous créez des étiquettes Cross-ID. >><br>Renseignements connexes                                           |

3. Saisissez le texte que vous voulez.

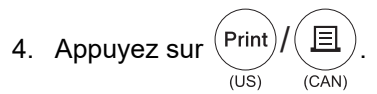

# Renseignements connexes

• Créer des étiquettes à l'aide de type d'application d'étiquetage

Sujets connexes :

- Créer une étiquette Cross-ID
- Créer des étiquettes à l'aide de rubans spéciaux à enrouler autour des câbles

▲ Accueil > Modifier les étiquettes > Créer des étiquettes à l'aide de type d'application d'étiquetage > Mode Drapeau de câble

# Mode Drapeau de câble

En utilisant le mode Drapeau de câble, créez des étiquettes à enrouler autour d'un câble ou d'un fil, et à coller de manière à ce que les deux extrémités de l'étiquette forment un drapeau. En mode Drapeau de câble, le texte est imprimé sur les deux extrémités de l'étiquette et un espace blanc est laissé au milieu qui s'enroule autour du câble.

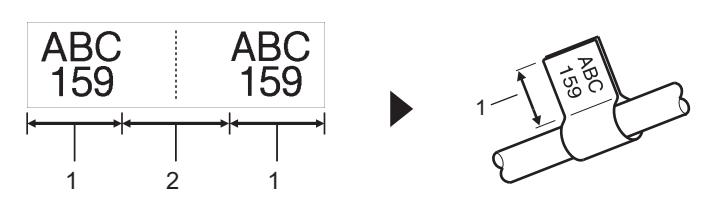

- 1. Longueur du drapeau
- 2. Circonférence du câble

Nous recommandons l'emploi de ruban d'identification flexible pour les étiquettes Drapeaude câble.

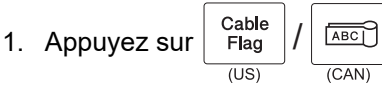

2. Appuyez sur ▲, ▼, ◀, ou ▶ pour sélectionner les options souhaitées, puis appuyez sur OK.

| Option                                                                                                    | Description                                                           |  |  |  |
|----------------------------------------------------------------------------------------------------|-----------------------------------------------------------------------|--|--|--|
| Disposition                                                                                                    | Sélectionnez la mise en page souhaitée :                              |  |  |  |
|                                                                                                    | AA : AA Le même texte est imprimé sur chaque bloc.                    |  |  |  |
|                                                                                                    | AA : BB Deux textes différents sont imprimés sur chaque bloc.         |  |  |  |
| Long. étiquet                                                                                                    | Sélectionnez la longueur du drapeau de votre impression.              |  |  |  |
| (PT-E310BT)                                                                                                    | 15 mm (0,6 po) à 200 mm (8,0 po)                                      |  |  |  |
| Long. étiquette                                                                                                    | Sélectionnez la longueur du drapeau de votre impression.              |  |  |  |
| (PT-E510/PT-E560BT)                                                                                                    | 10 mm (0,4 po) à 200 mm (8,0 po)                                      |  |  |  |
| Diamètre câble                                                                                                    | Sélectionnez le diamètre du câble.                                    |  |  |  |
|                                                                                                    | 3 mm (0,12 po) à 90 mm (3,5 po)                                       |  |  |  |
| Orientation                                                                                                    | Sélectionnez l'orientation (horizontale ou verticale) de votre texte. |  |  |  |
| Cross-ID       Sélectionnez ce paramètre lorsque vous créez des étiquettes Cross-ID. >         Renseignements connexes |                                                                       |  |  |  |

#### 3. Saisissez le texte que vous voulez.

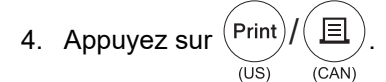

#### Renseignements connexes

Créer des étiquettes à l'aide de type d'application d'étiquetage

#### Sujets connexes :

Créer une étiquette Cross-ID

▲ Accueil > Modifier les étiquettes > Créer des étiquettes à l'aide de type d'application d'étiquetage > Mode Tableau de connexion

# Mode Tableau de connexion

(CAN)

(US)

Créez des étiquettes pour identifier les différents types de panneaux à l'aide du mode Tableau de connexion.

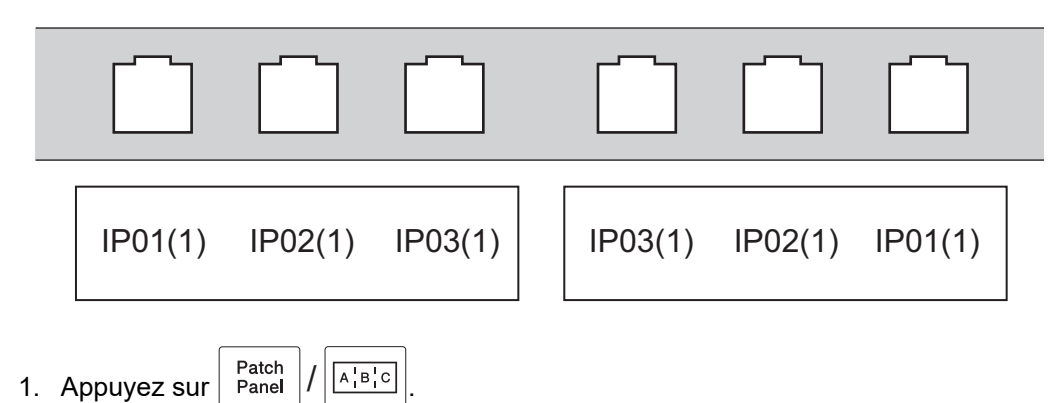

2. Appuyez sur ▲, ♥, ◀, ou ▶ pour sélectionner les options souhaitées, puis appuyez sur OK.

| Option        | Description                                                            |  |  |  |
|---------------|------------------------------------------------------------------------|--|--|--|
| Longueur bloc | Sélectionnez la longueur du bloc.                                      |  |  |  |
|               | 5 mm (0,20 po) à 300 mm (12,0 po)                                      |  |  |  |
| N° de blocs   | Sélectionnez le nombre de blocs (jusqu'à 99 blocs).                    |  |  |  |
| Séparateur    | Sélectionnez la mise en page du séparateur :                           |  |  |  |
|               | Tic, Tiret, Ligne, Gras, Cadre, Aucun                                  |  |  |  |
| Orientation   | Sélectionnez l'orientation (0°, 90°, 180°, 270°) de votre texte.       |  |  |  |
| Inverser      | Imprimez les blocs dans l'ordre inverse.                               |  |  |  |
| Avancé        | Ajustez la longueur des blocs de manière indépendante.                 |  |  |  |
| Aucune marge  | Réglez la marge des deux extrémités de chaque étiquette à 0 mm (0 po). |  |  |  |
|               |                                                                        |  |  |  |

- 3. Saisissez le texte que vous voulez.
- 4. Appuyez sur (Print)/() (US) (CAN)

#### Renseignements connexes

· Créer des étiquettes à l'aide de type d'application d'étiquetage

Accueil > Modifier les étiquettes > Créer des étiquettes à l'aide de type d'application d'étiquetage > Mode Bloc de raccordement

# Mode Bloc de raccordement

Créer des étiquettes pour identifier un type de connexion électrique souvent utilisé en téléphonie en utilisant le mode Bloc de raccordement (Punch-Down Block).

| - | B01          | B02 | B03 | B04      | B05 | B06      |
|---|--------------|-----|-----|----------|-----|----------|
|   | B07          | B08 | B09 | B10      | B11 | B12      |
| - | 1 4<br>25 28 | 8   | 12  | 16<br>40 | 20  | 24<br>48 |

(PT-E310BT) Chaque bloc peut contenir jusqu'à deux lignes. •

(PT-E510/PT-E560BT) Chaque bloc peut contenir jusqu'à trois lignes. •

1. Appuyez sur

Punch A B C D E F Block (CAN)

(US)

2. Appuyez sur ▲, ▼, ◀, ou ▶ pour sélectionner les options souhaitées, puis appuyez sur OK.

| Option         | Description                                                                |
|----------------|----------------------------------------------------------------------------|
| Largeur module | Sélectionnez la largeur du module.<br>50 mm (2,0 po) à 300 mm (12,0 po)    |
| Type de bloc   | Sélectionnez le type de bloc :<br>2 pairs, 3 pairs, 4 pairs, 5 pairs, Vide |
| Type séquence  | Sélectionnez le type de séquence :<br>Aucune, Horizontale, Dorsale         |
| Valeur départ  | Sélectionnez la valeur de départ (jusqu'à 99 999).                         |

3. Saisissez le texte que vous voulez.

圁 Print 4. Appuyez sur (US) (CAN)

#### **Renseignements connexes**

Créer des étiquettes à l'aide de type d'application d'étiquetage

▲ Accueil > Modifier les étiquettes > Créer des étiquettes à l'aide de type d'application d'étiquetage > Créer des étiquettes à l'aide de rubans spéciaux à enrouler autour des câbles

# Créer des étiquettes à l'aide de rubans spéciaux à enrouler autour des câbles

- Tube thermorétractable
- Ruban auto-laminant

▲ Accueil > Modifier les étiquettes > Créer des étiquettes à l'aide de type d'application d'étiquetage > Créer des étiquettes à l'aide de rubans spéciaux à enrouler autour des câbles > Tube thermorétractable

# Tube thermorétractable

Lorsque vous insérez une cassette de tubes thermorétractables dans l'imprimante et que vous appuyez sur l'une des touches de type d'application d'étiquetage, l'écran de réglage des tubes thermorétractables s'affiche sur l'écran ACL.

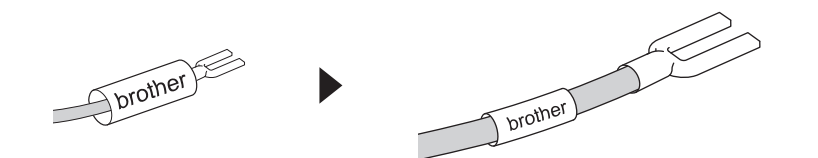

1. Appuyez sur ▲, ▼, ◄, ou ▶ pour sélectionner les options souhaitées, puis appuyez sur OK.

| Option          | Description                                                                                         |
|-----------------|----------------------------------------------------------------------------------------------------|
| Long. étiquette | Sélectionnez la longueur de l'étiquette imprimée.<br>25 mm (1,0 po) à 999 mm (39,0 po)              |
| Cross-ID        | Sélectionnez ce paramètre lorsque vous créez des étiquettes Cross-ID. >><br>Renseignements connexes |

2. Saisissez le texte que vous voulez.

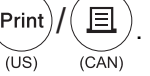

**Renseignements connexes** 

· Créer des étiquettes à l'aide de rubans spéciaux à enrouler autour des câbles

#### Sujets connexes :

Créer une étiquette Cross-ID

▲ Accueil > Modifier les étiquettes > Créer des étiquettes à l'aide de type d'application d'étiquetage > Créer des étiquettes à l'aide de rubans spéciaux à enrouler autour des câbles > Ruban auto-laminant

# **Ruban auto-laminant**

#### Modèles associés : PT-E510/PT-E560BT

Lorsque vous insérez une cassette de ruban auto-laminant dans l'imprimante et que vous appuyez sur l'une des touches de type d'application d'étiquetage, l'écran de réglage du ruban auto-laminant s'affiche sur l'écran ACL.

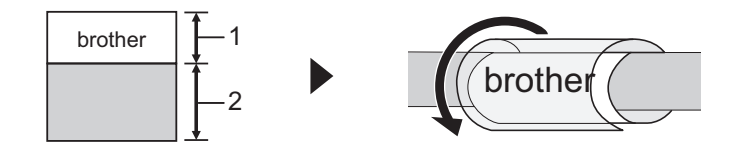

- 1. Zone imprimée
- 2. Zone de laminage
- 1. Appuyez sur ▲, ▼, ◀, ou ▶ pour sélectionner les options souhaitées, puis appuyez sur OK.

| Option                                                                                                 | Description                                                                                         |
|----------------------------------------------------------------------------------------------------|----------------------------------------------------------------------------------------------------|
| Long. étiquette Sélectionnez la longueur de l'étiquette imprimée.<br>15 mm (0,6 po) à 300 mm (12,0 po) |                                                                                                    |
| Décalage V.                                                                                            | Ajustez la position verticale du texte.                                                             |
| Cross-ID                                                                                               | Sélectionnez ce paramètre lorsque vous créez des étiquettes Cross-ID. >><br>Renseignements connexes |

2. Saisissez le texte que vous voulez.

圁 Print)/ 3. Appuyez sur (US) (CAN)

# Renseignements connexes

• Créer des étiquettes à l'aide de rubans spéciaux à enrouler autour des câbles

#### Sujets connexes :

Créer une étiquette Cross-ID

▲ Accueil > Modifier les étiquettes > Créer des étiquettes à l'aide de type d'application d'étiquetage > Créer une étiquette Cross-ID

# Créer une étiquette Cross-ID

La fonction [Cross-ID] permet d'imprimer des étiquettes dont l'ordre du texte est inversé.

#### Étiquette Cross-ID à 1 ligne

Lorsque vous insérez un caractère déclencheur (« / » ou « \ ») dans le texte, l'étiquette est imprimée dans l'ordre inverse, comme le montre l'exemple.

1 ligne (en mode Drapeau de câble)

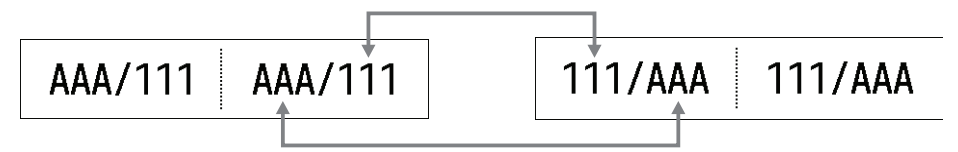

#### Étiquette Cross-ID à plusieurs multiples

Lorsque vous saisissez plusieurs lignes de texte, chaque ligne est commutée, comme le montrent les exemples.

2 lignes (en mode Drapeau de câble)

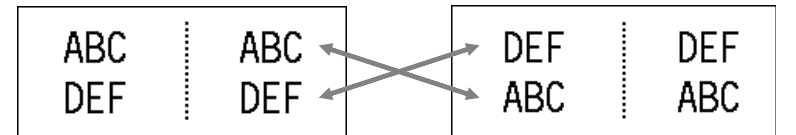

5 lignes (en mode Drapeau de câble)

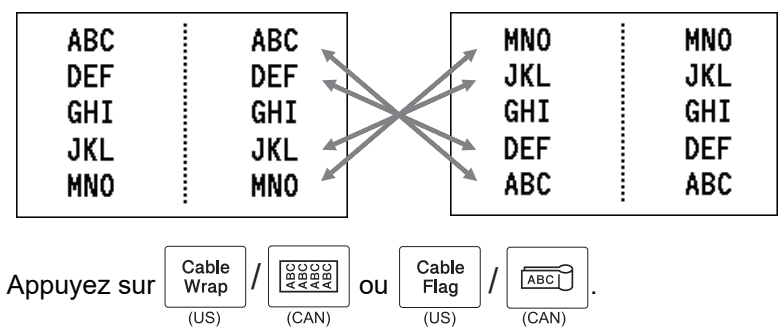

2. Appuyez sur ▲ ou sur ▼ pour sélectionner [Cross-ID].

3. Appuyez sur ◀ ou ▶ pour sélectionner l'option souhaitée, puis appuyez sur OK.

| Option | Description                                                            |
|--------|------------------------------------------------------------------------|
| Désac. | Désactivez les paramètres Cross-ID.                                    |
| Paire  | Imprimez plusieurs étiquettes Cross-ID sérialisées dans chaque paire.  |
| Groupe | Imprimez plusieurs étiquettes Cross-ID sérialisées dans chaque groupe. |
|        |                                                                        |

Lorsque vous imprimez une seule étiquette Cross-ID, le résultat de l'impression est le même, que vous sélectionniez [Paire] ou [Groupe].

4. Saisissez le texte que vous voulez.

5. Sélectionnez le paramètre Sérialiser, si nécessaire.

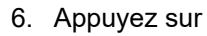

1.

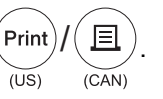

# Renseignements connexes

Créer des étiquettes à l'aide de type d'application d'étiquetage

## Sujets connexes :

Créer des étiquettes sérialisées

▲ Accueil > Modifier les étiquettes > Création d'étiquettes de code à barres

# Création d'étiquettes de code à barres

- Créer et imprimer des codes à barres
- Modifier ou supprimer un code à barres et des données de code à barres

▲ Accueil > Modifier les étiquettes > Création d'étiquettes de code à barres > Créer et imprimer des codes à barres

## Créer et imprimer des codes à barres

Le système d'étiquetage n'est pas conçu exclusivement pour la création d'étiquettes de codes à barres. Vérifiez toujours que les étiquettes de codes à barres peuvent être lues par un lecteur de codes à barres.

Pour obtenir de meilleurs résultats, imprimez les étiquettes de codes à barres à l'encre noire sur un ruban blanc. Certains lecteurs de codes à barres peuvent ne pas être en mesure de lire les étiquettes de codes à barres créées à l'aide d'un ruban ou de l'encre coloré(e).

Vous pouvez imprimer jusqu'à cinq codes à barres sur une seule étiquette.

# REMARQUE

- Le nombre de caractères ou de lignes que vous pouvez ajouter varie en fonction de la largeur du ruban.
- Utilisez le paramètre [Grand] pour [Largeur] ou [Taille] chaque fois que cela est possible. Certains lecteurs de codes à barres peuvent ne pas être en mesure de lire les étiquettes de codes à barres créées à l'aide du paramètre [Petit].
- L'impression continue d'un grand nombre d'étiquettes avec des codes à barres peut faire surchauffer la tête d'impression, ce qui peut affecter la qualité d'impression.
- Les symboles sont disponibles pour les protocoles CODE39, CODE128, CODABAR ou GS1-128.
- L'attribut « Chif.Cont » (chiffre de contrôle) est disponible pour les protocoles CODE39, I-2/5, et CODABAR.

#### >> PT-E310BT >> PT-E510/PT-E560BT

## PT-E310BT

- 1. Appuyez sur (US) / (CAN) et ensuite sur (US) / (CAN) (US) / (CAN) (US)
- 2. Appuyez sur ▲, ▼, ◀, ou ► pour sélectionner un attribut, puis appuyez sur OK.
  - Pour plus d'information >> Renseignements connexes
- 3. Saisissez les données du code à barres.
- 4. Pour sélectionner un caractère, appuyez sur

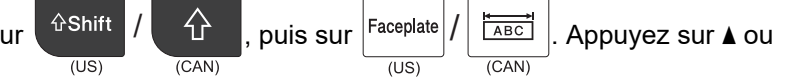

- ▼ pour sélectionner le caractère souhaité, puis appuyez sur OK.
- 5. Appuyez sur **OK**.

#### PT-E510/PT-E560BT

- 1. Appuyez sur Barcode
- $\frac{\text{code}}{\text{S}} / \frac{\text{code}}{(\text{CAN})}.$
- Appuyez sur ▲, ▼, ◄, ou ► pour sélectionner un attribut, puis appuyez sur OK.
   Pour plus d'information ➤> Renseignements connexes
- 3. Saisissez les données du code à barres.
- 4. Pour sélectionner un caractère, appuyez sur  $\left| \begin{array}{c} s_{ymbol} \\ \hline \square \end{array} \right| / \left| \begin{array}{c} \bigotimes \land \land \\ \blacksquare & \cdots \end{array} \right|$ . Appuyez sur  $\blacktriangle$  ou  $\blacktriangledown$  pour sélectionner le

caractère souhaité, puis appuyez sur **OK**.

5. Appuyez sur **OK**.

# Renseignements connexes

- Création d'étiquettes de code à barres
  - Options de code à barres

 $\checkmark$ 

▲ Accueil > Modifier les étiquettes > Création d'étiquettes de code à barres > Créer et imprimer des codes à barres > Options de code à barres

# Options de code à barres

| Protocole                                                    | Attribut                                    | Valeur                                                                      |
|--------------------------------------------------------------|---------------------------------------------|-----------------------------------------------------------------------------|
| CODE39, CODE128, EAN-8,                                      | Largeur                                     | Petit, Grand                                                                |
| EAN-13, GS1-128 (UCC/EAN-128),<br>UPC-A. UPC-E. I-2/5 (ITF). | Sous#                                       | Activé, Désac.                                                              |
| CODABAR                                                      | (Caractères imprimés sous le code à barres) |                                                                             |
|                                                              | Chif.Cont                                   | Désac., Activé                                                              |
|                                                              | (Chiffre de contrôle)                       | (Disponible uniquement pour les<br>protocoles CODE39, I-2/5, et<br>CODABAR) |
| Code QR                                                      | Modèle                                      | Modèle 1, Modèle 2, Micro                                                   |
|                                                              | Taille                                      | Petit, Taille M, Moyenne, Grand M,<br>Grand                                 |
|                                                              | Niveau ECC                                  | 7%, 15%, 25%, 30%                                                           |
| Matrice de données                                           | Modèle                                      | Carré, Rectangle (Rectangulaire)                                            |
|                                                              | Taille                                      | Petit, Taille M, Moyenne, Grand M,<br>Grand                                 |

# Options de caractères spéciaux CODE39

| Caractère spécial |  |  |  |
|-------------------|--|--|--|
| —                 |  |  |  |
|                   |  |  |  |
| (ESPACE)          |  |  |  |
| \$                |  |  |  |
| /                 |  |  |  |
| +                 |  |  |  |
| %                 |  |  |  |

# CODABAR

| Caractère spécial |  |  |  |
|-------------------|--|--|--|
|                   |  |  |  |
| \$                |  |  |  |
| :                 |  |  |  |
| /                 |  |  |  |
| •                 |  |  |  |

|--|

+

# CODE128, GS1-128 (UCC / EAN-128), Code QR, Matrice de données

| Caractère spécial |                   |                   |                   |  |
|-------------------|-------------------|-------------------|-------------------|--|
| (ESPACE)          | !                 | **                | #                 |  |
| \$                | %                 | &                 | ۳                 |  |
| (                 | )                 | *                 | +                 |  |
|                   | —                 | -                 | 1                 |  |
| :                 | ;                 | <                 | =                 |  |
| >                 | ?                 | ລ                 | С                 |  |
| Ν.                | ]                 | ^                 | _                 |  |
| NUL               | •                 | SOH               | STX               |  |
| ETX               | EOT               | ENQ               | ACK               |  |
| BEL               | BS                | HT                | LF                |  |
| VT                | FF                | CR                | SO                |  |
| SI                | DLE               | DC1               | DC2               |  |
| DC3               | DC4               | NAK               | SYN               |  |
| ETB               | CAN               | EM                | SUB               |  |
| ESC               | £                 | FS                |                   |  |
| GS                | }                 | RS                | ~                 |  |
| US                | DEL               | FNC3 <sup>1</sup> | FNC2 <sup>1</sup> |  |
| FNC4 <sup>1</sup> | FNC1 <sup>1</sup> |                   |                   |  |

<sup>1</sup> Non disponible pour Code QR ou Matrice de données.

# **Renseignements connexes**

Créer et imprimer des codes à barres

▲ Accueil > Modifier les étiquettes > Création d'étiquettes de code à barres > Modifier ou supprimer un code à barres et des données de code à barres

# Modifier ou supprimer un code à barres et des données de code à barres

- >> Supprimer un code à barres d'une étiquette
- >> Modifier les données du code à barres

#### Supprimer un code à barres d'une étiquette

- 1. Positionnez le curseur à droite du code à barres sur l'écran de saisie des données.
- 2. Appuyez sur BS / CAN

#### Modifier les données du code à barres

#### >> PT-E310BT >> PT-E510/PT-E560BT

#### PT-E310BT

- 1. Pour modifier les attributs et les données du code à barres, positionnez le curseur à gauche du code à barres sur l'écran de saisie des données.
- 2. Appuyez sur (US) / (CAN) et ensuite sur (US) / (CAN) (US) / (CAN) (CAN)

L'écran Configuration du code à barres s'affiche sur l'écran ACL.

#### PT-E510/PT-E560BT

- 1. Pour modifier les attributs et les données du code à barres, positionnez le curseur à gauche du code à barres sur l'écran de saisie des données.
- 2. Appuyez sur Barcode / Barcode (US)

L'écran Configuration du code à barres s'affiche sur l'écran ACL.

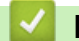

#### **Renseignements connexes**

Création d'étiquettes de code à barres

▲ Accueil > Modifier les étiquettes > Créer des étiquettes sérialisées

# Créer des étiquettes sérialisées

- Options de sérialisation
- Créer des étiquettes avec une seule plage sérialisée
- · Créer des étiquettes avec deux plages sérialisées
- Créer des étiquettes sérialisées avancées

Accueil > Modifier les étiquettes > Créer des étiquettes sérialisées > Options de sérialisation

# Options de sérialisation

| Option      | Description                                                                                |
|-------------|--------------------------------------------------------------------------------------------|
| Nombre      | Sélectionnez le nombre d'étiquettes que vous souhaitez créer.                              |
| Augmenté de | Sélectionnez la valeur d'incrément d'un chiffre ou d'une lettre.                           |
| Туре        | Sélectionnez le type de sérialisation. Pour plus de détails, voir les exemples ci-dessous. |

- Dans l'option [Type], vous pouvez sélectionner [Norm / Normal], [Octal], [Déc / Décimal], ou [Hex].
- [Octal], [Déc / Décimal], et [Hex] ne sont pas disponibles pour les codes à barres.
- Modifications incrémentales des chiffres ou des lettres en fonction de l'option [Type] sélectionnée : [Norm / Normal]

0 1 2 3 4 5 6 7 8 9 10 11 12 13 14 15 16 17 18 19 20 21 ...

abcdefghijklmnopqrstuvwxyz

ABCDEFGHIJKLMNOPQRSTUVWXYZ

[Octal]

0 1 2 3 4 5 6 7 <u>10</u> 11 12 13 14 15 16 17 <u>20</u> 21 ...

[Déc / Décimal]

0 1 2 3 4 5 6 7 8 9 <u>10</u> 11 12 13 14 15 16 17 18 19 <u>20</u> 21 ...

[Hex]

- 0 1 2 3 4 5 6 7 8 9 a b c d e f <u>10</u> 11 12 13 14 15 16 17 18 19
  1a 1b 1c 1d 1e 1f <u>20</u> 21 ...
- 0 1 2 3 4 5 6 7 8 9 A B C D E F <u>10</u> 11 12 13 14 15 16 17 18 19
  1A 1B 1C 1D 1E 1F <u>20</u> 21 ...

#### Renseignements connexes

Créer des étiquettes sérialisées

▲ Accueil > Modifier les étiquettes > Créer des étiquettes sérialisées > Créer des étiquettes avec une seule plage sérialisée

# Créer des étiquettes avec une seule plage sérialisée

Créer des étiquettes avec une seule plage sérialisée en saisissant un seul texte modèle, comme illustré.

- Saisie d'un modèle de texte : A10
- Plage sérialisée : (1)
- Résultat de l'étiquette imprimée :

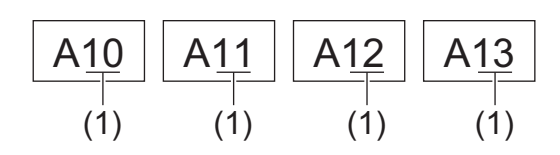

#### >> PT-E310BT >> PT-E510/PT-E560BT

## PT-E310BT

1. Saisissez « A10 » à l'aide du clavier.

| 2. | Appuyez sur | িShift | / | Û     | et ensuite sur | Cable<br>Flag | / | ABC   |
|----|-------------|--------|---|-------|----------------|---------------|---|-------|
|    |             | (US)   |   | (CAN) |                | (US)          |   | (CAN) |

3. Positionnez le curseur à gauche du premier caractère de la plage que vous souhaitez sérialiser, puis appuyez sur **OK**.

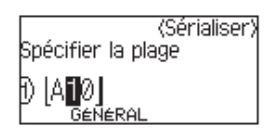

4. Appuyez sur ◀ ou ▶ pour sélectionner le dernier caractère de la plage à sérialiser, puis appuyez sur OK.

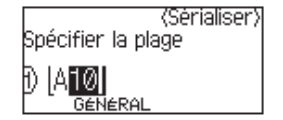

- 5. Appuyez sur ▲, ▼, ◀, ou ▶ pour définir les paramètres suivants (pour cet exemple) :
  - Réglez « 4 » dans le menu [Nombre].
  - Réglez « 1 » dans le menu [Augmenté de].
  - Sélectionnez [Norm] dans le menu [Type].

Lorsque vous les avez tous paramétrés, appuyez sur OK.

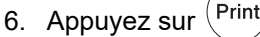

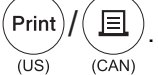

Vous pouvez sélectionner [Tout], [Courant], ou [Plage] pour l'option d'impression.

## PT-E510/PT-E560BT

1. Saisissez « A10 » à l'aide du clavier.

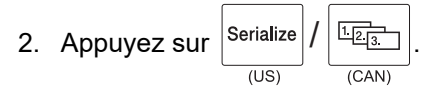

3. Positionnez le curseur à gauche du premier caractère de la plage que vous souhaitez sérialiser, puis appuyez sur **OK**.

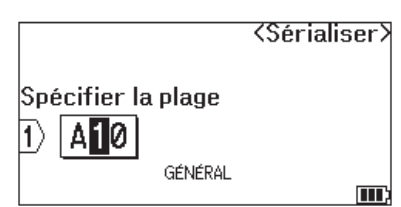

4. Appuyez sur ◀ ou ▶ pour sélectionner le dernier caractère de la plage à sérialiser, puis appuyez sur OK.

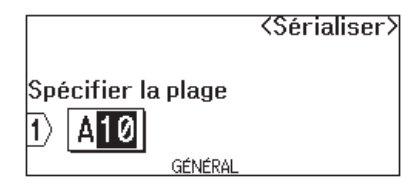

- 5. Appuyez sur ▲, ▼, ◀, ou ▶ pour définir les paramètres suivants (pour cet exemple) :
  - Réglez « 4 » dans le menu [Nombre].
  - Réglez « 1 » dans le menu [Augmenté de].
  - Sélectionnez [Normal] dans le menu [Type].

Lorsque vous les avez tous paramétrés, appuyez sur **OK**.

6. Appuyez sur (Print)/(US)

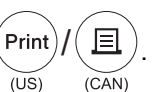

Vous pouvez sélectionner [Tout], [Courant], ou [Plage] pour l'option d'impression.

#### Renseignements connexes

Créer des étiquettes sérialisées

#### Sujets connexes :

Options de sérialisation

▲ Accueil > Modifier les étiquettes > Créer des étiquettes sérialisées > Créer des étiquettes avec deux plages sérialisées

# Créer des étiquettes avec deux plages sérialisées

Créez des étiquettes avec deux plages sérialisées en saisissant le texte du modèle, comme indiqué.

- Saisie d'un modèle de texte : A-W10
- Plage sérialisée : (1) et (2)
- Résultat de l'étiquette imprimée :

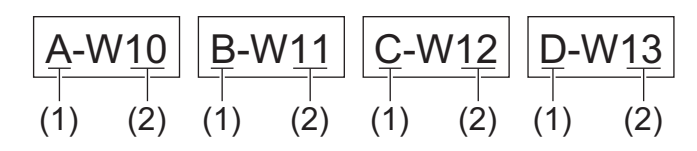

#### >> PT-E310BT >> PT-E510/PT-E560BT

## PT-E310BT

1. Saisissez « A-W10 » à l'aide du clavier.

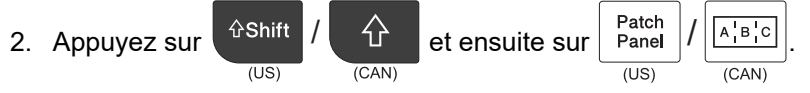

- 3. Appuyez sur ▲ ou ▼ pour sélectionner [Simultané], puis appuyez sur OK.
- 4. Spécifiez la première plage (1) que vous souhaitez sérialiser.
  - a. Positionnez le curseur à gauche du premier caractère de la plage, puis appuyez sur OK.
  - b. Appuyez sur ∢ ou ▶ pour sélectionner le dernier caractère de la plage, puis appuyez sur OK.

(Pour (1) dans cet exemple, placez le curseur à gauche de « A » et appuyez deux fois sur **OK** puisque le premier et le dernier caractère sont identiques.)

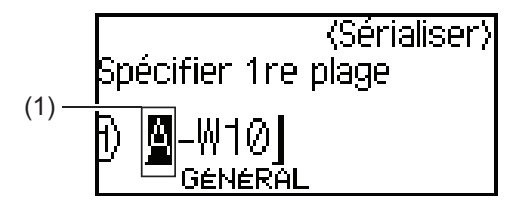

5. Répétez l'étape précédente pour spécifier la deuxième plage (2) que vous souhaitez sérialiser.

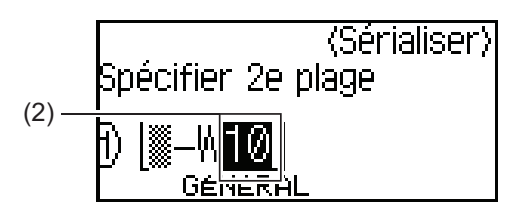

- 6. Appuyez sur ▲, ▼, ◀, ou ▶ pour définir les paramètres suivants (pour cet exemple) :
  - Réglez « 4 » dans le menu [Nombre].
  - Réglez « 1 » dans le menu [Augmenté de].
  - Sélectionnez [Norm] dans le menu [Type].

Lorsque vous les avez tous paramétrés, appuyez sur OK.

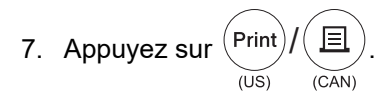

Vous pouvez sélectionner [Tout], [Courant], ou [Plage] pour l'option d'impression.

#### PT-E510/PT-E560BT

- 1. Saisissez « A-W10 » à l'aide du clavier.
- Adv. A-1B-2C-3 2. Appuyez sur Serialize (US)
- 3. Appuyez sur ▲ ou ▼ pour sélectionner [Simultané], puis appuyez sur OK.
- 4. Spécifiez la première plage (1) que vous souhaitez sérialiser.

(CAN)

- a. Positionnez le curseur à gauche du premier caractère de la plage, puis appuyez sur OK.
- b. Appuyez sur ∢ ou ▶ pour sélectionner le dernier caractère de la plage, puis appuyez sur OK.

(Pour (1) dans cet exemple, placez le curseur à gauche de « A » et appuyez deux fois sur OK puisque le premier et le dernier caractère sont identiques.)

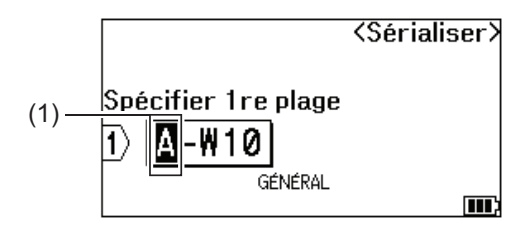

5. Répétez l'étape précédente pour spécifier la deuxième plage (2) que vous souhaitez sérialiser.

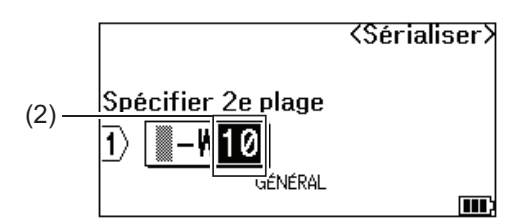

- 6. Appuyez sur ▲, ▼, ◄, ou ▶ pour définir les paramètres suivants (pour cet exemple) :
  - Réglez « 4 » dans le menu [Nombre]. •
  - Réglez « 1 » dans le menu [Augmenté de].
  - Sélectionnez [Normal] dans le menu [Type].

Lorsque vous les avez tous paramétrés, appuyez sur OK.

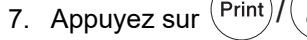

圁 Print (US)(CAN)

Vous pouvez sélectionner [Tout], [Courant], ou [Plage] pour l'option d'impression.

#### **Renseignements connexes**

Créer des étiquettes sérialisées

#### Sujets connexes :

· Options de sérialisation

▲ Accueil > Modifier les étiquettes > Créer des étiquettes sérialisées > Créer des étiquettes sérialisées avancées

# Créer des étiquettes sérialisées avancées

Créez des étiquettes avancées avec deux gammes d'étiquettes sérialisées en saisissant le modèle de texte, comme indiqué.

- Saisie d'un modèle de texte : W10-A
- Plage sérialisée : (1) et (2)
- Résultat de l'étiquette imprimée :

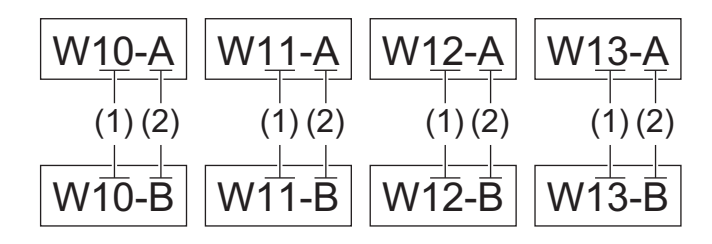

>> PT-E310BT

#### >> PT-E510/PT-E560BT

#### PT-E310BT

- 1. Saisissez « W10-A » à l'aide du clavier.
- 2. Appuyez sur (US) / (CAN) et ensuite sur (US) / (CAN).
- 3. Appuyez sur ▲ ou sur ▼ pour sélectionner [Avancé], puis appuyez sur OK.
- Spécifiez la première plage (1) que vous souhaitez sérialiser, puis sélectionnez le compte et l'incrément pour la première plage.
  - a. Positionnez le curseur à gauche du premier caractère de la plage, puis appuyez sur OK.
  - b. Appuyez sur ∢ ou ▶ pour sélectionner le dernier caractère de la plage, puis appuyez sur OK.

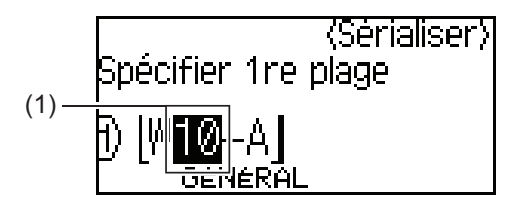

- c. Appuyez sur ▲, ▼, ◀, ou ▶ pour définir les paramètres suivants (pour cet exemple) :
  - Réglez « 4 » dans le menu [Nombre].
  - Réglez « 1 » dans le menu [Augmenté de].
  - Sélectionnez [Norm] dans le menu [Type].
  - Lorsque vous les avez tous paramétrés, appuyez sur OK.
- 5. Spécifiez la deuxième plage (2) que vous souhaitez sérialiser, puis sélectionnez le compte et l'incrément pour la première plage.
  - a. Positionnez le curseur à gauche du premier caractère de la plage, puis appuyez sur OK.
  - b. Appuyez sur ◀ ou ▶ pour sélectionner le dernier caractère de la plage, puis appuyez sur OK.

(Pour (2) dans cet exemple, placez le curseur à gauche de « A » et appuyez deux fois sur **OK** puisque le premier et le dernier caractère sont identiques.)

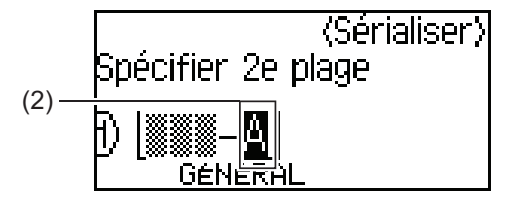

- c. Appuyez sur ▲, ▼, ◀, ou ▶ pour définir les paramètres suivants (pour cet exemple) :
  - Réglez « 2 » dans le menu [Nombre].
  - Réglez « 1 » dans le menu [Augmenté de].
  - Sélectionnez [Norm] dans le menu [Type].
  - Lorsque vous les avez tous paramétrés, appuyez sur OK.

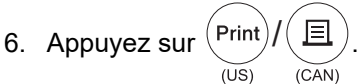

Vous pouvez sélectionner [Tout], [Courant], ou [Plage] pour l'option d'impression.

#### PT-E510/PT-E560BT

1. Saisissez « W10-A » à l'aide du clavier.

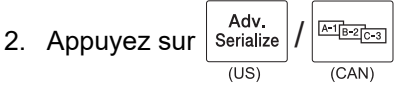

- 3. Appuyez sur ▲ ou sur ▼ pour sélectionner [Avancé], puis appuyez sur OK.
- Spécifiez la première plage (1) que vous souhaitez sérialiser, puis sélectionnez le compte et l'incrément pour la première plage.
  - a. Positionnez le curseur à gauche du premier caractère de la plage, puis appuyez sur OK.
  - b. Appuyez sur ∢ ou ▶ pour sélectionner le dernier caractère de la plage, puis appuyez sur OK.

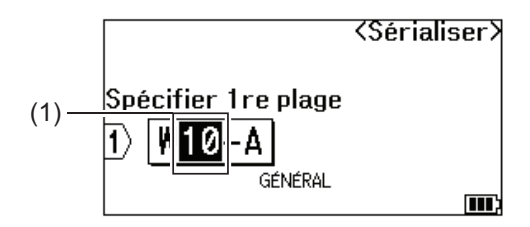

- c. Appuyez sur ▲, ▼, ◀, ou ▶ pour définir les paramètres suivants (pour cet exemple) :
  - Réglez « 4 » dans le menu [Nombre].
  - Réglez « 1 » dans le menu [Augmenté de].
  - Sélectionnez [Normal] dans le menu [Type].
  - Lorsque vous les avez tous paramétrés, appuyez sur OK.
- Spécifiez la deuxième plage (2) que vous souhaitez sérialiser, puis sélectionnez le compte et l'incrément pour la première plage.
  - a. Positionnez le curseur à gauche du premier caractère de la plage, puis appuyez sur OK.
  - b. Appuyez sur ◀ ou ▶ pour sélectionner le dernier caractère de la plage, puis appuyez sur OK.

(Pour (2) dans cet exemple, placez le curseur à gauche de « A » et appuyez deux fois sur **OK** puisque le premier et le dernier caractère sont identiques.)

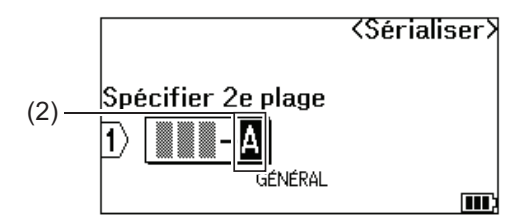

- c. Appuyez sur ▲, ▼, ◀, ou ▶ pour définir les paramètres suivants (pour cet exemple) :
  - Réglez « 2 » dans le menu [Nombre].
  - Réglez « 1 » dans le menu [Augmenté de].
  - Sélectionnez [Normal] dans le menu [Type].

Lorsque vous les avez tous paramétrés, appuyez sur OK.

6. Appuyez sur (Print)/(

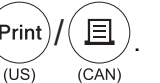

Vous pouvez sélectionner [Tout], [Courant], ou [Plage] pour l'option d'impression.

#### Renseignements connexes

Créer des étiquettes sérialisées

#### Sujets connexes :

Options de sérialisation

Accueil > Imprimer les étiquettes

## Imprimer les étiquettes

- Prévisualiser des étiquettes
- Impression d'étiquettes
- Sélectionner une option de coupe (PT-E310BT)
- Sélectionner une option de coupe (PT-E510/PT-E560BT)
- Imprimer les modèles transférés
- Imprimer les données de la base de données transférée

Accueil > Imprimer les étiquettes > Prévisualiser des étiquettes

# Prévisualiser des étiquettes

Vous pouvez prévisualiser les étiquettes avant de les imprimer pour vous assurer qu'elles sont correctes.

- Q Preview 1. Appuyez sur (US) (CAN)
- 2. Effectuez l'une des opérations suivantes :
  - Appuyez sur ◀, ▶, ▲, ou ▼ pour faire défiler l'aperçu vers la gauche, la droite, le haut ou le bas. ٠
  - Q, Preview pour réduire ou agrandir l'aperçu. Appuyez sur . (US) (CAN)  $\hat{U}$ et ◀, ▶, ▲, ou ▼ pour faire défiler directement la bordure gauche, droite, Appuyez sur ٠ (US) (CAN) supérieure ou inférieure. **Renseignements connexes**

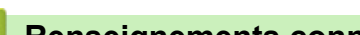

• Imprimer les étiquettes
Accueil > Imprimer les étiquettes > Impression d'étiquettes

# Impression d'étiquettes

(PT-E310BT) Pour couper l'étiquette, appuyez sur le levier du coupe-ruban situé dans le coin supérieur gauche du système d'étiquetage.

- (PT-E310BT) Pour éviter d'endommager le ruban, n'appuyez pas sur le levier du coupe-ruban lorsque le message [Impr. en cours... Copies] ou [Avance ruban... Veuillez patienter] apparaît sur l'écran ACL.
- Ne tirez pas sur l'étiquette lorsqu'elle sort de la fente de sortie du ruban. Si vous le faites, le ruban encreur sera éjecté avec le ruban, ce qui rendra le ruban inutilisable.
- Ne bloquez pas la fente de sortie du ruban pendant l'impression. Cela provoquerait en effet un bourrage du ruban.
- 1. Après avoir créé votre étiquette, appuyez sur  $\underbrace{(Print)}_{(US)}$
- 2. Si vous imprimez des étiquettes sérialisées, spécifiez les étiquettes que vous souhaitez imprimer en utilisant les touches ▲ et ▼ pour sélectionner une option sur l'écran ACL.

| Option  | Description                                                  |
|---------|--------------------------------------------------------------|
| Tout    | Imprimez toutes les étiquettes.                              |
| Courant | Imprimez l'étiquette sur laquelle le curseur est positionné. |
| Plage   | Spécifiez la première et la dernière étiquette à imprimer.   |
|         |                                                              |

3. Pour modifier les autres options d'impression, appuyez sur

# REMARQUE

 Lorsque vous imprimez plusieurs étiquettes, un message de confirmation s'affiche après l'impression de chaque étiquette.

(PT-E510/PT-E560BT) Pour désactiver ce message de confirmation, procédez comme suit :

- a. Appuyez sur Menu (Barre de menus).
- b. Appuyez sur ▲ ou ▼ pour afficher [Pause découpe], puis appuyez sur OK.
- c. Appuyez sur ▲ ou sur ▼ pour sélectionner [Désac.], puis appuyez sur OK.
- Si la pile est épuisée et que le travail d'impression s'arrête, vous pouvez reprendre l'impression en suivant les étapes suivantes (non disponible lors de l'utilisation d'une connexion USB ou Bluetooth) :

a. Chargez complètement la pile, mettez l'imprimante sous tension et appuyez sur (Print)/( 国

b. Suivez les instructions sur l'écran ACL, sélectionnez la plage de pages et reprenez l'impression.

#### Renseignements connexes

- Imprimer les étiquettes
  - Options d'impression

囯

(CAN)

(CAN)

Print

(US)

puis sur

公

(CAN)

▲ Accueil > Imprimer les étiquettes > Impression d'étiquettes > Options d'impression

# **Options d'impression**

Pour modifier les options d'impression, appuyez sur

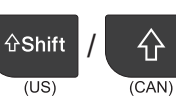

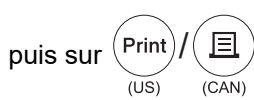

| Option   | Description                                                                                                    |  |  |
|----------|----------------------------------------------------------------------------------------------------|--|--|
| Copies   | Sélectionnez le nombre de copies (1 à 99) souhaité.                                                                                                    |  |  |
| Page     | Tout       Lorsque vous imprimez des étiquettes sérialisées, imprimez toutes les étiquettes.                                                                                                    |  |  |
|          | Courant Lorsque vous imprimez des étiquettes sérialisées,<br>n'imprimez que l'étiquette sur laquelle le curseur est<br>positionné.                                                                                                  |  |  |
|          | PlageLorsque vous imprimez des étiquettes sérialisées, spécifie<br>la première et la dernière étiquette à imprimer.                                                                                                    |  |  |
| Ordre    | Lorsque vous imprimez plusieurs copies d'étiquettes sérialisées, imprimez-les dans un ordre trié ou empilé.                                                                                                    |  |  |
| Inverser | Inversez la couleur des caractères et la couleur d'arrière-plan de l'étiquette.                                                                                                    |  |  |
| Miroir   | Lorsque vous sélectionnez cette option, utilisez du ruban transparent afin que l'étiquette puisse être correctement lue depuis le côté opposé lorsqu'elle est collée sur du verre, des fenêtres ou d'autres surfaces transparentes. |  |  |

### Renseignements connexes

• Impression d'étiquettes

▲ Accueil > Imprimer les étiquettes > Sélectionner une option de coupe (PT-E310BT)

# Sélectionner une option de coupe (PT-E310BT)

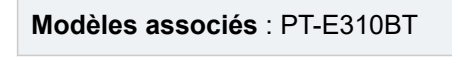

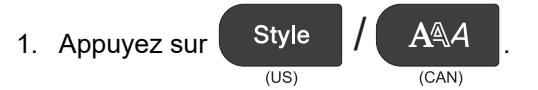

2. Appuyez sur ▲ ou ▼ pour afficher [Option Coupe], puis appuyez sur ◀ ou ► pour sélectionner l'option souhaitée.

Dans les tableaux ci-dessous, ces motifs visuels représentent des parties de votre étiquette, comme illustré dans la colonne *Exemple*.

| ABC | Zone d'impression       |
|-----|-------------------------|
|     | Marge                   |
|     | Marge de stratification |

| Paramètre       | Description                                                                                                    | Exemple                                                                                                    |
|-----------------|----------------------------------------------------------------------------------------------------|----------------------------------------------------------------------------------------------------|
| Petite<br>marge | Le ruban avance automatiquement de 23 mm<br>(0,9 po) d'abord, puis chaque étiquette est<br>imprimée, en laissant une marge de 2 mm<br>(0,08 po) avant et après le texte.                                                                                                    | <ul> <li>Lorsque chaque longueur d'étiquette est d'environ 23 mm (0,9 po) ou plus</li> <li>b</li> <li>b</li> <li>b</li> <li>b</li> <li>b</li> <li>b</li> <li>c</li> <li>ABC</li> <li>ABC</li></ul> |
| Chaîne          | <ul> <li>Sélectionnez ce paramètre lorsque vous<br/>imprimez plusieurs étiquettes avec des<br/>marges minimales.</li> <li>Une marge de 23 mm (0,9 po) est tout<br/>d'abord coupée, puis chaque étiquette est<br/>imprimée en laissant une marge de 2 mm<br/>(0,08 po) avant et après le texte.</li> <li>Faites avancer le ruban avant d'utiliser le<br/>coupe-ruban, sinon une partie du texte<br/>pourrait être coupée. N'essayez pas de tirer<br/>sur le ruban; vous risqueriez en effet<br/>d'endommager la cassette à ruban.</li> </ul> | a. Environ 23 mm (0,9 po)<br>b. 2 mm (0,08 po)<br>c. Position d'arrêt du ruban                                                                                                    |

| Paramètre        | Description                                                                                                    | Exemple                                                                                                    |
|------------------|----------------------------------------------------------------------------------------------------|----------------------------------------------------------------------------------------------------|
| Non coupé        | <ul> <li>Sélectionnez ce paramètre lorsque vous<br/>imprimez plusieurs copies d'une étiquette<br/>ou lorsque vous utilisez des tubes<br/>thermorétractables ou d'autres rubans qui<br/>ne peuvent pas être coupés à l'aide du<br/>coupe-ruban et qui doivent être coupés à<br/>l'aide de ciseaux.</li> </ul>                                                                                             | ABC ABC                                                                                                    |
|                  | <ul> <li>Faites avancer le ruban avant d'utiliser le<br/>coupe-ruban, sinon une partie du texte<br/>pourrait être coupée. N'essayez pas de tirer<br/>sur le ruban; vous risqueriez en effet<br/>d'endommager la cassette à ruban.</li> </ul>                                                                                                    | <ul><li>a. Environ 23 mm (0,9 po)</li><li>b. 2 mm (0,08 po)</li><li>c. Position d'arrêt du ruban</li></ul> |
|                  | <ul> <li>Si vous utilisez des rubans qui ne peuvent<br/>pas être coupés à l'aide du coupe-ruban,<br/>retirez la cassette de ruban après<br/>l'impression et utilisez des ciseaux pour<br/>couper le ruban.</li> </ul>                                                                                                    |                                                                                                    |
| Grnde marge      | La marge totale (marge de<br>stratification + marge de l'étiquette) est de<br>25 mm (0,98 po) de chaque côté de l'étiquette.                                                                                                    | ABC ABC<br>a a a a a<br>a. Environ 23 mm (0,9 po)                                                          |
| Ruban<br>spécial | <ul> <li>Sélectionnez ce paramètre lorsque vous<br/>utilisez un ruban spécial.</li> <li>Lorsque vous utilisez des rubans pour tissu<br/>thermocollants ou des tubes<br/>thermorétractables, réglez Ruban spécial<br/>pour Option Coupe avant l'impression.<br/>Après l'impression, retirez la cassette de<br/>ruban du système d'étiquetage et utilisez<br/>des ciseaux pour couper le ruban.</li> </ul> | b b b<br>ABC ABC<br>a b<br>a. Environ 23 mm (0.08 po)<br>b $2 mm (0.08 po)$                                |

#### 3. Appuyez sur OK.

- Lorsque l'option de coupe est réglée sur [Non coupé] ou [Chaîne], la position de coupe est définie au milieu de la zone d'impression après l'impression de la dernière étiquette. Lorsque [Démarrer alim?] apparaît sur l'écran ACL, appuyez sur **OK** pour faire avancer le ruban. Appuyez sur **Esc** pour revenir à l'écran de saisie de texte.
- Lorsque l'option de coupe est réglée sur [Grnde marge], [Petite marge] ou [Chaîne], le message [Coupez le ruban ou app. sur Entrée pour continuer.] apparaît après l'impression et le système d'étiquetage entre en mode d'interruption de la découpe.

#### Renseignements connexes

Imprimer les étiquettes

▲ Accueil > Imprimer les étiquettes > Sélectionner une option de coupe (PT-E510/PT-E560BT)

# Sélectionner une option de coupe (PT-E510/PT-E560BT)

Modèles associés : PT-E510/PT-E560BT

- 1. Appuyez sur Menu (Barre de menus).
- 2. Appuyez sur ▲ ou ▼ pour sélectionner [Option Coupe], puis appuyez sur OK.
- 3. Appuyez sur ▲ ou ▼ pour sélectionner l'option souhaitée.

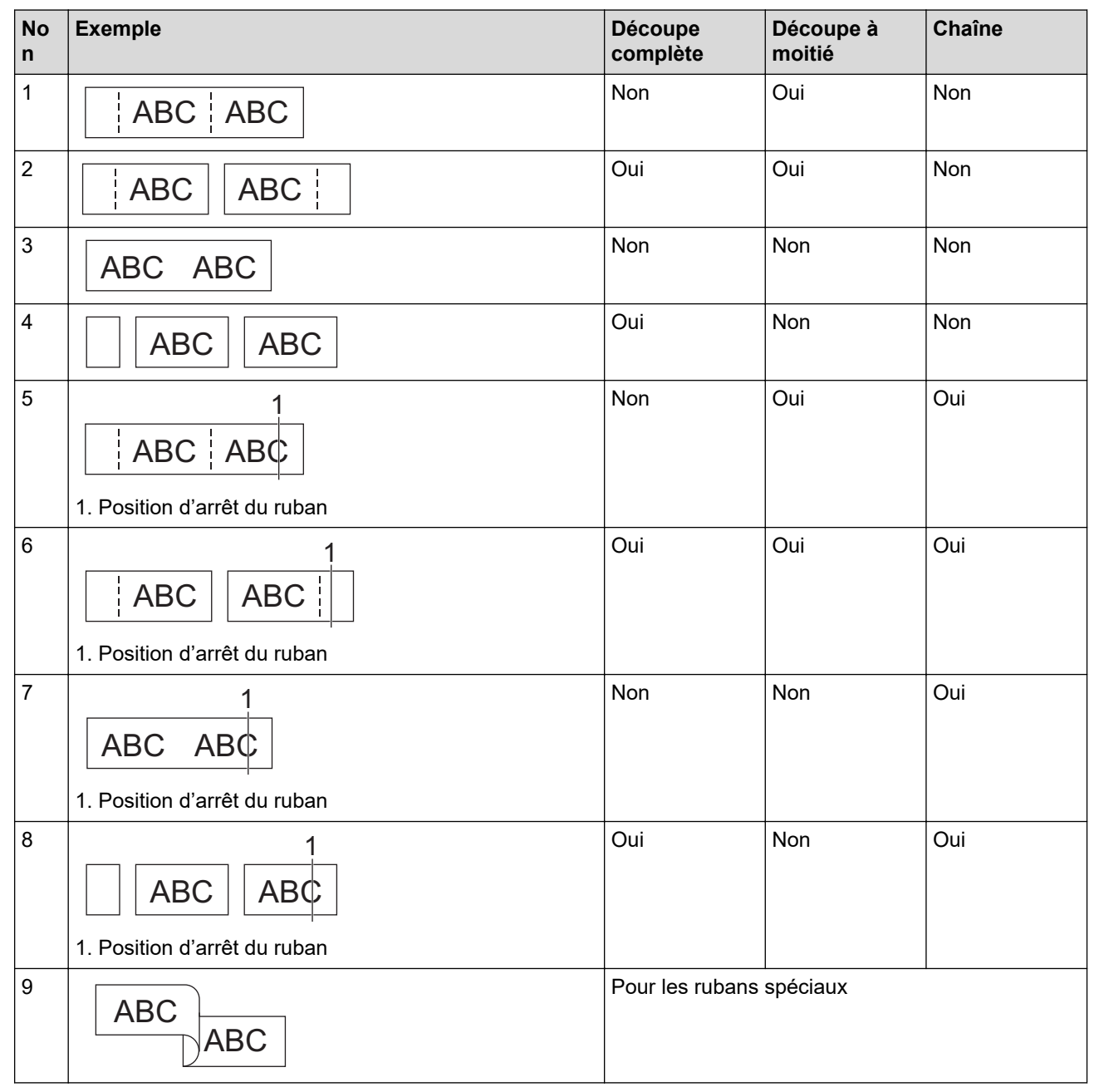

- 4. Appuyez sur **OK**.
  - Le paramètre Chaîne ne fait pas avancer ni ne coupe le ruban lorsque la dernière étiquette est imprimée.

Appuyez sur

Feed & Cut / □<sup>+</sup>+≫

pour faire avancer et couper le ruban.

• Le paramètre Découpe à moitié n'est pas disponible lors de l'utilisation de rubans pour tissu thermocollants, de tubes thermorétractables ou de rubans non laminés.

# Renseignements connexes

• Imprimer les étiquettes

Accueil > Imprimer les étiquettes > Imprimer les modèles transférés

### Imprimer les modèles transférés

Vous pouvez transférer les modèles créés dans P-touch Editor vers votre système d'étiquetage, personnaliser votre texte, puis imprimer les étiquettes mises à jour.

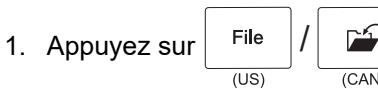

- 2. Appuyez sur ▲ ou ▼ pour afficher [Modèles transférés], puis appuyez sur OK.
- 3. Appuyez sur ▲ ou ▼ pour sélectionner le modèle que vous souhaitez imprimer, puis appuyez sur OK.
- 4. Appuyez sur ▲ ou ♥ pour afficher [Imprimer], puis appuyez sur OK.

Si vous n'avez pas encore transféré de modèles depuis P-touch Editor, [Modèles transférés] n'apparaîtra pas dans la liste des options.

Pour plus d'information >> Sujets connexes

#### Renseignements connexes

- Imprimer les étiquettes
  - Modifier et imprimer les modèles transférés
  - Imprimer les modèles transférés d'une base de données
  - Supprimer un modèle transféré

#### Sujets connexes :

• Transfert de modèles vers l'imprimante à l'aide de votre ordinateur (Windows)

▲ Accueil > Imprimer les étiquettes > Imprimer les modèles transférés > Modifier et imprimer les modèles transférés

# Modifier et imprimer les modèles transférés

1. Appuyez sur File

Ø

Ø

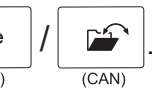

- 2. Appuyez sur ▲ ou ▼ pour afficher [Modèles transférés], puis appuyez sur OK.
- 3. Appuyez sur ▲ ou ▼ pour sélectionner le modèle que vous souhaitez modifier, puis appuyez sur OK.
- 4. Appuyez sur ▲ ou ▼ pour afficher [Modif étiqu (non enreg)], puis appuyez sur OK.
- 5. Appuyez sur ▲ ou ▼ pour sélectionner l'objet du modèle que vous souhaitez modifier, puis appuyez sur OK.
- 6. Modifiez l'objet, puis appuyez sur OK.

Vous ne pouvez pas ajouter ou supprimer un saut de ligne lorsque vous modifiez un modèle transféré.

- 7. Appuyez sur Esc pour revenir à l'écran précédent.
- 8. Appuyez sur ▲ ou ▼ pour afficher [Imprimer], puis appuyez sur OK.

Vous ne pouvez pas enregistrer vos modifications dans un modèle transféré.

#### Renseignements connexes

Imprimer les modèles transférés

▲ Accueil > Imprimer les étiquettes > Imprimer les modèles transférés > Imprimer les modèles transférés d'une base de données

# Imprimer les modèles transférés d'une base de données

Vous pouvez transférer des modèles liés à une base de données créée dans P-touch Editor vers votre système d'étiquetage, personnaliser votre texte, puis imprimer les étiquettes mises à jour.

1. Appuyez sur File

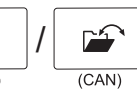

- 2. Appuyez sur ▲ ou ▼ pour afficher [Modèles transférés], puis appuyez sur OK.
- 3. Appuyez sur ▲ ou ▼ pour sélectionner le modèle que vous souhaitez imprimer, puis appuyez sur OK.
- 4. Appuyez sur ▲ ou ▼ pour afficher [Imprimer depuis BdD], puis appuyez sur OK.
- 5. Appuyez sur ◀, ▶, ▲, ou ▼ pour sélectionner le premier enregistrement de la plage que vous souhaitez imprimer, puis appuyez sur **OK**.

La première ligne d'enregistrement est mise en évidence sur l'écran ACL.

- 6. Appuyez sur ▲ ou ▼ pour sélectionner la dernière ligne d'enregistrement de la plage que vous souhaitez imprimer.
- 7. Appuyez sur **OK**.

Les modèles sont imprimés.

#### Renseignements connexes

Imprimer les modèles transférés

• Recherche d'informations spécifiques dans un modèle de base de données

- Sujets connexes :
- Transfert de modèles vers l'imprimante à l'aide de votre ordinateur (Windows)

▲ Accueil > Imprimer les étiquettes > Imprimer les modèles transférés > Imprimer les modèles transférés d'une base de données > Recherche d'informations spécifiques dans un modèle de base de données

# Recherche d'informations spécifiques dans un modèle de base de données

1. Appuyez sur

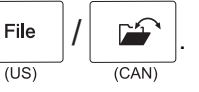

- 2. Appuyez sur ▲ ou ▼ pour afficher [Modèles transférés], puis appuyez sur OK.
- 3. Appuyez sur ▲ ou ▼ pour sélectionner le modèle que vous souhaitez imprimer, puis appuyez sur OK.
- 4. Appuyez sur ▲ ou ▼ pour afficher [Imprimer depuis BdD], puis appuyez sur OK.

La base de données sélectionnée apparaît sur l'écran ACL.

5. Saisissez les données ou le nom que vous recherchez.

Par exemple, saisissez « B » pour trouver toutes les chaînes de caractères contenant « B ». Saisissez « BR » pour trouver toutes les chaînes de caractères contenant « BR ».

Saisissez autant de lettres ou de chiffres que nécessaire.

• Si une chaîne contient le caractère que vous avez saisi, le curseur sur l'écran ACL se déplace vers ce contenu et le met en surbrillance. Si le contenu n'existe pas, le curseur reste à sa position actuelle.

- (PT-E310BT) Si le caractère recherché est contenu dans plusieurs champs de la base de données,
  - appuyez sur (US) / (CAN), puis sur (US) / (CAN), puis sur (US) / (CAN) pour passer au champ suivant contenant le

caractère. Le caractère est mis en évidence dans le champ.

• (PT-E510/PT-E560BT) Si le caractère recherché est contenu dans plusieurs champs de la base de

données, appuyez sur Us) / Database / Lecceler pour passer au champ suivant contenant le caractère. Le

caractère est mis en évidence dans le champ.

• Appuyez sur 📴 / 🗙 pour supprimer le dernier caractère de vos données de recherche. Le curseur

se déplace vers le champ suivant contenant les caractères de recherche restants.

#### Renseignements connexes

Imprimer les modèles transférés d'une base de données

Accueil > Imprimer les étiquettes > Imprimer les modèles transférés > Supprimer un modèle transféré

# Supprimer un modèle transféré

Lorsque vous supprimez un modèle transféré, il est supprimé uniquement de votre système d'étiquetage. Il n'est pas supprimé de P-touch Editor ni de votre base de données.

File 1. Appuyez sur (US)

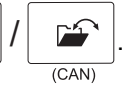

- 2. Appuyez sur ▲ ou ▼ pour afficher [Modèles transférés], puis appuyez sur OK.
- 3. Appuyez sur ▲ ou ▼ pour sélectionner le modèle que vous souhaitez supprimer, puis appuyez sur OK.
- 4. Appuyez sur ▲ ou ▼ pour afficher [Supprimer], puis appuyez sur OK.

Le message [Supprimer?] apparaît.

5. Appuyez sur OK.

#### Renseignements connexes

Imprimer les modèles transférés

Accueil > Imprimer les étiquettes > Imprimer les données de la base de données transférée

# Imprimer les données de la base de données transférée

Vous pouvez transférer une base de données convertie en fichier CSV vers votre système d'étiquetage, personnaliser votre texte, puis imprimer les étiquettes mises à jour.

- Assurez-vous que la base de données que vous transférez vers votre système d'étiquetage n'est pas associée à un modèle.
- La base de données est importée dans chaque type d'application d'étiquetage, en fonction du nombre de blocs et d'étiquettes définis pour chaque type.
- Si la plage de la base de données sélectionnée est supérieure au nombre de blocs et d'étiquettes défini pour chaque type d'application d'étiquetage, les données sont importées jusqu'à ce que le nombre maximum soit atteint.

Le tableau ci-dessous montre les résultats imprimés pour chaque type d'application d'étiquetage lorsque les bases de données telles que les exemples suivants sont importées.

|        | -                   | -    |        | -         |
|--------|---------------------|------|--------|-----------|
| number | name <sub>(1)</sub> | type | length | Block No. |
| 1A-B01 | AA (')              | а    | 10     | #008      |
| 1A-B02 | AB                  | b    | 20     | #009      |
| 1A-B03 | AC                  | с    | 30     | #010      |
| 1A-B04 | AD                  | d    | 40     | #011      |
| 1A-B05 | AE                  | е    | 50     | #012      |
| 1A-B06 | AF                  | f    | 60     | #013      |
| 1A-B07 | AG                  | g    | 70     | #014      |
| 1A-B08 | AH                  | h    | 80     | #015      |
| 1A-B09 | AI                  | i    | 90     | #016      |
|        |                     |      |        |           |

#### Exemple 1

#### Exemple 2

| number | name | type    | length | Block No |
|--------|------|---------|--------|----------|
|        | (2)  | a       | 10     | #008     |
|        |      | a<br>1. | - 10   | #000     |
| 1A-B02 | AB   | D       | 20     | #009     |
| 1A-B03 | AC   | С       | 30     | #010     |
| 1A-B04 | AD   | d       | 40     | #011     |
| 1A-B05 | AE   | е       | 50     | #012     |
| 1A-B06 | AF   | f       | 60     | #013     |
| 1A-B07 | AG   | g       | 70     | #014     |
| 1A-B08 | AH   | h       | 80     | #015     |
| 1A-B09 | AI   | i       | 90     | #016     |

#### 1,2 Plage sélectionnée dans la base de données

| Type<br>d'application de<br>l'étiquetage | Méthode<br>d'importation<br>des données | Résultat imprimé<br>< Exemple 1 >                                  | Résultat imprimé<br>< Exemple 2 >                            |
|------------------------------------------|-----------------------------------------|--------------------------------------------------------------------|--------------------------------------------------------------|
| Général                                  | Pour chaque<br>étiquette<br>séparément  | AA AB AC AD                                                        | AA a AB b                                                    |
| Plaque frontale                          | Pour chaque<br>étiquette<br>séparément  | (Lorsque 2 blocs sont définis par<br>étiquette)<br>AA AB AC AD     | (Lorsque 2 blocs sont définis par<br>étiquette)<br>AA a AB b |
| Enroulement de<br>câble                  | Pour chaque<br>étiquette<br>séparément  | APA<br>APA<br>APA<br>APA<br>APA<br>APA<br>APA<br>APA<br>APA<br>APA | موت (ABB موم مراجع)                                          |
| Drapeau de câble                         | Pour chaque<br>étiquette<br>séparément  | AA AA AB AB                                                        | AA AA a a                                                    |
|                                          | Pour chaque bloc<br>séparément          | AA AB AC AD                                                        | AA a AB b                                                    |
| Tableau de<br>connexion                  | Pour chaque bloc<br>séparément          | AAABACADAEAF                                                       | AAaABbACc                                                    |
| Bloc de<br>raccordement                  | Pour chaque bloc<br>séparément          | AA AB AC AD AE AF<br>AG                                            | AAaABbACcADd </td                                            |

#### >> PT-E310BT >> PT-E510/PT-E560BT

### PT-E310BT

- 1. Appuyez sur la touche correspondant au type d'application d'étiquetage que vous souhaitez imprimer.
- 2. Appuyez sur US) / CAN, puis appuyez sur US) / CAN
- 3. Appuyez sur ▲ ou ▼ pour sélectionner la base de données que vous souhaitez imprimer, puis appuyez sur OK.

La base de données sélectionnée apparaît sur l'écran ACL.

- 4. Appuyez sur ◀, ▶, ▲, ou ▼ pour sélectionner le premier enregistrement de la plage que vous souhaitez imprimer, puis appuyez sur OK.
- 5. Appuyez sur ◀, ▶, ▲, ou ▼ pour sélectionner le dernier enregistrement de la plage que vous souhaitez imprimer, puis appuyez sur OK.

Les enregistrements de la plage sélectionnée sont mis en évidence sur l'écran ACL.

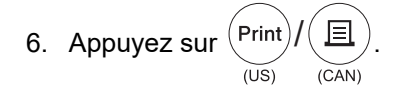

#### PT-E510/PT-E560BT

- 1. Appuyez sur la touche du type d'application d'étiquetage que vous souhaitez imprimer.
- 2. Appuyez sur US)
- 3. Appuyez sur ▲ ou ▼ pour sélectionner la base de données que vous souhaitez imprimer, puis appuyez sur OK.

La base de données sélectionnée apparaît sur l'écran ACL.

- 4. Appuyez sur ◀, ▶, ▲, ou ▼ pour sélectionner le premier enregistrement de la plage que vous souhaitez imprimer, puis appuyez sur OK.
- 5. Appuyez sur ◀, ▶, ▲, ou ▼ pour sélectionner le dernier enregistrement de la plage que vous souhaitez imprimer, puis appuyez sur OK.

Les enregistrements de la plage sélectionnée sont mis en évidence sur l'écran ACL.

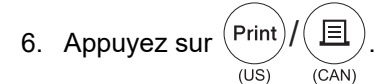

#### Renseignements connexes

- Imprimer les étiquettes
  - Modifier une base de données transférée
  - Supprimer une base de données transférée

#### Sujets connexes :

- Créer des étiquettes à l'aide de type d'application d'étiquetage
- Transfert de modèles vers l'imprimante à l'aide de votre ordinateur (Windows)

Accueil > Imprimer les étiquettes > Imprimer les données de la base de données transférée > Modifier une base de données transférée

# Modifier une base de données transférée

 $\langle 
angle$ 

#### >> PT-E310BT >> PT-E510/PT-E560BT

### **PT-E310BT**

1. Appuyez sur

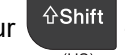

puis appuyez sur

- Punch Block (US) (CAN)
- 2. Appuyez sur ▲ ou ▼ pour sélectionner la base de données que vous souhaitez modifier, puis appuyez sur OK. La base de données sélectionnée apparaît sur l'écran ACL.
- 3. Appuyez sur ▲ ou ▼ pour sélectionner la cellule que vous souhaitez modifier, puis appuyez sur la touche OK et maintenez-la enfoncée.
- 4. Modifiez la cellule, puis appuyez sur **OK**. Pour annuler la modification, appuyez sur **Esc**, puis sur **OK**.
  - Vous pouvez ajouter ou supprimer un saut de ligne.
  - Le nombre de symboles disponibles est limité.
  - Chaque cellule peut contenir jusqu'à cinq lignes.
- 5. Appuyez sur Esc.

Ø

Les modifications apportées à la base de données sont enregistrées.

### PT-E510/PT-E560BT

Database 1. Appuyez sur (US)

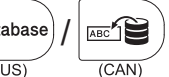

- 2. Appuyez sur ▲ ou ▼ pour sélectionner la base de données que vous souhaitez modifier, puis appuyez sur OK. La base de données sélectionnée apparaît sur l'écran ACL.
- 3. Appuyez sur ▲ ou ▼ pour sélectionner la cellule que vous souhaitez modifier, puis appuyez sur la touche OK et maintenez-la enfoncée.
- 4. Modifiez la cellule, puis appuyez sur OK. Pour annuler la modification, appuyez sur Esc, puis sur OK.

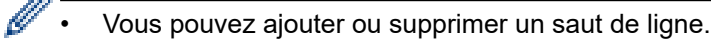

- Le nombre de symboles disponibles est limité.
- Chaque cellule peut contenir jusqu'à sept lignes.
- 5. Appuyez sur Esc.

Les modifications apportées à la base de données sont enregistrées.

#### Renseignements connexes

- Imprimer les données de la base de données transférée
  - · Recherche d'informations spécifiques dans une base de données

▲ Accueil > Imprimer les étiquettes > Imprimer les données de la base de données transférée > Modifier une base de données transférée > Recherche d'informations spécifiques dans une base de données

# Recherche d'informations spécifiques dans une base de données

# >> PT-E310BT

>> PT-E510/PT-E560BT

### **PT-E310BT**

Appuyez sur 1

puis appuyez sur

- Punch Block (US) (CAN)
- 2. Appuyez sur ▲ ou ▼ pour sélectionner la base de données que vous souhaitez imprimer, puis appuyez sur OK.

La base de données sélectionnée apparaît sur l'écran ACL.

Saisissez les données ou le nom que vous recherchez.

 $\langle 
angle$ 

Par exemple, saisissez « B » pour trouver toutes les chaînes de caractères contenant « B ». Saisissez « BR » pour trouver toutes les chaînes de caractères contenant « BR ».

Saisissez autant de lettres ou de chiffres que nécessaire.

- Si une chaîne contient le caractère que vous avez saisi, le curseur sur l'écran ACL se déplace vers ce contenu et le met en surbrillance. Si le contenu n'existe pas, le curseur reste à sa position actuelle.
  - Si le caractère que vous avez recherché est contenu dans plusieurs champs de la base de données,

| appuyez sur                                                             | ☆Shift<br><sub>(US)</sub> / | 企<br>(CAN) | et ensuite sur | Punch<br>Block / | A B C<br>D E F<br>(CAN) | pour passer au champ suivant |
|-------------------------------------------------------------------------|-----------------------------|------------|----------------|------------------|-------------------------|------------------------------|
| contenant le caractère. Le caractère est mis en évidence dans le champ. |                             |            |                |                  |                         |                              |

X pour supprimer le dernier caractère de vos données de recherche. Le curseur Appuyez sur (CAN)

se déplace vers le champ suivant contenant les caractères de recherche restants.

## PT-E510/PT-E560BT

- Database 1. Appuyez sur (US)
- (CAN) 2. Appuyez sur ▲ ou ▼ pour sélectionner la base de données que vous souhaitez imprimer, puis appuyez sur OK.

La base de données sélectionnée apparaît sur l'écran ACL.

3. Saisissez les données ou le nom que vous recherchez.

Par exemple, saisissez « B » pour trouver toutes les chaînes de caractères contenant « B ». Saisissez « BR » pour trouver toutes les chaînes de caractères contenant « BR ».

Saisissez autant de lettres ou de chiffres que nécessaire.

- Si une chaîne contient le caractère que vous avez saisi, le curseur sur l'écran ACL se déplace vers ce contenu et le met en surbrillance. Si le contenu n'existe pas, le curseur reste à sa position actuelle.
  - Si le caractère que vous avez recherché est contenu dans plusieurs champs de la base de données,

appuyez sur US) / Database / (US) pour passer au champ suivant contenant le caractère. Le caractère est

mis en évidence dans le champ.

• Appuyez sur us / pour supprimer le dernier caractère de vos données de recherche. Le curseur

se déplace vers le champ suivant contenant les caractères de recherche restants.

#### Renseignements connexes

Modifier une base de données transférée

▲ Accueil > Imprimer les étiquettes > Imprimer les données de la base de données transférée > Supprimer une base de données transférée

# Supprimer une base de données transférée

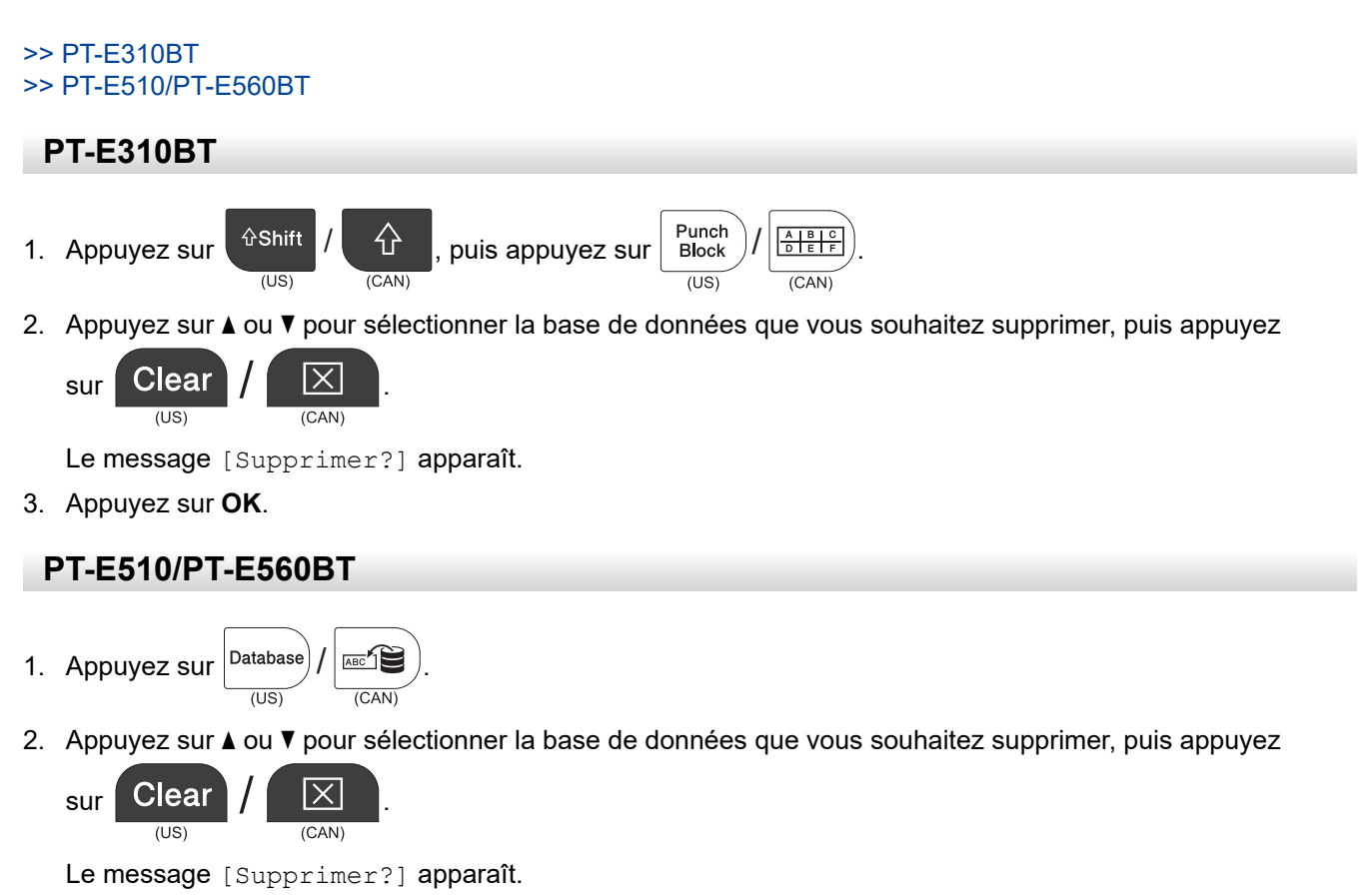

3. Appuyez sur OK.

#### **Renseignements connexes**

• Imprimer les données de la base de données transférée

Accueil > Utiliser la mémoire de fichiers

# Utiliser la mémoire de fichiers

- Enregistrer un fichier d'étiquette
- Imprimer, ouvrir ou supprimer un fichier d'étiquettes enregistré

Accueil > Utiliser la mémoire de fichiers > Enregistrer un fichier d'étiquette

# Enregistrer un fichier d'étiquette

Vous pouvez enregistrer jusqu'à 99 fichiers d'étiquette et les recharger ultérieurement à des fins d'impression. Vous pouvez modifier et remplacer les étiquettes enregistrées.

- 1. Saisissez le texte et mettez en forme votre étiquette.
- 2. Appuyez sur

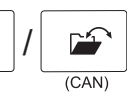

3. Sélectionnez [Fichiers locaux], s'il apparaît.

File

(US)

- 4. Appuyez sur ▲ ou ▼ pour afficher [Enregistrer], puis appuyez sur OK.
- 5. Appuyez sur ▲ ou ▼ pour sélectionner un fichier, puis appuyez sur OK.
- 6. Saisissez le nom du fichier, puis appuyez sur OK.

# REMARQUE

Pour confirmer l'espace disponible dans la mémoire des fichiers, procédez comme suit :

- a. Appuyez sur Menu (Barre de menus).
- b. Appuyez sur ▲ ou ▼ pour afficher [Utilisation mémoire], puis appuyez sur OK.
- c. Appuyez sur ▲ ou sur ▼ pour sélectionner [Contenu local], puis appuyez sur OK.

#### Renseignements connexes

• Utiliser la mémoire de fichiers

Accueil > Utiliser la mémoire de fichiers > Imprimer, ouvrir ou supprimer un fichier d'étiquettes enregistré

# Imprimer, ouvrir ou supprimer un fichier d'étiquettes enregistré

1. Appuyez sur

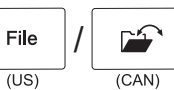

- 2. Sélectionnez [Fichiers locaux], s'il apparaît.
- 3. Effectuez l'une des opérations suivantes :

| Option        | Description                                                                                                    |
|---------------|----------------------------------------------------------------------------------------------------|
| Imprimer      | <ul> <li>a. Appuyez sur ▲ ou ▼ pour afficher Imprimer, puis appuyez sur OK.</li> <li>b. Appuyez sur ▲ ou ▼ pour sélectionner un fichier, puis appuyez sur OK.</li> <li>c. Si l'écran de sélection apparaît, sélectionnez Tout ou Plage, puis appuyez sur OK.</li> </ul> |
| Ouvrir        | <ul> <li>a. Appuyez sur ▲ ou ▼ pour afficher Ouvrir, puis appuyez sur OK.</li> <li>b. Appuyez sur ▲ ou ▼ pour sélectionner un fichier, puis appuyez sur OK.</li> </ul>                                                                                                  |
| Supprime<br>r | <ul> <li>a. Appuyez sur ▲ ou ▼ pour afficher Supprimer, puis appuyez sur OK.</li> <li>b. Appuyez sur ▲ ou ▼ pour sélectionner un fichier, puis appuyez sur OK.<br/>Le message Supprimer? apparaît.</li> <li>c. Appuyez sur OK.</li> </ul>                               |

#### Renseignements connexes

• Utiliser la mémoire de fichiers

Accueil > Créer et imprimer des étiquettes à l'aide de votre ordinateur

# Créer et imprimer des étiquettes à l'aide de votre ordinateur

- Créer et imprimer des étiquettes à l'aide de P-touch Editor (Windows)
- Créer des étiquettes et les imprimer avec P-touch Editor (Mac)
- Impression d'étiquettes à l'aide du pilote d'imprimante (Windows)

▲ Accueil > Créer et imprimer des étiquettes à l'aide de votre ordinateur > Créer et imprimer des étiquettes à l'aide de P-touch Editor (Windows)

# Créer et imprimer des étiquettes à l'aide de P-touch Editor (Windows)

Pour utiliser votre système d'étiquetage avec votre ordinateur Windows, installez le pilote d'imprimante de votre modèle et P-touch Editor sur votre ordinateur.

Pour obtenir les derniers pilotes et logiciels, consultez la page de votre modèle **Téléchargements** à l'adresse <u>support.brother.com/downloads</u>.

1. Démarrez P-touch Editor P

Cliquez sur **Démarrer > Brother P-touch > P-touch Editor**, ou double-cliquez sur l'icône **P-touch Editor** sur le bureau.

- \* En fonction du système d'exploitation de votre ordinateur, le dossier Brother P-touch peut être créé ou non.
- 2. Assurez-vous que le nom de votre modèle est sélectionné sur l'écran d'accueil.
- 3. Effectuez l'une des opérations suivantes :
  - Pour créer une nouvelle mise en page, cliquez sur l'onglet **Nouvelle étiquette** et appuyez sur le bouton **Nouvelle étiquette** (1).
  - Pour créer une nouvelle mise en page à l'aide d'une mise en page prédéfinie, cliquez sur l'onglet Nouvelle étiquette et sur le bouton d'une catégorie (2), sélectionnez un modèle, puis cliquez sur Créer (3).
  - Pour ouvrir une mise en page existante, cliquez sur Ouvrir (4).

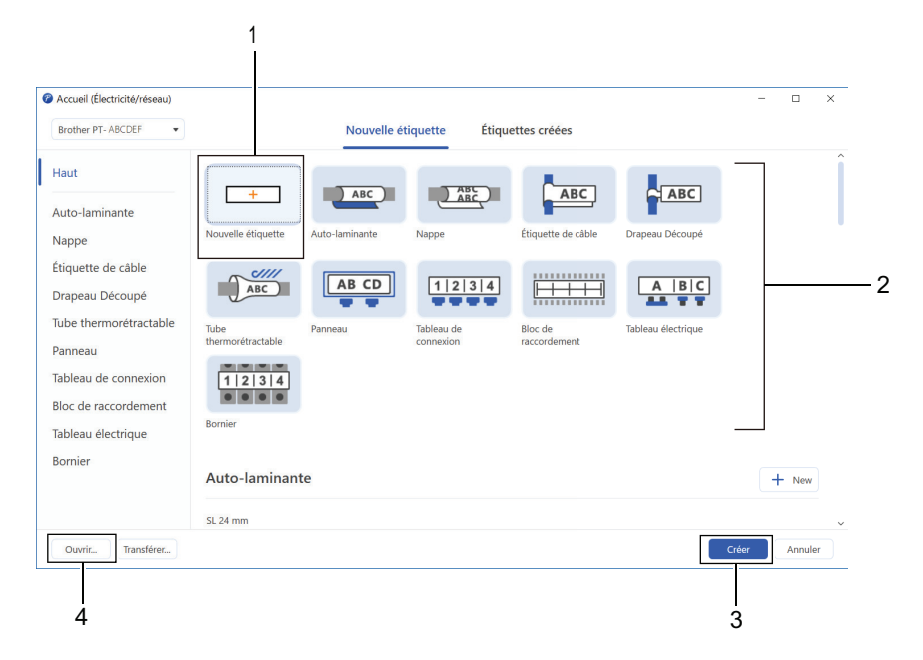

4. Cliquez sur l'icône Imprimer.

Ø

5. Sélectionnez les paramètres d'imprimante souhaités, puis cliquez sur Imprimer.

Pour modifier le mode de démarrage de P-touch Editor, ouvrez P-touch Editor et cliquez sur **Fichier** > **Options**. Sélectionnez l'option **Mode** sur le côté gauche de l'écran, puis sélectionnez l'option **Domicile**/ **Bureau** ou **Électricité/réseau**. Cliquez sur **OK** pour appliquer le paramètre.

#### Renseignements connexes

- · Créer et imprimer des étiquettes à l'aide de votre ordinateur
  - Fenêtre principale de P-touch Editor (Windows)

▲ Accueil > Créer et imprimer des étiquettes à l'aide de votre ordinateur > Créer et imprimer des étiquettes à l'aide de P-touch Editor (Windows) > Fenêtre principale de P-touch Editor (Windows)

#### Ø Mise en page \_ × Fichier Edition Afficher Format Mise en page Base de données Aide 1 Insérer Ъ Ħ $\bigcirc$ ය Т 2 ഹ $\odot$ 2 Cadro de à bai 3 0 20 40 60 80 1 Imprimante Aucun sélectionné Brother PT- ABCDEF AB 24 mm Support d'impression 10 24 mm - 100 % + 6 Aucun objet sélectionné Couleu Ajouter du texte, une image et plus ABC . ? nple1.cs Vérifier le support name length Block No# numbe type 1A-B01 AA 10 #008 ABC Longueu ======== 1A-B02 AB 20 #009 b ---1A-B03 AC 30 #010 C Longueur fixe 1A-B04 AD d 40 #011 Comment affecter des données AE 1A-B05 50 #012 e Marge 5 4

Fenêtre principale de P-touch Editor (Windows)

- 1. Barre de menus
- 2. Barre d'outils
- 3. Fenêtre de mise en page
- 4. Inspecteur d'objets
- 5. Zone de connexion de base de données
- 6. Inspecteur d'étiquettes

#### Renseignements connexes

Créer et imprimer des étiquettes à l'aide de P-touch Editor (Windows)

▲ Accueil > Créer et imprimer des étiquettes à l'aide de votre ordinateur > Créer des étiquettes et les imprimer avec P-touch Editor (Mac)

# Créer des étiquettes et les imprimer avec P-touch Editor (Mac)

Téléchargez et installez P-touch Editor depuis l'App Store sur votre Mac.

Pour utiliser votre système d'étiquetage avec votre ordinateur Mac, installez P-touch Editor.

- 1. Double-cliquez sur Macintosh HD > Applications, puis double-cliquez sur l'icône Brother P-touch Editor.
- 2. Lorsque P-touch Editor démarre, cliquez sur **Nouveau** pour sélectionner un modèle, créez une nouvelle mise en page ou ouvrez une mise en page existante.

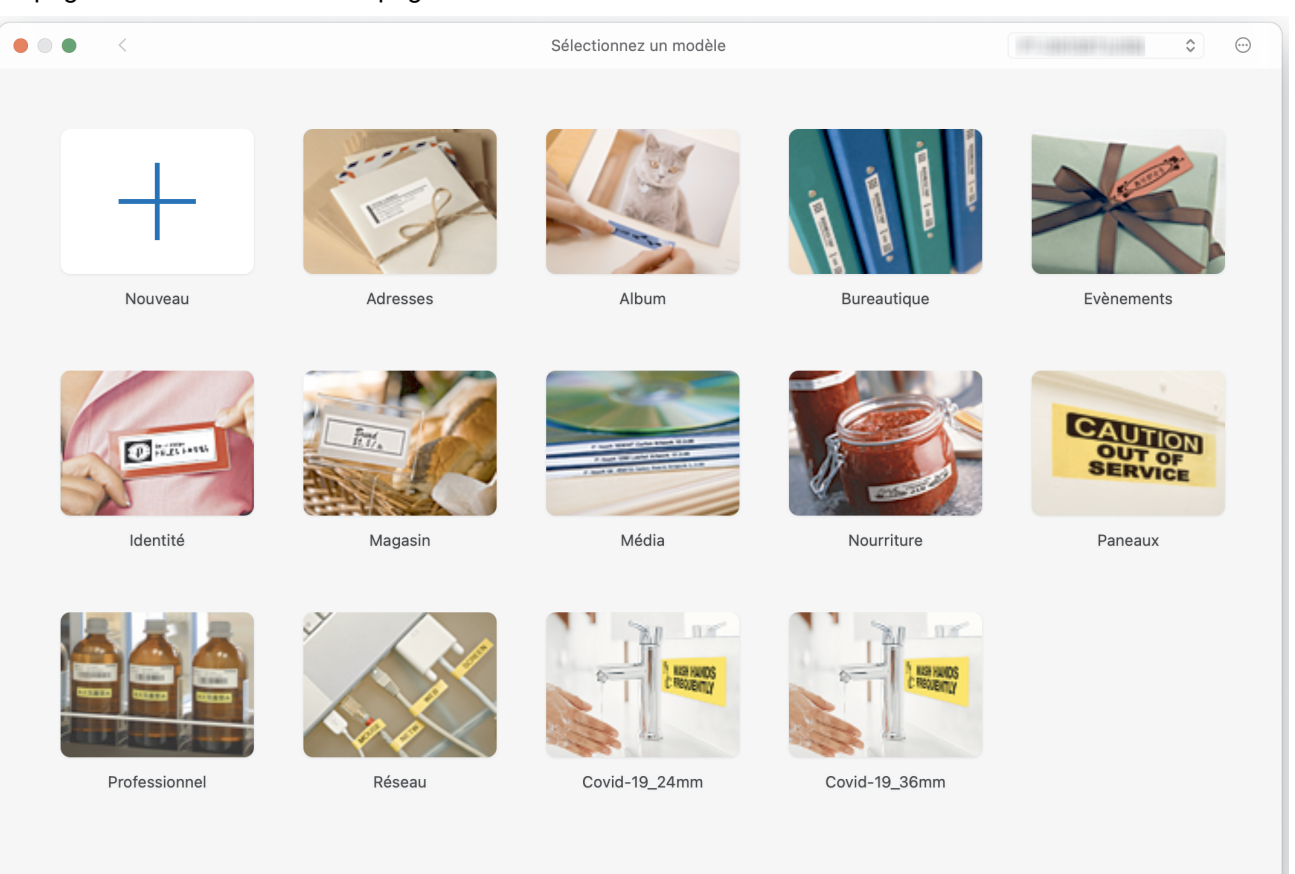

- 3. Cliquez sur l'icône Imprimer.
- 4. Sélectionnez les paramètres d'imprimante souhaités, puis cliquez sur Imprimer.

#### Renseignements connexes

- · Créer et imprimer des étiquettes à l'aide de votre ordinateur
  - Fenêtre principale de P-touch Editor (Mac)

▲ Accueil > Créer et imprimer des étiquettes à l'aide de votre ordinateur > Créer des étiquettes et les imprimer avec P-touch Editor (Mac) > Fenêtre principale de P-touch Editor (Mac)

# Fenêtre principale de P-touch Editor (Mac)

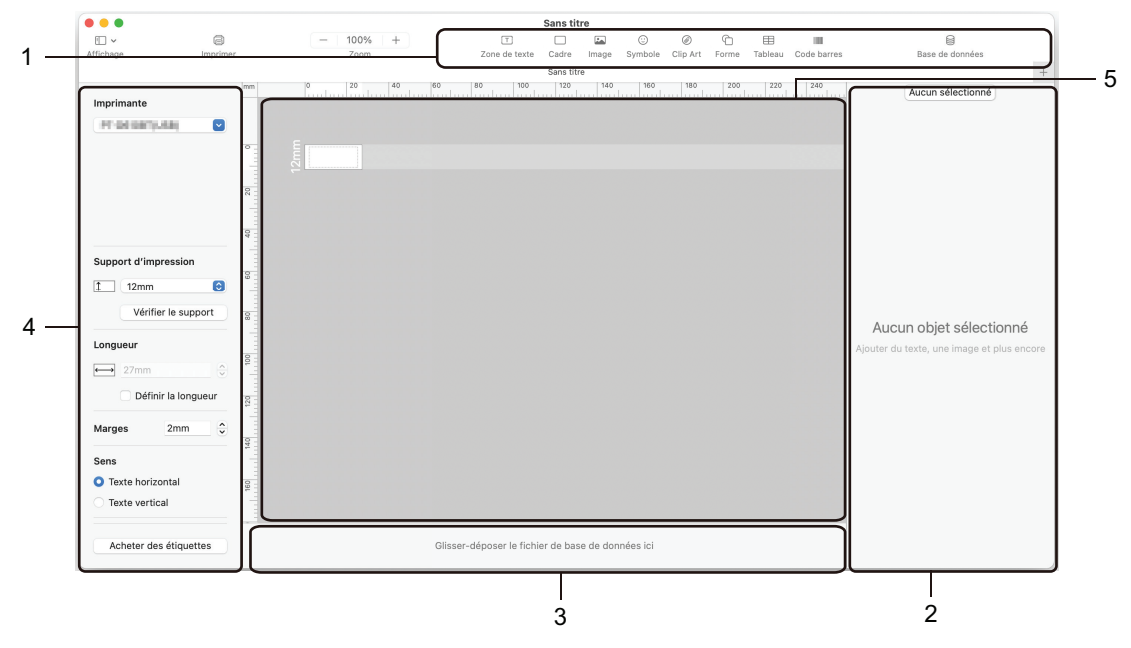

- 1. Barre d'outils
- 2. Inspecteur d'objets
- 3. Zone de connexion de base de données
- 4. Inspecteur d'étiquettes
- 5. Fenêtre de mise en page

#### **Renseignements connexes**

Créer des étiquettes et les imprimer avec P-touch Editor (Mac)

▲ Accueil > Créer et imprimer des étiquettes à l'aide de votre ordinateur > Impression d'étiquettes à l'aide du pilote d'imprimante (Windows)

# Impression d'étiquettes à l'aide du pilote d'imprimante (Windows)

Vérifiez que vous avez installé le pilote d'imprimante.

Pour obtenir les derniers pilotes et logiciels, consultez la page de votre modèle **Téléchargements** à l'adresse <u>support.brother.com/downloads</u>.

- 1. Connectez le système d'étiquetage à un ordinateur.
- 2. Ouvrez le document que vous voulez imprimer.
- 3. Sélectionnez la commande d'impression dans votre application.
- 4. Sélectionnez votre système d'étiquetage, puis cliquez sur les propriétés de l'imprimante ou le bouton des préférences.

La fenêtre du pilote d'imprimante s'affiche.

- 5. Modifiez les paramètres du pilote d'imprimante, si nécessaire.
- 6. Cliquez sur OK.
- 7. Terminez votre opération d'impression.

#### Renseignements connexes

· Créer et imprimer des étiquettes à l'aide de votre ordinateur

#### Sujets connexes :

- Branchement du système d'étiquetage à un ordinateur à l'aide d'un câble USB Type-C
- Activer ou désactiver le Bluetooth
- Installation de pilotes d'imprimante et de logiciels sur un ordinateur (Windows)

Accueil > Transfert de modèles vers l'imprimante à l'aide de votre ordinateur (Windows)

# Transfert de modèles vers l'imprimante à l'aide de votre ordinateur (Windows)

- Notes sur l'utilisation des fonctions de transfert (Windows)
- Transfert d'un modèle ou d'autres données de l'ordinateur sur l'imprimante (Windows)
- Sauvegarde de modèles ou d'autres données enregistrés dans l'imprimante sur votre ordinateur (Windows)
- Supprimer les données de l'imprimante de votre ordinateur (Windows)
- Création de fichiers de transfert ou de fichiers de package de transfert (Windows)

▲ Accueil > Transfert de modèles vers l'imprimante à l'aide de votre ordinateur (Windows) > Notes sur l'utilisation des fonctions de transfert (Windows)

# Notes sur l'utilisation des fonctions de transfert (Windows)

Certaines fonctions de P-touch Editor n'étant pas disponibles avec l'imprimante, gardez les points suivants à l'esprit lors de l'utilisation de P-touch Editor pour créer des modèles.

Vous pouvez prévisualiser les modèles créés avant qu'ils ne soient transférés vers l'imprimante.

#### Création de modèles

- Une partie du texte dans les modèles transférés sur l'imprimante peut être imprimée à l'aide de polices et tailles de caractères similaires chargées dans l'imprimante. Par conséquent, l'étiquette imprimée peut différer de l'image du modèle créé dans P-touch Editor.
- Selon la configuration de l'objet de texte, la taille de caractère peut être automatiquement réduite ou une partie du texte ne sera peut-être pas imprimée. Si cela se produit, modifiez la configuration de l'objet de texte.
- Bien que les styles de caractères puissent être appliqués à des caractères individuels avec P-touch Editor, les styles peuvent être appliqués à un bloc de texte uniquement avec l'imprimante. En outre, certains styles de caractère ne sont pas disponibles sur l'imprimante.
- Les arrière-plans spécifiés dans P-touch Editor ne sont pas compatibles avec l'imprimante.
- Une mise en page P-touch Editor utilisant la fonction d'impression divisée (agrandissement de l'étiquette et impression de cette dernière sur au moins deux étiquettes) ne peut pas être transférée.
- Seule la partie de l'étiquette au sein de la zone imprimable est imprimée.

#### Transfert de modèles

- L'étiquette imprimée peut différer de l'image apparaissant dans la zone de prévisualisation de P-touch Editor.
- Si un code à barres bidimensionnel non pris en charge par l'imprimante est transféré vers l'imprimante, le code à barres est converti en image. L'image du code à barres converti ne peut pas être éditée. Cette imprimante ne prend en charge qu'un code QR ou qu'une Matrice de données.
- Un code QR ou une Matrice de données doit être créé à l'aide de caractères alphanumériques et de chiffres standard. Si le code à barres comprend des caractères spéciaux lors de son transfert, l'imprimante ne peut pas créer le code à barres correctement.
- Tous les objets transférés ne pouvant pas être édités par l'imprimante sont convertis en images.
- · Les objets regroupés sont convertis en bitmap unique.
- · Si les objets se chevauchent, seul l'objet du bas est imprimé.

#### Transfert de données autres que des modèles

Si le nombre ou l'ordre des champs dans une base de données est modifié et que seule la base de données (fichier CSV) est transférée pour la mettre à jour, la base de données ne sera peut-être pas liée correctement au modèle. La première ligne de données du fichier transféré doit être reconnue par l'imprimante comme « noms de champs ».

#### Transfert conjoint d'un modèle et d'une base de données

La dernière version de P-touch Editor prend en charge les fichiers LBXS avec lesquels un modèle et une base de données peuvent être transférés sous la forme d'un fichier unique.

#### Renseignements connexes

• Transfert de modèles vers l'imprimante à l'aide de votre ordinateur (Windows)

▲ Accueil > Transfert de modèles vers l'imprimante à l'aide de votre ordinateur (Windows) > Transfert d'un modèle ou d'autres données de l'ordinateur sur l'imprimante (Windows)

# Transfert d'un modèle ou d'autres données de l'ordinateur sur l'imprimante (Windows)

- 1. Branchez l'imprimante et l'ordinateur en utilisant un câble USB, puis allumez l'imprimante.
- 2. Démarrez P-touch Editor P.

Cliquez sur **Démarrer > Brother P-touch > P-touch Editor**, ou double-cliquez sur l'icône **P-touch Editor** sur le bureau.

- \* En fonction du système d'exploitation de votre ordinateur, le dossier Brother P-touch peut être créé ou non.
- 3. Assurez-vous que le nom de votre modèle est sélectionné sur l'écran d'accueil.
- 4. Ouvrez le modèle souhaité ou créez une nouvelle mise en page.
- 5. Cliquez sur Fichier > Transférer Modèle.

La fenêtre Transfert apparaît. Le modèle est répertorié dans la fenêtre.

| Transférer Modè             | le         |                     |                    |                           |            | ×       |
|-----------------------------|------------|---------------------|--------------------|---------------------------|------------|---------|
| Imprimante                  | Imprimante |                     |                    |                           |            |         |
| Brother PT-ABCDE            | F          |                     |                    |                           |            |         |
| ✓ Mise en page <sup>*</sup> | 1.lbx      |                     |                    |                           |            | ×       |
| Nom du<br>transfert         | Taille     | Date                | Туре               | Code<br>d'affectati<br>on |            |         |
| Mise en page1               | 2KB        | 2023/11/30 13:14:43 | Mise en<br>page    | 1 •                       |            |         |
| ✓ Example1.csv              |            |                     |                    |                           |            | ×       |
| Nom du<br>transfert         | Taille     | Date                | Туре               | Code<br>d'affectati<br>on |            |         |
| Example1                    | 1KB        | 2023/08/29 18:08:14 | Base de<br>données | _ ▼                       |            |         |
|                             |            |                     |                    |                           |            |         |
|                             |            |                     |                    |                           |            |         |
|                             |            |                     |                    |                           |            |         |
|                             |            |                     |                    |                           |            |         |
|                             |            |                     |                    |                           |            |         |
|                             |            |                     |                    |                           |            |         |
|                             |            |                     |                    |                           |            |         |
|                             |            |                     |                    |                           |            |         |
|                             |            |                     | Nombre de          | données transférées : 1   | Transférer | Annuler |

6. Pour modifier le numéro **Code d'affectation** (emplacement mémoire dans l'imprimante) attribué à un élément, cliquez sur l'élément souhaité, puis sélectionnez le numéro.

# REMARQUE

- Aucun numéro n'est attribué à la base de données.
- L'imprimante remplace tout modèle précédemment enregistré qui a le même numéro de clé qu'un nouveau modèle qui lui est transféré.
- 7. Pour modifier le nom de transfert du modèle ou d'autres données, cliquez sur l'élément souhaité, puis saisissez le nouveau nom.

Le nombre de caractères diffère selon le modèle d'imprimante.

- 8. Assurez-vous que le modèle ou les autres données que vous souhaitez transférer sont sélectionnés dans la liste des fichiers, puis cliquez sur **Transférer**.
- 9. Cliquez sur OK.

Les éléments sélectionnés sont transférés sur l'imprimante.

Vous pouvez transférer plusieurs modèles ou d'autres données en même temps. Pour plus d'information → Renseignements connexes

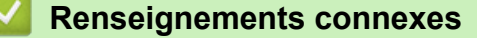

- Transfert de modèles vers l'imprimante à l'aide de votre ordinateur (Windows)
  - Transfert de plusieurs éléments de l'ordinateur vers l'imprimante (Windows)

#### Sujets connexes :

- Imprimer les modèles transférés
- · Imprimer les modèles transférés d'une base de données
- Imprimer les données de la base de données transférée
- Saisissez une image de caractères définie par l'utilisateur dans votre étiquette

▲ Accueil > Transfert de modèles vers l'imprimante à l'aide de votre ordinateur (Windows) > Transfert d'un modèle ou d'autres données de l'ordinateur sur l'imprimante (Windows) > Transfert de plusieurs éléments de l'ordinateur vers l'imprimante (Windows)

# Transfert de plusieurs éléments de l'ordinateur vers l'imprimante (Windows)

Lorsque vous transférez plusieurs éléments à l'aide de P-touch Editor, suivez les instructions suivantes.

| Type de données                                  | Nombre maximum<br>d'éléments transférables | Détails                                                                                                    |
|--------------------------------------------------|--------------------------------------------|----------------------------------------------------------------------------------------------------|
| Modèle                                           | 99                                         | <ul> <li>Chaque modèle peut contenir au maximum 50 d'objets.</li> <li>Le nombre maximum de lignes que peut contenir chaque objet<br/>diffère selon le modèle de votre imprimante.</li> </ul>                                                                                        |
| Base de données                                  | 99                                         | <ul> <li>Seuls les fichiers CSV peuvent être transférés.</li> <li>Chaque fichier CSV peut contenir au maximum 255 champs et 65 000 enregistrements.</li> </ul>                                                                                                    |
| Image (caractère<br>défini par<br>l'utilisateur) | 99                                         | <ul> <li>Seuls les fichiers BMP peuvent être transférés.</li> <li>Nous recommandons d'utiliser uniquement des fichiers BMP<br/>en noir et blanc.</li> <li>La taille est limitée à 2048 x 2048 pixels.</li> <li>Les images larges peuvent être recadrées automatiquement.</li> </ul> |

1. Branchez l'imprimante et l'ordinateur en utilisant un câble USB, puis allumez l'imprimante.

Démarrez P-touch Editor P.

Cliquez sur **Démarrer > Brother P-touch > P-touch Editor**, ou double-cliquez sur l'icône **P-touch Editor** sur le bureau.

\* En fonction du système d'exploitation de votre ordinateur, le dossier Brother P-touch peut être créé ou non.

- 3. Assurez-vous que le nom de votre modèle est sélectionné sur l'écran d'accueil, puis cliquez sur Transférer.
- Dans la fenêtre Transférer, cliquez sur Parcourir... et spécifiez les éléments que vous souhaitez transférer. Les éléments spécifiés apparaissent dans la liste des fichiers.
- 5. Assurez-vous que les éléments que vous souhaitez transférer sont sélectionnés dans la liste des fichiers, puis cliquez sur **Transférer**.
- 6. Cliquez sur **OK**.

Les éléments sélectionnés sont transférés sur l'imprimante.

#### Renseignements connexes

• Transfert d'un modèle ou d'autres données de l'ordinateur sur l'imprimante (Windows)

#### Sujets connexes :

- Imprimer les modèles transférés
- · Imprimer les modèles transférés d'une base de données
- Imprimer les données de la base de données transférée
- Saisissez une image de caractères définie par l'utilisateur dans votre étiquette

▲ Accueil > Transfert de modèles vers l'imprimante à l'aide de votre ordinateur (Windows) > Sauvegarde de modèles ou d'autres données enregistrés dans l'imprimante sur votre ordinateur (Windows)

# Sauvegarde de modèles ou d'autres données enregistrés dans l'imprimante sur votre ordinateur (Windows)

Utilisez P-touch Transfer Manager pour sauvegarder sur votre ordinateur des modèles ou d'autres données enregistrées dans l'imprimante. P-touch Transfer Manager est installé avec P-touch Editor 5.4, qui peut être une version de P-touch Editor antérieure à celle que vous utilisez actuellement. Pour télécharger P-touch Editor 5.4, recherchez l'astuce **FAQ et Diagnostic** correspondante sur <u>support.brother.com</u>.

- Les modèles et autres données sauvegardés ne peuvent pas être modifiés sur l'ordinateur.
  - En fonction du modèle d'imprimante, les modèles et données sauvegardés risquent de ne pas pouvoir être transférés entre différents modèles.
- 1. Démarrez P-touch Editor 5.4.

Cliquez sur **Démarrer > Brother P-touch > P-touch Editor**, ou double-cliquez sur l'icône **P-touch Editor** sur le bureau.

- \* En fonction du système d'exploitation de votre ordinateur, le dossier Brother P-touch peut être créé ou non.
- 2. Ouvrez la fenêtre P-touch Transfer Manager.

Cliquez sur Fichier > Transférer Modèle > Transférer.

3. Connectez votre ordinateur au système d'étiquetage et mettez le système d'étiquetage sous tension.

Le nom du modèle de l'imprimante s'affiche à côté d'une icône d'imprimante dans l'aperçu du dossier de la fenêtre P-touch Transfer Manager.

4. Sélectionnez l'imprimante dont les données doivent être sauvegardées, puis cliquez sur Sauvegarder.

| arr Brother XX-XXXX - P-touch Transfer Manager -                                                                                                    |                            |                                  |                                     |                                           |                    | ×         |         |       |
|----------------------------------------------------------------------------------------------------|----------------------------|----------------------------------|-------------------------------------|-------------------------------------------|--------------------|-----------|---------|-------|
| <u>Fichier</u> <u>Edition</u> <u>Affichage</u> <u>Outils</u> Aid                                                                                                    | 2                          |                                  |                                     |                                           |                    |           |         |       |
| Transférer Sauvegarder Ouvr                                                                                                    | Rechercher Style d'af      | ffichage                         | primante :<br>outes les imprimantes | ~                                         |                    |           |         |       |
| P-touch Library                                                                                                    | Nom de transfert           | Taille Type                      | Date                                | e                                         | Code d'affectation | Nom de la | base de | donné |
| <ul> <li>Tout le contenu</li> <li>Filtre</li> <li>Corbeille</li> <li>Résultats de la recherche</li> <li>Transfer Manager</li> <li>PC (Brother XX-XXXX )</li> <li>Configurations</li> <li>Souvegardes</li> <li>Suvegardes</li> <li>PC (Brother XX-XXXX )</li> <li>Conforter XX-XXXX )</li> <li>PC (Brother XX-XXXX )</li> <li>PC (Brother XX-XXXX )</li> <li>Brother XX-XXXX )</li> </ul> | in name in CD in address < | 2KB Mode<br>1KB Mode<br>1KB Mode | èle 12/2<br>èle 12/2<br>èle 12/2    | 28/18 07:04<br>28/18 07:04<br>28/18 07:04 | 1 2 3 3            | -         |         | >     |
| Pour l'aide, appuyez sur F1                                                                                                    | Plusieurs fichiers so      | ont sélectio                     | onnes.                              |                                           |                    |           | NUM     |       |

Un message de confirmation s'affiche.

5. Cliquez sur OK.

Un nouveau dossier est créé sous l'imprimante dans l'aperçu du dossier. Le nom du dossier correspond à la date et à l'heure de la sauvegarde. Tous les modèles et autres données de l'imprimante sont transférés dans le nouveau dossier et enregistrés sur votre ordinateur.

#### Renseignements connexes

• Transfert de modèles vers l'imprimante à l'aide de votre ordinateur (Windows)

▲ Accueil > Transfert de modèles vers l'imprimante à l'aide de votre ordinateur (Windows) > Supprimer les données de l'imprimante de votre ordinateur (Windows)

# Supprimer les données de l'imprimante de votre ordinateur (Windows)

Utilisez P-touch Transfer Manager pour supprimer les données de l'imprimante de votre ordinateur. P-touch Transfer Manager est installé avec P-touch Editor 5.4, qui peut être une version de P-touch Editor antérieure à celle que vous utilisez actuellement. Pour télécharger P-touch Editor 5.4, recherchez l'astuce **FAQ et Diagnostic** correspondante sur <u>support.brother.com</u>.

#### 1. Démarrez P-touch Editor 5.4.

Cliquez sur **Démarrer > Brother P-touch > P-touch Editor**, ou double-cliquez sur l'icône **P-touch Editor** sur le bureau.

\* En fonction du système d'exploitation de votre ordinateur, le dossier Brother P-touch peut être créé ou non.

2. Ouvrez la fenêtre P-touch Transfer Manager.

Cliquez sur Fichier > Transférer Modèle > Transférer.

3. Connectez votre ordinateur au système d'étiquetage et mettez le système d'étiquetage sous tension.

Le nom du modèle de l'imprimante s'affiche à côté d'une icône d'imprimante dans l'aperçu du dossier de la fenêtre P-touch Transfer Manager.

4. Faites un clic droit sur l'imprimante, puis sélectionnez le menu Effacer tout.

| Brother XX-XXXX - P-touch Transfer Manager                                                      |                           |                             |                   |                               |                                                    | - 🗆                | ×                |          |
|-------------------------------------------------------------------------------------------------|---------------------------|-----------------------------|-------------------|-------------------------------|----------------------------------------------------|--------------------|------------------|----------|
| Fichier Edition Affichage Outils Aide                                                           |                           |                             |                   |                               |                                                    |                    |                  |          |
| Transférer Sauvegarder                                                                          | Ouvrir                    | C<br>Rechercher Sty         | /le d'affichage   | Imprimante :<br>Toutes les im | primantes 🗸                                        |                    |                  |          |
| P-touch Library                                                                                 |                           | Nom de transfert            | Taille            | Туре                          | Date                                               | Code d'affectation | Nom de la base d | le donné |
|                                                                                                 | 1e                        | 회 name<br>회 CD<br>회 address | 2KB<br>1KB<br>1KB | Modèle<br>Modèle<br>Modèle    | 12/28/18 07:04<br>12/28/18 07:04<br>12/28/18 07:04 | 1<br>2<br>3        | -                |          |
| Transfer Manager<br>PC (Brother XX-XXXX<br>Configurations<br>Sauvegardes<br>PC (Brother XX-XXXX | )<br>:r                   |                             |                   |                               |                                                    |                    |                  |          |
| PC (Brother XX-XXXX                                                                             | )                         |                             |                   |                               |                                                    |                    |                  |          |
| Brother XX-XXXX Effacer tout                                                                    |                           |                             |                   |                               |                                                    |                    | >                |          |
|                                                                                                 | Paramètres<br>Propriétés. | : de l'imprimante           | sont sél          | ectionnés.                    |                                                    |                    |                  | ^        |
|                                                                                                 |                           |                             |                   |                               |                                                    |                    | NUM              | ~        |

Un message de confirmation s'affiche.

| P-touch 1 | Fransfer Manager                                                              | × |
|-----------|-------------------------------------------------------------------------------|---|
|           | Toutes les données vont être effacées de l'imprimante.<br>OK pour continuer ? |   |
|           | OK Annuler                                                                    |   |

#### 5. Cliquez sur OK.

Tous les modèles et les autres données enregistrés dans l'imprimante sont supprimés.

# Renseignements connexes

• Transfert de modèles vers l'imprimante à l'aide de votre ordinateur (Windows)

▲ Accueil > Transfert de modèles vers l'imprimante à l'aide de votre ordinateur (Windows) > Création de fichiers de transfert ou de fichiers de package de transfert (Windows)

# Création de fichiers de transfert ou de fichiers de package de transfert (Windows)

Créez des fichiers de transfert (BLF) ou des fichiers de package de transfert (PDZ) avec des modèles inclus, afin que ces modèles puissent être utilisés sur d'autres imprimantes à distance.

Utilisez P-touch Transfer Manager pour créer des fichiers de transfert ou des fichiers de package de transfert. P-touch Transfer Manager est installé avec P-touch Editor 5.4, qui peut être une version de P-touch Editor antérieure à celle que vous utilisez actuellement. Pour télécharger le P-touch Editor 5.4, recherchez l'astuce **FAQ et Diagnostic** correspondante sur <u>support.brother.com</u>.

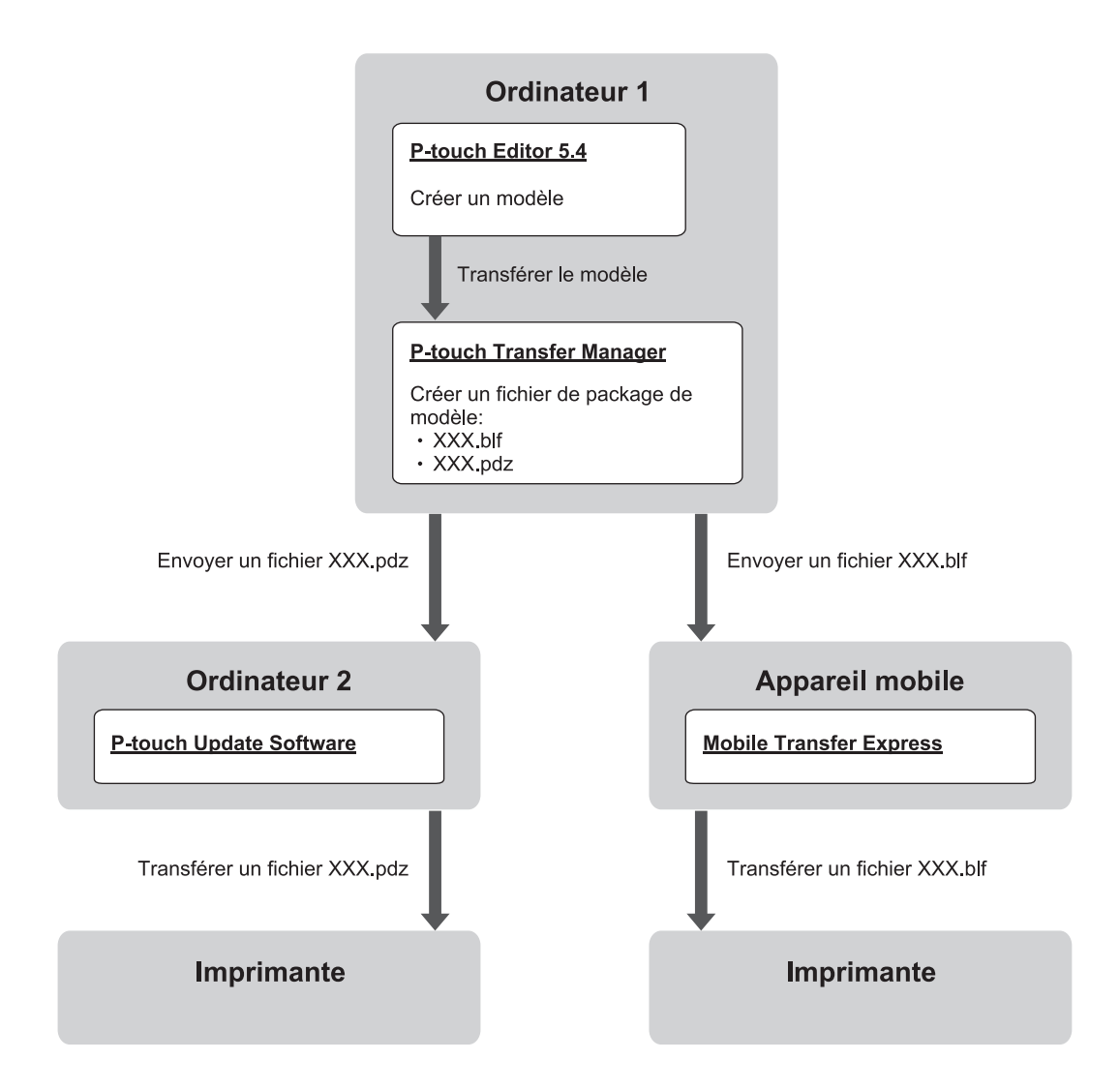

| Méthode de transfert de modèle | Format de fichier       |     |
|--------------------------------|-------------------------|-----|
| À partir d'un ordinateur       | P-touch Update Software | PDZ |
| À partir d'un appareil mobile  | Mobile Transfer Express | BLF |

1. Démarrez P-touch Editor 5.4.

Cliquez sur **Démarrer > Brother P-touch > P-touch Editor**, ou double-cliquez sur l'icône **P-touch Editor** sur le bureau.

- \* En fonction du système d'exploitation de votre ordinateur, le dossier Brother P-touch peut être créé ou non.
- 2. Créez un modèle à l'aide de P-touch Editor 5.4.
- 3. Ouvrez la fenêtre P-touch Transfer Manager à partir de P-touch Editor 5.4.

Cliquez sur Fichier > Transférer Modèle > Transférer.

La fenêtre P-touch Transfer Manager apparaît. Le modèle est transféré vers le dossier Configurations.

4. Sans brancher le système d'étiquetage à l'ordinateur, sélectionnez le dossier **Configurations** dans la fenêtre P-touch Transfer Manager, puis sélectionnez le modèle que vous souhaiter enregistrer.

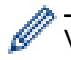

Vous pouvez sélectionner plusieurs modèles à la fois.

5. Cliquez sur Fichier > Sauvegarder le fichier de transfert.

# REMARQUE

Le bouton **Sauvegarder le fichier de transfert** ne s'affiche que si le système d'étiquetage est débranché de l'ordinateur ou hors ligne.

- Si vous cliquez sur le bouton Sauvegarder le fichier de transfert après avoir sélectionné le dossier Configurations, tous les modèles du dossier sont enregistrés en tant que fichier de transfert (BLF) ou fichier de package de transfert (PDZ).
  - Vous pouvez regrouper plusieurs modèles dans un même fichier de transfert (BLF) ou fichier de package de transfert (PDZ).
- 6. Dans le champ **Type**, sélectionnez le format de fichier de transfert souhaité, puis saisissez le nom et enregistrez le modèle.
- 7. Si vous utilisez votre ordinateur pour transférer le fichier de transfert (PDZ) vers votre système d'étiquetage, utilisez P-touch Update Software.
  - a. Cliquez sur Démarrer > Brother P-touch > P-touch Update Software, ou double-cliquez sur l'icône Ptouch Update Software sur le bureau.
  - b. Cliquez sur Mise à jour du microprogramme.
  - c. Cliquez sur la liste déroulante Imprimante, sélectionnez votre imprimante, puis cliquez sur OK.
  - d. Cliquez sur Fichier > Ouvrir, et indiquez le fichier que vous souhaitez transférer.
  - e. Sélectionnez le fichier spécifié dans la liste des fichiers, puis cliquez sur le bouton Transférer.
- 8. Lorsque vous utilisez votre appareil mobile pour transférer le fichier de transfert (BLF) >> Sujets connexes: Transfert de modèles créés sur un ordinateur vers l'imprimante à l'aide d'un appareil mobile.

#### Renseignements connexes

- Transfert de modèles vers l'imprimante à l'aide de votre ordinateur (Windows)
- Sujets connexes :
- Transfert de modèles créés sur un ordinateur vers l'imprimante à l'aide d'un appareil mobile
Accueil > Imprimer des étiquettes à l'aide d'appareils mobiles

### Imprimer des étiquettes à l'aide d'appareils mobiles

Modèles associés : PT-E310BT/PT-E560BT

- Installation d'applications mobiles
- Création d'étiquettes et impression à l'aide d'un appareil mobile
- Transfert de modèles créés sur un ordinateur vers l'imprimante à l'aide d'un appareil mobile

Accueil > Imprimer des étiquettes à l'aide d'appareils mobiles > Installation d'applications mobiles

# Installation d'applications mobiles

#### Modèles associés : PT-E310BT/PT-E560BT

Utilisez les applications Brother pour imprimer directement à partir de vos iPhone, iPad, iPod touch et appareils mobiles Android<sup>™</sup>, et pour transférer des données, notamment des modèles, des symboles et des bases de données créés à l'aide d'un ordinateur, vers votre imprimante via Bluetooth.

| Application             | Fonctionnalités                                                                                                    |  |
|-------------------------|----------------------------------------------------------------------------------------------------|--|
| Brother Pro Label Tool  | Créez à la demande des étiquettes pour les télécoms, les datacoms ou les identifications électriques.                                                     |  |
| Mobile Transfer Express | Transférez des modèles d'étiquettes, des bases de données et des images compatibles vers votre imprimante à l'aide de P-touch Transfer Manager (Windows). |  |

Pour plus d'informations sur les applications mobiles disponibles pour votre imprimante, visitez <u>https://support.brother.com/g/d/f5f9</u>

#### Renseignements connexes

· Imprimer des étiquettes à l'aide d'appareils mobiles

▲ Accueil > Imprimer des étiquettes à l'aide d'appareils mobiles > Création d'étiquettes et impression à l'aide d'un appareil mobile

# Création d'étiquettes et impression à l'aide d'un appareil mobile

Modèles associés : PT-E310BT/PT-E560BT

Ø

- 1. Lancez l'application d'impression d'étiquettes sur votre appareil mobile.
- 2. Sélectionnez un modèle ou une conception d'étiquette.

Vous pouvez également sélectionner une étiquette ou une image précédemment conçue et l'imprimer.

3. Sélectionnez le menu d'impression dans l'application d'impression d'étiquettes pour imprimer votre étiquette.

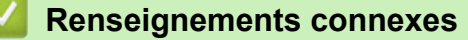

Imprimer des étiquettes à l'aide d'appareils mobiles

▲ Accueil > Imprimer des étiquettes à l'aide d'appareils mobiles > Transfert de modèles créés sur un ordinateur vers l'imprimante à l'aide d'un appareil mobile

# Transfert de modèles créés sur un ordinateur vers l'imprimante à l'aide d'un appareil mobile

Modèles associés : PT-E310BT/PT-E560BT

Utilisez P-touch Transfer Manager pour enregistrer les données de modèle créées avec P-touch Editor 5.4, au format BLF ou PDZ. Utilisez Mobile Transfer Express pour envoyer le fichier enregistré de votre appareil mobile à l'imprimante et l'imprimer.

- P-touch Transfer Manager est installé avec P-touch Editor 5.4, qui peut être une version de P-touch Editor antérieure à celle que vous utilisez actuellement. Pour télécharger le P-touch Editor 5.4, recherchez l'astuce FAQ et Diagnostic correspondante sur <u>support.brother.com</u>.
- Assurez-vous que Mobile Transfer Express est installé sur votre appareil mobile.
- 1. Enregistrez les données du modèle à l'aide de P-touch Transfer Manager.

Pour plus d'information ➤➤ Sujets connexes: Création de fichiers de transfert ou de fichiers de package de transfert (Windows)

- 2. Effectuez l'une des opérations suivantes :
  - Enregistrez le fichier dans un service de stockage infonuagique, puis partagez le fichier à l'aide de l'application Mobile Transfer Express sur votre appareil mobile.
  - Envoyez le fichier sous forme de pièce jointe à un courriel à partir de votre ordinateur à un appareil mobile, puis enregistrez le fichier dans l'appareil mobile.
- 3. Branchez l'imprimante à votre appareil mobile, puis lancez Mobile Transfer Express.

Les données du modèle apparaissent.

4. Sélectionnez le modèle que vous souhaitez imprimer, puis appuyez sur **Transférer** pour transférer le modèle vers l'imprimante.

#### Renseignements connexes

· Imprimer des étiquettes à l'aide d'appareils mobiles

#### Sujets connexes :

• Création de fichiers de transfert ou de fichiers de package de transfert (Windows)

▲ Accueil > Mise à jour

# Mise à jour

- Mettre à jour de P-touch Editor
- Mise à jour du microprogramme

Accueil > Mise à jour > Mettre à jour de P-touch Editor

### Mettre à jour de P-touch Editor

Avant de mettre à jour P-touch Editor, installez le pilote d'imprimante.

>> Windows

>> Mac

#### Windows

1. Démarrez P-touch Editor P.

Cliquez sur **Démarrer > Brother P-touch > P-touch Editor**, ou double-cliquez sur l'icône **P-touch Editor** sur le bureau.

- \* En fonction du système d'exploitation de votre ordinateur, le dossier Brother P-touch peut être créé ou non.
- 2. Cliquez sur l'onglet **Nouvelle étiquette**, puis sur le bouton **Nouvelle étiquette** pour ouvrir la fenêtre principale.
- 3. Cliquez sur Aide > Recherche MAJ.
- 4. Si la mise à jour est disponible, un message de confirmation apparaît. Cliquez sur Télécharger.

#### Mac

Pour mettre à jour P-touch Editor pour Mac, rendez-vous sur App Store et vérifiez si la mise à jour est disponible.

#### Renseignements connexes

• Mise à jour

Accueil > Mise à jour > Mise à jour du microprogramme

### Mise à jour du microprogramme

- Ne mettez pas l'appareil hors tension et ne débranchez pas le câble lors du transfert de données ou de la mise à jour du micrologiciel.
- · Si une autre application est en cours d'exécution, quittez celle-ci.

>> Windows >> Mac

#### Windows

Avant de mettre à jour le micrologiciel, vous devez d'abord installer le pilote d'imprimante.

- 1. Mettez le système d'étiquetage sous tension et raccordez le câble USB.
- 2. Assurez-vous que votre ordinateur est connecté à Internet.
- 3. Lancez P-touch Update Software.

Cliquez sur Démarrer > Brother P-touch > P-touch Update Software, ou double-cliquez sur l'icône Ptouch Update Software sur le bureau.

- 4. Cliquez sur l'icône Mise à jour du microprogramme.
- 5. Cliquez sur la liste déroulante Imprimante, sélectionnez votre imprimante, puis cliquez sur OK.
- 6. Sélectionnez Langue dans la liste déroulante.
- 7. Cochez la case en regard du micrologiciel à mettre à jour, puis cliquez sur Transférer.
- 8. Cliquez sur Démarrer.

La mise à jour du microprogramme commence.

### REMARQUE

Il peut être nécessaire de rétablir la connexion Bluetooth après une mise à jour du micrologiciel. Supprimez les informations de connexion Bluetooth et procédez de nouveau au couplage.

#### Mac

Téléchargez et installez Transfer Express depuis l'App Store pour mettre à jour le micrologiciel.

1. Mettez le système d'étiquetage sous tension et raccordez le câble USB.

- 2. Assurez-vous que votre ordinateur est connecté à Internet.
- 3. Double-cliquez sur Macintosh HD > Applications, puis double-cliquez sur l'icône Transfer Express.
- 4. Cliquez sur le menu contextuel **Choisir une imprimante**, puis sélectionnez votre imprimante dans la liste des imprimantes.
- Cliquez sur le bouton Téléchargement et mise à jour.
   La mise à jour du microprogramme commence.

# REMARQUE

Il peut être nécessaire de rétablir la connexion Bluetooth après une mise à jour du micrologiciel. Supprimez les informations de connexion Bluetooth et procédez de nouveau au couplage.

### Anseignements connexes

Mise à jour

#### Accueil > Maintenance de routine

# Maintenance de routine

• Entretien

Accueil > Maintenance de routine > Entretien

### Entretien

Retirez toujours la pile et débranchez l'adaptateur secteur avant de nettoyer le système d'étiquetage.

>> Nettoyez l'unité

Ø

- >> Nettoyage de la tête d'impression
- >> Nettoyage du coupe-ruban

### Nettoyez l'unité

- 1. Essuyez toute poussière ou marque sur le système d'étiquetage avec un chiffon doux et sec.
- 2. Utilisez un tissu légèrement humidifié avec de l'eau pour retirer les marques tenaces.

N'utilisez aucun diluant, benzène, alcool ou autre solvant organique. Ceux-ci peuvent déformer ou endommager le boîtier de votre système d'étiquetage.

#### Nettoyage de la tête d'impression

Des stries ou une mauvaise qualité d'impression des caractères sur l'étiquette indiquent généralement que la tête d'impression est sale.

Nettoyez la tête d'impression à l'aide d'un coton-tige ou de la cassette de nettoyage de la tête d'impression en option (TZe-CL4).

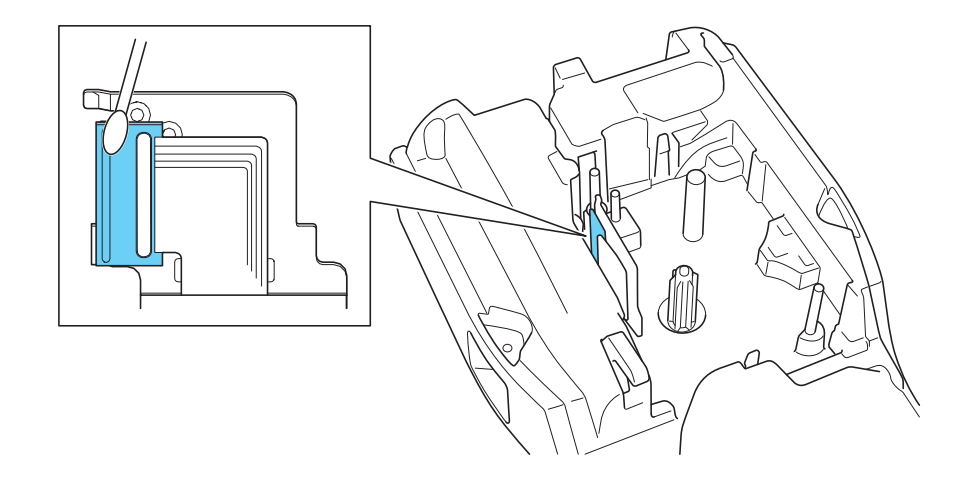

- Ne touchez pas la tête d'impression directement à mains nues.
  - Lisez et suivez les instructions fournies avec la cassette de nettoyage de la tête d'impression.

#### Nettoyage du coupe-ruban

De l'adhésif de ruban peut s'accumuler sur la lame du coupe-ruban après une utilisation répétée et émousser ainsi la lame, ce qui peut entraîner un bourrage du ruban au niveau du coupe-ruban.

Environ une fois par an, nettoyez la lame du coupe-ruban en utilisant un coton-tige légèrement humidifié avec de l'alcool isopropylique (alcool à friction).

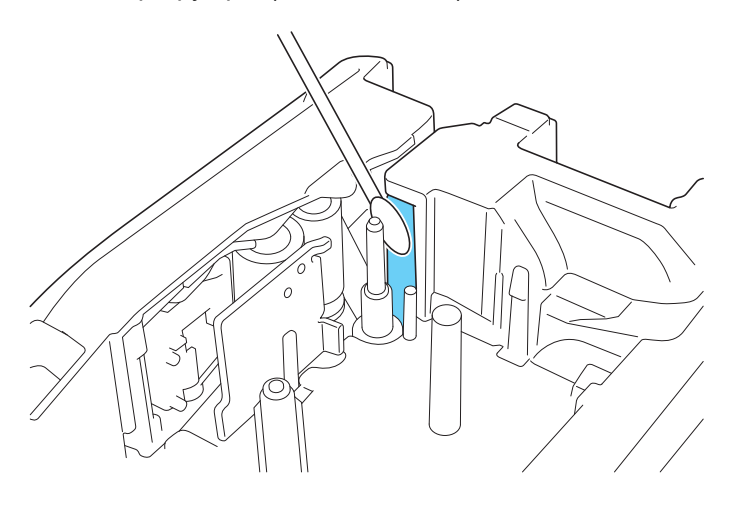

- Ne touchez pas la lame du coupe-ruban à mains nues.

- Utilisez l'alcool isopropylique conformément aux consignes du fabricant.

### Renseignements connexes

• Maintenance de routine

Ø

Accueil > Dépistage des pannes

### Dépistage des pannes

- Si vous avez des difficultés avec votre système d'étiquetage
- Messages d'erreur et d'entretien
- Régler la longueur de l'étiquette
- Vérifier les informations sur la version
- Réinitialiser le système d'étiquetage

Accueil > Dépistage des pannes > Si vous avez des difficultés avec votre système d'étiquetage

### Si vous avez des difficultés avec votre système d'étiquetage

Ce chapitre explique comment résoudre les problèmes courants qui pourraient survenir lors de l'utilisation du système d'étiquetage.

Si ces problèmes persistent ➤➤ *Renseignements connexes* Si, après la lecture des rubriques, vous n'êtes pas en mesure de résoudre le problème, visitez le site Web de soutien Brother à l'adresse <u>support.brother.com/faqs</u>.

| Problème                                                                          | Solution                                                                                                    |  |
|-----------------------------------------------------------------------------------|----------------------------------------------------------------------------------------------------|--|
| Le système d'étiquetage                                                           | Assurez-vous que la cassette de ruban est correctement insérée.                                                                                                    |  |
| n'imprime pas.                                                                    | <ul> <li>(Pour les États-Unis) Si la cassette de ruban est vide, remplacez-la. Pour<br/>commander des fournitures et des accessoires, consultez <u>www.brother-usa.com</u>.</li> </ul>                                        |  |
|                                                                                   | (Pour le Canada) Si la cassette de ruban est vide, remplacez-la. Pour commander des fournitures et des accessoires, consultez <u>www.brother.ca</u> .                                                                         |  |
|                                                                                   | Vérifiez que le couvercle arrière est bien fermé.                                                                                                    |  |
|                                                                                   | Vérifiez que le système d'étiquetage est allumé.                                                                                                    |  |
|                                                                                   | <ul> <li>(Modèles pris en charge uniquement) Vérifiez que le paramètre Bluetooth de<br/>l'ordinateur ou de l'appareil mobile est activé.</li> </ul>                                                                           |  |
|                                                                                   | <ul> <li>(Modèles pris en charge uniquement) Vérifiez que le système d'étiquetage est<br/>connecté à l'ordinateur ou à l'appareil mobile par Bluetooth.</li> </ul>                                                            |  |
|                                                                                   | <ul> <li>(Modèles pris en charge uniquement) Vérifiez que votre système d'étiquetage est<br/>sélectionné dans l'application mobile Brother.</li> </ul>                                                                        |  |
|                                                                                   | <ul> <li>(Modèles pris en charge uniquement) Vérifiez que le système d'étiquetage n'est pas<br/>couplé à un autre appareil via Bluetooth.</li> </ul>                                                                          |  |
|                                                                                   | <ul> <li>(Modèles pris en charge uniquement) Assurez-vous que le système d'étiquetage et<br/>votre appareil mobile ou votre ordinateur sont suffisamment proches pour<br/>communiquer sans fil.</li> </ul>                    |  |
|                                                                                   | <ul> <li>(Modèles pris en charge uniquement) Vérifiez que le Bluetooth n'est pas configuré<br/>pour se reconnecter automatiquement à un autre ordinateur ou appareil mobile.</li> </ul>                                       |  |
|                                                                                   | <ul> <li>Assurez-vous qu'aucun appareil émettant des ondes radio (par exemple, un four à<br/>micro-ondes) ne se trouve à proximité.</li> </ul>                                                                                |  |
|                                                                                   | <ul> <li>Vérifiez que le bon pilote d'imprimante est installé pour l'impression à partir d'un<br/>ordinateur.</li> </ul>                                                                                                    |  |
|                                                                                   | <ul> <li>Connectez le système d'étiquetage à votre ordinateur à l'aide du câble USB (inclus)<br/>lorsque vous imprimez depuis un ordinateur.</li> </ul>                                                                       |  |
|                                                                                   | <ul> <li>Si la tête d'impression est sale, nettoyez-la avec un coton-tige ou la cassette de<br/>nettoyage de la tête d'impression en option (TZe-CL4).</li> </ul>                                                             |  |
| Le ruban n'avance pas                                                             | Si le ruban est plié, coupez la section pliée.                                                                                                    |  |
| correctement. <ul> <li>Le ruban se coince à<br/>l'intérieur du système</li> </ul> | <ul> <li>Si le ruban est coincé, retirez la cassette de ruban, retirez le ruban coincé, puis<br/>coupez le ruban endommagé. Pour éviter les bourrages de ruban, nettoyez le<br/>coupe-ruban. ➤&gt; Sujets connexes</li> </ul> |  |
| d'étiquetage.                                                                     | Vérifiez que l'extrémité de ruban sort par le guide-ruban.                                                                                                    |  |
|                                                                                   | Assurez-vous que le ruban est pointé vers la fente de sortie du ruban.                                                                                                    |  |
|                                                                                   | Retirez la cassette de ruban et réinstallez-la.                                                                                                    |  |
| Une erreur s'est produite<br>pendant l'utilisation d'une<br>application mobile.   | Allez dans le menu des paramètres de votre application mobile et sélectionnez<br>Support (Soutien) > FAQ et Diagnostic.                                                                                                    |  |
| L'écran ACL ne répond pas.                                                        | Débranchez l'adaptateur secteur et retirez la pile pour au moins 10 minutes.                                                                                                    |  |
| L'écran ACL ne s'allume<br>pas après avoir mis<br>l'appareil sous tension.        | Vérifiez que la pile est correctement installée et que l'adaptateur secteur est correctement connecté.                                                                                                    |  |
| Les messages de l'écran<br>ACL s'affichent dans une<br>langue étrangère.          | Définissez la langue de l'écran ACL que vous souhaitez. Pour plus d'information >><br>Sujets connexes                                                                                                    |  |

| Problème                                                                                                    | Solution                                                                                                    |  |
|----------------------------------------------------------------------------------------------------|----------------------------------------------------------------------------------------------------|--|
| Le système d'étiquetage<br>s'arrête lors de l'impression<br>d'une étiquette.                                                                                                    | <ul> <li>Si un ruban rayé est visible, cela indique que vous avez atteint la fin du ruban.<br/>Remplacez la cassette de ruban.</li> <li>Remplacez la pile ou connectez l'adaptateur secteur directement au système</li> </ul>                                                                                                    |  |
|                                                                                                    | d'étiquetage.                                                                                                    |  |
| <ul> <li>Je ne peux pas installer<br/>le pilote d'imprimante<br/>même si je suis la<br/>procédure correctement.<br/>(Windows)</li> <li>Je ne peux pas voir mon<br/>imprimante listée dans<br/>le P-touch Editor même<br/>si j'ai installé le pilote</li> </ul> | <ul> <li>Si vous ne pouvez pas utiliser votre système d'étiquetage alors que vous avez installé le pilote d'imprimante :</li> <li>1. Téléchargez le programme Désinstaller le pilote d'imprimante depuis la page <b>Téléchargements</b> de votre modèle sur <u>support.brother.com</u>.</li> <li>2. Utilisez le programme Désinstaller les logiciels et pilotes d'imprimante pour supprimer les informations relatives à l'imprimante.</li> <li>3. Exécutez à nouveau le programme d'installation du pilote d'imprimante et suivez les instructions à l'écran pour procéder à l'installation.</li> </ul> |  |
| d'imprimante. (Windows)                                                                                                    |                                                                                                    |  |
| Le ruban encreur est<br>séparé du rouleau encreur.                                                                                                    | Si le ruban encreur est endommagé, remplacez la cassette de ruban. Si le ruban n'est<br>pas endommagé, ne le coupez pas et retirez soigneusement la cassette de ruban, puis<br>enroulez le ruban encreur desserré sur la bobine.                                                                                                    |  |
| Les codes à barres ou les                                                                                                    | Changez le ruban. (Recommandé : ruban noir sur blanc)                                                                                                    |  |
| codes QR imprimés sont<br>illisibles.                                                                                                    | <ul> <li>Agrandissez les codes à barres ou les codes QR à l'aide de votre application de<br/>codes à barres, si possible.</li> </ul>                                                                                                    |  |
| Je ne connais pas le<br>numéro de version du<br>micrologiciel du système<br>d'étiquetage.                                                                                                    | bas le vous pouvez confirmer le numéro de version du micrologiciel et d'autres informations sur l'écran ACL. Pour plus d'information ➤> Sujets connexes                                                                                                    |  |
| Lorsque l'étiquette est                                                                                                    | Changez l'option de coupe pour une marge plus petite.                                                                                                    |  |
| d'espace (grande marge)<br>des deux côtés du texte.                                                                                                    | >> Sujets connexes                                                                                                    |  |
| La taille de la police ne peut<br>pas être augmentée.                                                                                                    | La police a déjà la taille maximale correspondant à la largeur de l'étiquette, ou la longueur de l'étiquette a été définie, de sorte que la taille de la police est limitée pour éviter de dépasser la longueur définie.                                                                                                    |  |
| Lorsque plusieurs étiquettes<br>sont imprimées, la dernière<br>étiquette est coupée de<br>manière incorrecte.                                                                                                    | Lorsque le paramètre Chaîne est activé, la dernière étiquette imprimée est alimentée et coupée.<br>➤ Sujets connexes                                                                                                    |  |
| Je ne peux pas mettre à<br>jour le micrologiciel de<br>l'imprimante à l'aide de P-<br>touch Update Software ou<br>de Transfer Express.                                                                                                    | Redémarrez l'imprimante, puis essayez à nouveau de mettre à jour le micrologiciel.<br>N'appuyez sur aucun bouton pendant la mise à jour du micrologiciel jusqu'à ce que<br>l'écran d'accueil s'affiche automatiquement.                                                                                                    |  |
| Le système d'étiquetage ne<br>fonctionne pas<br>normalement.                                                                                                    | <ul> <li>Réinitialisez l'imprimante à ses paramètres d'usine. Pour plus d'information &gt;&gt;<br/>Sujets connexes</li> <li>Débranchez l'adaptateur secteur et retirez la pile pour au moins 10 minutes</li> </ul>                                                                                                    |  |
|                                                                                                    |                                                                                                    |  |

### Renseignements connexes

Dépistage des pannes

### Sujets connexes :

- Réinitialiser le système d'étiquetage
- Définir la langue
- Vérifier les informations sur la version

- Sélectionner une option de coupe (PT-E310BT)
- Sélectionner une option de coupe (PT-E510/PT-E560BT)
- Entretien

▲ Accueil > Dépistage des pannes > Messages d'erreur et d'entretien

# Messages d'erreur et d'entretien

| Message                                           | Cause/Solution                                                                                                    |  |
|---------------------------------------------------|----------------------------------------------------------------------------------------------------|--|
| Batterie endommagée<br>à remplacer.               | La pile Li-ion rechargeable est endommagée. Remplacez la pile ou utilisez un adaptateur secteur.                                                                                                    |  |
| Batterie faible                                   | Le niveau de la pile est faible. Rechargez la pile Li-ion.                                                                                                    |  |
| Code-barres trop<br>large                         | Réduisez les données du code à barres ou essayez d'utiliser un ruban plus large.                                                                                                    |  |
| Contrôler # des<br>chiffres entrés                | Le nombre de chiffres saisis dans les données du code à barres ne correspond pas au nombre de chiffres définis dans les paramètres du code à barres. Saisissez le nombre correct de chiffres.         |  |
| Err code-barres                                   | Il y a eu une tentative d'impression d'étiquettes à code à barres à partir d'une base de données.                                                                                                    |  |
| Champ: XXXXX                                      | Le système d'étiquetage affiche ce message lorsque la plage sélectionnée de la base de données comprend des caractères invalides ou des numéros non pris en charge par le protocole de code à barres. |  |
| Err. de coupe                                     | Si le ruban est coincé dans le coupe-ruban, retirez le ruban. Éteignez, puis rallumez le système d'étiquetage avant de continuer.                                                                     |  |
| Erreur système XX                                 | Contactez le service à la clientèle Brother.                                                                                                    |  |
| Impression haute rés<br>non gérée avec<br>support | Le ruban actuellement installé ne peut pas imprimer en mode haute résolution.                                                                                                    |  |
| Limite de longueur                                | La longueur de l'étiquette imprimée avec le texte saisi est supérieure à 999mm<br>(39,37 po). Modifiez le texte de façon à ce que la longueur de l'étiquette soit inférieure à<br>999mm (39,37 po).   |  |
| Mémoire pleine                                    | La taille totale des données dépasse l'espace libre dans la mémoire de l'imprimante                                                                                                    |  |
| Réduire taille<br>fichier                         | après la modification des enregistrements de la base de données. Réduisez la taille des données si vous souhaitez les modifier.                                                                       |  |
| Refroid unité Att.<br>## min avant redémar        | L'imprimante est trop chaude et doit refroidir. Attendez le nombre de minutes indiqué dans le message, puis réessayez.                                                                                |  |
| Remplacer batterie                                | La pile est déchargée. Rechargez la pile Li-ion.                                                                                                    |  |
| Texte trop long                                   | La longueur de l'étiquette imprimée à partir du texte saisi est supérieure à la longueur définie. Modifiez le texte afin de s'adapter à la longueur définie ou modifiez le paramètre de longueur.     |  |

### Renseignements connexes

Dépistage des pannes

Accueil > Dépistage des pannes > Régler la longueur de l'étiquette

### Régler la longueur de l'étiquette

Lorsque la cassette de ruban est presque vide, la longueur de l'étiquette imprimée peut être moins précise. Dans ce cas, réglez manuellement la longueur de l'étiquette.

Environ 1 % de la longueur totale de l'étiquette est ajustée d'un niveau.

- 1. Appuyez sur Menu (Barre de menus).
- 2. Appuyez sur ▲ ou sur ▼ pour afficher [Régler longueur étiquette].
- 3. Appuyez sur  $\triangleleft$  ou  $\triangleright$  pour afficher [-3 +3], puis appuyez sur OK.

#### Renseignements connexes

Dépistage des pannes

Ø

▲ Accueil > Dépistage des pannes > Vérifier les informations sur la version

### Vérifier les informations sur la version

Vous pouvez confirmer le numéro de version du micrologiciel et d'autres informations sur l'écran ACL de votre imprimante. Vous pourriez avoir besoin de ces informations si vous contactez Brother pour une question ou la garantie.

- 1. Appuyez sur Menu (Barre de menus).
- 2. Appuyez sur  $\blacktriangle$  ou  $\blacktriangledown$  pour afficher [Informations de version], puis appuyez sur OK.

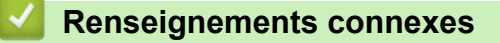

Dépistage des pannes

Accueil > Dépistage des pannes > Réinitialiser le système d'étiquetage

### Réinitialiser le système d'étiquetage

• Réinitialiser à l'aide de l'écran ACL

▲ Accueil > Dépistage des pannes > Réinitialiser le système d'étiquetage > Réinitialiser à l'aide de l'écran ACL

# Réinitialiser à l'aide de l'écran ACL

- 1. Appuyez sur Menu (Barre de menus).
- 2. Appuyez sur ▲ ou ▼ pour afficher [Réinitialiser], puis appuyez sur OK.
- Appuyez sur ▲ ou ▼ pour afficher l'option de réinitialisation que vous souhaitez, puis appuyez sur OK. Un message s'affiche vous demandant de confirmer votre option de réinitialisation.
- 4. Appuyez sur OK.

Si vous utilisez les options de réinitialisation [Réinitialiser paramètres] ou [Paramètres par défaut], vous devrez redéfinir votre langue par défaut préférée après la réinitialisation.

| Options de réinitialisation | Détails                                                                                                    |
|-----------------------------|----------------------------------------------------------------------------------------------------|
| Réinitialiser paramètres    | La mémoire du fichier n'est PAS effacée.<br>Les données de paramétrage sont effacées et tous les paramètres sont<br>réinitialisés aux paramètres d'usine     |
| Effacer tout contenu        | La mémoire du fichier est effacée.<br>Les données de paramétrage ne sont PAS effacées et les paramètres restent tels<br>qu'ils sont actuellement configurés. |
| Paramètres par défaut       | La mémoire des fichiers, les étiquettes et les paramètres personnalisés sont réinitialisés aux paramètres d'usine.                                           |

#### Renseignements connexes

Réinitialiser le système d'étiquetage

#### Accueil > Annexe

### Annexe

- Spécifications
- Aide et support client de Brother

#### Accueil > Annexe > Spécifications

# Spécifications

- >> Impression
- >> Taille
- >> Interface
- >> Environnement
- >> Bloc d'alimentation
- >> Médias
- >> Mémoire
- >> Systèmes d'exploitation compatibles

### Impression

| Vitesse d'impression <sup>1</sup>          | Utilisation de l'adaptateur | • | PT-E310BT                                                                         |
|--------------------------------------------|-----------------------------|---|-----------------------------------------------------------------------------------|
|                                            | secteur <sup>2</sup>        |   | Jusqu'à 20 mm (0,78 po)/sec                                                       |
|                                            |                             | • | PT-E510/PT-E560BT                                                                 |
|                                            |                             |   | Jusqu'à 30 mm (1,18 po)/sec                                                       |
|                                            | Utilisation de la pile      | • | PT-E310BT                                                                         |
|                                            |                             |   | Jusqu'à 20 mm (0,78 po)/sec                                                       |
|                                            |                             | • | PT-E510/PT-E560BT                                                                 |
|                                            |                             |   | Jusqu'à 20 mm (0,78 po)/sec                                                       |
| Résolution d'impression                    |                             | • | PT-E310BT                                                                         |
|                                            |                             |   | 112 points/180 ppp                                                                |
|                                            |                             | • | PT-E510/PT-E560BT                                                                 |
|                                            |                             |   | 128 points/180 ppp                                                                |
| Hauteur d'impression maximale <sup>3</sup> |                             | • | PT-E310BT                                                                         |
|                                            |                             |   | Jusqu'à 15,8 mm (0,62 po) (en cas d'utilisation<br>d'un ruban de 18 mm (0,70 po)) |
|                                            |                             | • | PT-E510/PT-E560BT                                                                 |
|                                            |                             |   | Jusqu'à 18,0 mm (0,71 po) (en cas d'utilisation<br>d'un ruban de 24 mm (0,94 po)) |

1 La vitesse d'impression réelle dépend des conditions.

<sup>2</sup> En cas d'utilisation de l'adaptateur secteur pour USB Type-C (PA-AD-004 / En option)

<sup>3</sup> La taille réelle du caractère peut être inférieure à la hauteur d'impression maximale.

#### Taille

| Poids      | <ul> <li>PT-E310BT<br/>Environ 785 g (environ 1,73 lb) (sans les piles et la cassette de ruban)</li> <li>PT-E510/PT-E560BT<br/>Environ 1050 g (environ 2,31 lb) (sans les piles et la cassette de ruban)</li> </ul>                                              |
|------------|----------------------------------------------------------------------------------------------------|
| Dimensions | <ul> <li>PT-E310BT<br/>Environ 135 mm (L) x 235,5 mm (P) x 70,3 mm (H) (Environ 5,31 po (L) x 9,27 po (P) x 2,77 po (H))</li> <li>PT-E510/PT-E560BT<br/>Environ 132 mm (L) x 244 mm (P) x 80 mm (H) (Environ 5,19 po (L) x 9,61 po (P) x 3,15 po (H))</li> </ul> |
| Écran LCD  | <ul> <li>PT-E310BT<br/>15 caractères x 2 lignes (128 x 56 points)</li> <li>PT-E510/PT-E560BT<br/>17 caractères x 2 lignes (240 x 120 points)</li> </ul>                                                                                                    |

### Interface

| USB                   | USB Ver. 2.0 (pleine vitesse) (type C)<br>Classe USB : classe de l'imprimante |  |
|-----------------------|-------------------------------------------------------------------------------|--|
| Bluetooth             | Bluetooth Ver. 5.0                                                            |  |
| (PT-E310BT/PT-E560BT) | Profil pris en charge : SPP                                                   |  |
|                       | Protocole pris en charge : iAP                                                |  |

### Environnement

| Température de<br>fonctionnement | Entre 10 et 35 °C (entre 50 et 95 °F)                                    |
|----------------------------------|--------------------------------------------------------------------------|
| Humidité de<br>fonctionnement    | Entre 20 et 80 %                                                         |
|                                  | Température isobarique maximale du thermomètre mouillé : 27 °C (80,6 °F) |

### **Bloc d'alimentation**

| Pile                   | Pile Li-ion rechargeable : 7,2 V<br>Nom du modèle : BA-E001            |
|------------------------|------------------------------------------------------------------------|
| Adaptateur (en option) | Adaptateur secteur pour USB Type-C : 12 V<br>Nom du modèle : PA-AD-004 |
| Temps de charge        | Environ 3 heures                                                       |

<sup>1</sup> En cas d'utilisation de l'adaptateur secteur pour USB Type-C (PA-AD-004 / En option)

### Médias

| Largeur du ruban | Cassette de ruban<br>standard TZe                                    | <ul> <li>PT-E310BT<br/>3,5 mm (0,13 po), 6 mm (0,23 po), 9 mm (0,35 po), 12 mm (0,47 po),<br/>18 mm (0,70 po)</li> <li>PT-E510/PT-E560BT<br/>3,5 mm (0,13 po), 6 mm (0,23 po), 9 mm (0,35 po), 12 mm (0,47 po),<br/>18 mm (0,70 po), 24 mm (0,94 po)</li> </ul> |
|------------------|----------------------------------------------------------------------|----------------------------------------------------------------------------------------------------|
|                  | Cassette de ruban<br>HGe                                             | <ul> <li>PT-E310BT</li> <li>6 mm (0,23 po), 9 mm (0,35 po), 12 mm (0,47 po), 18 mm (0,70 po)</li> <li>PT-E510/PT-E560BT</li> <li>6 mm (0,23 po), 9 mm (0,35 po), 12 mm (0,47 po), 18 mm (0,70 po), 24 mm (0,94 po)</li> </ul>                                   |
|                  | Cassette de tubes<br>HSe (rapport de<br>rétraction<br>thermique 2:1) | <ul> <li>PT-E310BT<br/>5,8 mm (0,23 po), 8,8 mm (0,34 po), 11,7 mm (0,46 po), 17,7 mm (0,69 po)</li> <li>PT-E510/PT-E560BT<br/>5,8 mm (0,23 po), 8,8 mm (0,34 po), 11,7 mm (0,46 po), 17,7 mm (0,69 po), 23,6 mm (0,93 po)</li> </ul>                           |
|                  | Cassette de tubes<br>HSe (rapport de<br>rétraction<br>thermique 3:1) | <ul> <li>PT-E310BT</li> <li>5,2 mm (0,20 po), 9 mm (0,35 po), 11,2 mm (0,44 po)</li> <li>PT-E510/PT-E560BT</li> <li>5,2 mm (0,20 po), 9,0 mm (0,35 po), 11,2 mm (0,44 po), 21,0 mm (0,82 po)</li> </ul>                                                         |
| Nombre de lignes | •                                                                    | PT-E310BT     Ruban de 18 mm (0,70 po) : 1 à 5 lignes                                                                                                    |

| 1 |                                         |
|---|-----------------------------------------|
|   | Ruban de 12 mm (0,47 po) : 1 à 3 lignes |
|   | Ruban de 9 mm (0,35 po) : 1 à 2 lignes  |
|   | Ruban de 6 mm (0,23 po) : 1 à 2 lignes  |
|   | Ruban de 3,5 mm (0,13 po) : 1 ligne     |
|   | • PT-E510/PT-E560BT                     |
|   | Ruban de 24 mm (0,94 po) : 1 à 7 lignes |
|   | Ruban de 18 mm (0,70 po) : 1 à 5 lignes |
|   | Ruban de 12 mm (0,47 po) : 1 à 3 lignes |
|   | Ruban de 9 mm (0,35 po) : 1 à 2 lignes  |
|   | Ruban de 6 mm (0,23 po) : 1 à 2 lignes  |
|   | Ruban de 3,5 mm (0,13 po) : 1 ligne     |

### Mémoire

| Mémoire des<br>fichiers         | Tampon de texte          | 1800 caractères maximum |
|---------------------------------|--------------------------|-------------------------|
|                                 | Stockage des<br>fichiers | 99 fichiers maximum     |
| Mémoire des données transférées |                          | 6 Mo                    |

### Systèmes d'exploitation compatibles

Pour voir la dernière liste des logiciels compatibles, rendez-vous sur support.brother.com/os.

### Renseignements connexes

• Annexe

Accueil > Annexe > Aide et support client de Brother

### Aide et support client de Brother

#### IMPORTANT

Pour obtenir une aide technique, il est impératif d'appeler le numéro du pays où vous avez acheté votre appareil. Tous les appels doivent être effectués **depuis** ce pays.

- >> FAQ (Foire aux questions)
- >> Pour le service à la clientèle

>> Commande d'accessoires et de consommables

#### FAQ (Foire aux questions)

Pour plus d'information sur votre appareil Brother, rendez-vous sur le site Web de soutien Brother à l'adresse <u>support.brother.com</u>. Pour une aide et des conseils supplémentaires, accédez à la page **FAQ et Diagnostic** de votre modèle; pour les derniers pilotes et logiciels, accédez à la page **Téléchargements** de votre modèle.

#### Pour le service à la clientèle

#### Aux États-Unis :

www.brother-usa.com/support (Libre-service/Courriel/Clavardage) 1-877-BROTHER (1-877-276-8437)

#### Au Canada :

www.brother.ca/support

(Vidéos libre-service, Courriel, Clavardage, aide via Facebook et Twitter)

#### Localisateur de centre de service (États-Unis uniquement)

Pour connaître l'emplacement d'un centre de service autorisé de Brother, composez le 1-877-BROTHER (1-877-276-8437) ou visitez le site <u>www.brother-usa.com/support</u>.

#### Adresses des centres de service (Canada uniquement)

Pour connaître l'emplacement d'un centre de service autorisé Brother, visitez le site www.brother.ca/support.

#### Commande d'accessoires et de consommables

Nous recommandons d'utiliser des consommables Brother authentiques, qui sont disponibles auprès de la plupart des revendeurs Brother. Si vous ne trouvez pas les consommables recherchés, commandez-les directement de Brother si vous possédez un compte PayPal ou une carte de crédit Visa, MasterCard, Discover ou American Express. Vous pouvez visiter notre site Web pour consulter la gamme complète des accessoires et des fournitures de marque Brother en vente.

### REMARQUE

Au Canada, seules les cartes Visa et MasterCard sont acceptées.

#### Aux États-Unis :

1-877-BROTHER (1-877-276-8437)

www.brother-usa.com/support

#### Au Canada :

### www.brother.ca

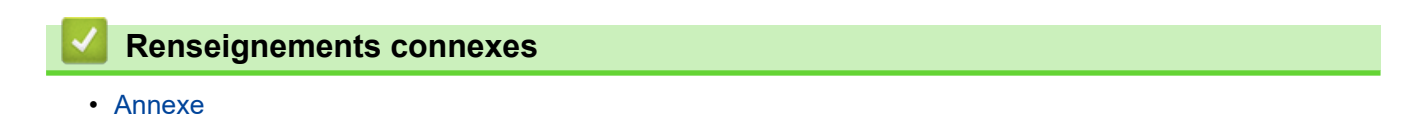

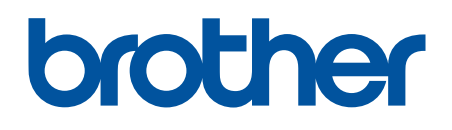

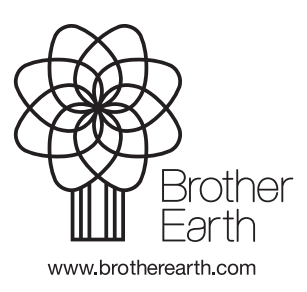

CAN-FRE Version A